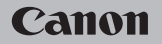

### **EOS** M50

#### Руководство пользователя

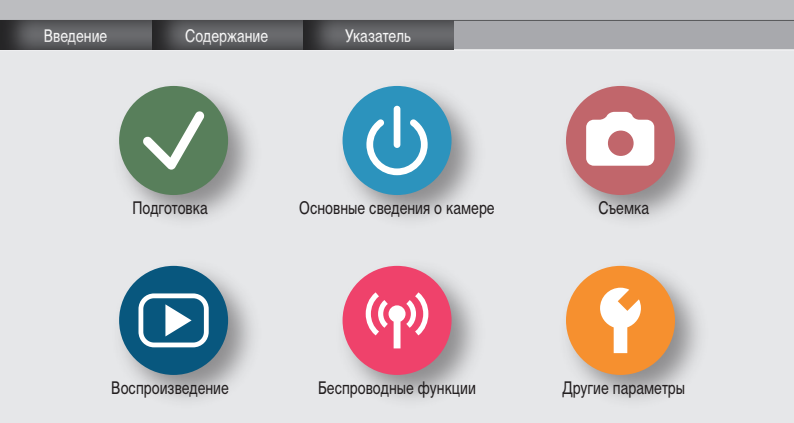

### ✓ ()

Предварительные замечания и юридическая информация

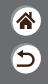

- Сначала сделайте и проверьте несколько тестовых снимков, чтобы убедиться в правильности их записи. Обратите внимание на то, что компания Canon Inc., ее филиалы и дочерние компании, а также дистрибьюторы не несут никакой ответственности за любой ущерб, обусловленный какой-либо неисправностью камеры и ее принадлежностей (включая карты памяти), приводящей к сбою в записи изображения или к записи изображения не тем способом, на который рассчитан аппарат.
- Несанкционированная фотосъемка или видео/аудиозапись людей или материалов, защищенных авторским правом, может нарушать права этих людей на конфиденциальнуст или другие их законные права, включая авторские права и права на интеллектуальную собственность. Обратите внимание, что ограничения могут действовать, даже если фотосъемка или видео/аудиозапись производится исключительно для личных целей пользователя.
- Условия гарантии на камеру и сведения о службе поддержки клиентов приведены в гарантийной информации в комплекте руководств пользователя камеры.
- Хотя экран изготавливается с использованием высокопрецизионных технологий и более 99,99% пикселов соответствуют техническим требованиям, в редких случаях отдельные пикселы могут иметь дефекты или отображаться в виде красных или черных точек. Это не свидетельствует о повреждении камеры и не влияет на записываемые изображения.
- При длительном использовании камеры она может стать теплой. Это не является признаком неисправности.

## ✓ ()

Введение Начальная страница

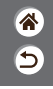

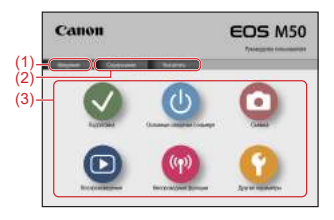

(1) Переход на эту страницу

Этот раздел содержит введение в навигацию по руководству и используемые обозначения.

- (2) Переход на страницы содержания и алфавитного указателя
- (3) Переход на первую страницу раздела при нажатии одного из шести разделов

### ✓ (U) (D) (P) (P) (Y)

Введение Страницы портала

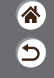

Страницы портала – это шлюз в каждый раздел.

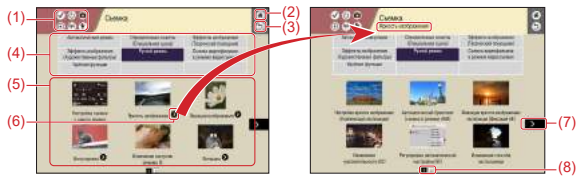

(1) Значки разделов

Щелкните значок для перехода на страницу портала раздела.

- (2) Переход на первую страницу
- (3) Возврат на предыдущую страницу
- (4) Темы раздела

Пункты из выбранной темы отображаются в (5). Обратите внимание, что некоторые страницы портала не содержат тем.

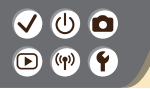

Введение Страницы портала

- \* 5
- (5) Пункты в выбранной теме. Щелкните заголовок пункта для перехода на страницу пункта.
- (6) Обозначает несколько пунктов
- (7) Указывает, что информация продолжается на следующей странице
- (8) Указывает текущую страницу среди нескольких страниц портала

### ✓ (U) **□** ▶ (P) **Ý**

#### Введение Страницы пунктов

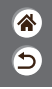

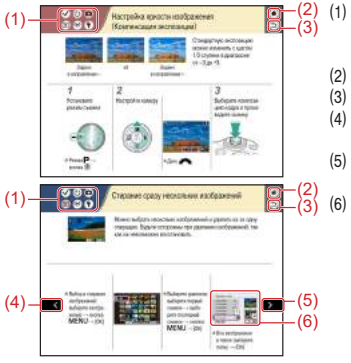

- Значки разделов Щелкните значок для перехода на страницу портала раздела.
- Переход на первую страницу
- Возврат на предыдущую страницу
- Указывает, что информация продолжается с предыдущей страницы
- Указывает, что информация продолжается на следующей странице

Номера на некоторых рисунках и иллюстрациях соответствуют номерам в шагах

### ••••••••••••••••••••••••••••••••••••••

Введение Обозначения, используемые в руководстве

(\* 1)

- Инструкции в данном руководстве могут содержать значки, представляющие кнопки и диски камеры.
- Значками обозначаются следующие органы управления камеры.

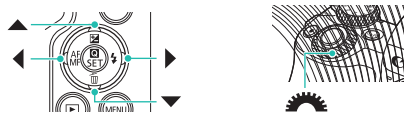

- Значки и текст, отображаемые на экране, указываются в скобках.
- Инструкции в этом руководстве относятся к камере с настройками по умолчанию.
- Для удобства все объективы и адаптеры крепления называются просто «объективы» и «адаптеры крепления», независимо от того, входят ли они в комплект поставки или продаются отдельно.
- На рисунках в этом руководстве камера показана с установленным объективом EF-M15-45mm f/3.5-6.3 IS STM.
- Для удобства все поддерживаемые карты памяти обозначаются просто как «карта памяти».

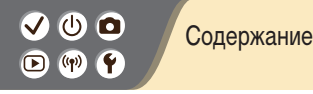

**۲** 

Предварительные замечания и юридическая информация Введение Содержание

Указания по технике безопасности

Подготовка

Закрепление ремня Зарядка аккумулятора Подготовка карты памяти Установка и извлечение аккумулятора и карты памяти Установка даты, времени и часового пояса Задание языка Установка объектива Снятие объектива Установка объективов EF и EF-S Снятие объективов FF и FF-S Использование штатива с объективом EF или EF-S Использование системы стабилизации изображения объектива EF или EF-S Как правильно держать камеру

# ✓ Содержание ▷

Основные сведения о камере Опробование камеры Названия компонентов Включение и выключение Кнопка спуска затвора Видоискатель Режимы съемки Регулировка угла наклона экрана Рамки на экране съемки Варианты индикации при съемке Варианты индикации при воспроизведении Использование экрана быстрого управления Использование экрана меню Ввод символов Индикатор Сенсорное управление Съемка

Автоматический режим Определенные сюжеты (Специальная сцена)

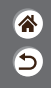

# ✓ (1) ● Coдержание ○ (1) ●

Эффекты изображения (Творческий помощник)

Эффекты изображения (Художественные фильтры)

5

- Ручной режим
- Съемка видеофильмов в режиме видеосъемки
- Удобные функции

Воспроизведение

- Просмотр
- Поиск
- Управление
- Удаление изображений
- Редактирование фотографий
- Применение избранных эффектов (Творческий помощник)
- Обработка изображений RAW с помощью камеры
- Редактирование видеофильмов
- Беспроводные функции
  - Доступные беспроводные функции
  - Подготовка к использованию беспроводных функций
  - Подключение к смартфонам с поддержкой Bluetooth по Wi-Fi
  - Подключение по Wi-Fi к Android-смартфонам с поддержкой NFC
  - Подключение по Wi-Fi к смартфонам с помощью кнопки Wi-Fi

### ወ 🖸 🕩 ((q)) 🛉

#### Содержание

#### Другие параметры

Настройка экранов и сообщений под уровень вашего мастерства Выбор и создание папок Изменение нумерации файлов Автоповорот вертикальных изображений Форматирование карт памяти Низкоуровневое форматирование Использование эко-режима Настройка функций экономии энергии Изменение языка Настройка яркости экрана Уменьшение эффекта «красных глаз» Изменение времени отображения изображения после съемки Изменение видеосистемы Настройка индикации информации о съемке Настройка индикации информации о воспроизведении Отключение звуковых сигналов камеры Отключение звуковых сигналов Настройка сенсорного экрана

5

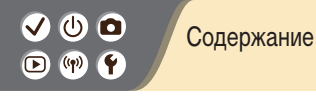

Включение очистки датчика изображения Очистка датчика изображения вручную Восстановление настроек камеры по умолчанию Задание записи в изображениях сведений об авторских правах Удаление всех сведений об авторских правах Проверка логотипов сертификации €

Указатель

Меры предосторожности для беспроводных функций Торговые марки и лицензирование

Ограничение ответственности

Указания по технике безопасности

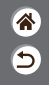

Обязательно прочитайте эти указания в целях безопасной работы с изделием. Следуйте этим указаниям во избежание травмирования или причинения иного ущерба пользователю изделия или окружающим.

ВНИМАНИЕ! Указывает на возможность серьезной травмы, вплоть до смертельного исхода.

#### Держите изделие в местах, недоступных для маленьких детей.

Попадание ремня на шею человека может привести к удушению.

При проглатывании крышка гнезда внешней вспышки представляет опасность. В случае проглатывания немедленно обратитесь за медицинской помощью.

- Используйте только те источники питания, которые указаны в данной Инструкции по эксплуатации как предназначенные для этого изделия.
- Не разбирайте изделие и не вносите изменений в его конструкцию.
- Не подвергайте изделие сильным ударам или вибрации.
- Не прикасайтесь к каким-либо оголенным внутренним компонентам.
- Прекращайте эксплуатацию изделия при возникновении необычных ситуаций, например при появлении дыма или непривычного запаха.
- Запрещается чистить изделие органическими растворителями, такими как спирт, бензин или разбавитель для краски.
- Не допускайте попадания влаги на изделие.
- Не вводите внутрь изделия посторонние предметы или жидкости.
- Не используйте изделие в возможном присутствии горючих газов.

В противном случае существует опасность поражения электрическим током, взрыва или пожара.

#### ✓ () ()

### Указания по технике безопасности

- 1 1 1 1
- Если изделие оснащено видоискателем, запрещается смотреть через него на мощные источники света (например, на солнце в ясный день или лазеры и другие мощные источники искусственного освещения).

Это может привести к нарушению зрения.

- При использовании элементов питания, имеющихся в продаже, или аккумуляторов, входящих в комплект, соблюдайте следующие указания.
  - Используйте элементы питания/аккумуляторы только с тем изделием, для которого они предназначены.
  - Не нагревайте элементы питания/аккумуляторы и не подвергайте их воздействию огня.
  - Не производите зарядку элементов питания/аккумуляторов с помощью не предназначенных для этого зарядных устройств.
  - Не допускайте загрязнения клемм и их соприкосновения с булавками или другими металлическими предметами.
  - Не используйте протекающие элементы питания/аккумуляторы.
  - Утилизируя элементы питания/аккумуляторы, изолируйте их клеммы с помощью ленты или другими средствами.

В противном случае существует опасность поражения электрическим током, взрыва или пожара. Если жидкость, вытекшая из элемента питания/аккумулятора, попала на кожу или одежду, тщательно промойте пораженное место проточной водой. В случае попадания в глаза тщательно промойте их большим количеством чистой проточной воды и немедленно обратитесь за медицинской помощью.

<

## (1)(2)(2)(2)(2)(2)(2)(2)(2)(2)(2)(2)(2)(2)(2)(2)(2)(2)(2)(2)(2)(2)(2)(2)(2)(2)(2)(2)(2)(2)(2)(2)(2)(2)(2)(2)(2)(2)(2)(2)(2)(2)(2)(2)(2)(2)(2)(2)(2)(2)

#### Указания по технике безопасности

- 1 1 1 1
- При использовании зарядного устройства или блока питания переменного тока соблюдайте следующие указания.
  - Периодически удаляйте накопившуюся пыль с вилки кабеля питания и розетки электросети сухой тканью.
  - Запрещается подключать изделие к электросети или отключать его влажными руками.
  - Не используйте изделие, если вилка кабеля питания неполностью вставлена в розетку электросети.
  - Не допускайте загрязнения вилки кабеля питания и клемм и их соприкосновения с булавками или другими металлическими предметами.
- Не прикасайтесь к зарядному устройству или блоку питания переменного тока, подключенному к розетке электросети, во время грозы.
- Не помещайте тяжелые предметы на кабель питания. Не допускайте повреждения, обрыва или изменения конструкции кабеля питания.
- Не оборачивайте изделие тканью или другими материалами во время эксплуатации или вскоре после эксплуатации, когда оно все еще нагрето.
- Не оставляйте изделие подключенным к источнику питания на длительное время.
   В противном случае существует опасность поражения электрическим током, взрыва или пожара.
- Во время эксплуатации не допускайте длительного соприкосновения изделия с одним и тем же участком кожи.

Оно может привести к низкотемпературным контактным ожогам, в том числе к покраснению кожи и образованию волдырей, даже если изделие не кажется горячим. Во время эксплуатации изделия при высокой температуре окружающей среды, а также людям с проблемами кровообращения или с менее чувствительной кожей рекомендуется использовать штатив или аналогичное оборудование.

>

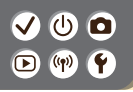

 Следуйте любым указаниям, предписывающим выключать изделие там, где его эксплуатация запрещена.

В противном случае возможны неполадки в работе прочего оборудования, вызванные действием электромагнитных волн, и даже несчастные случаи.

ОСТОРОЖНО! Указывает на возможность травмы.

- Не допускайте срабатывания вспышки в непосредственной близости от глаз.
   Это может вызвать травму глаз.
- Ремень предназначен для использования только на теле. Подвешивание какого-либо изделия за ремень на крючке или ином предмете может привести к повреждению изделия. Кроме того, не трясите изделие и не подвергайте его сильным ударам.
- Не подвергайте объектив сильному давлению и не допускайте ударов по нему какимлибо предметом.
- <

Это может вызвать травму или повредить изделие.

 Срабатывание вспышки сопряжено с сильным повышением температуры. При съемке не приближайте пальцы и другие части тела, а также любые предметы к вспышке.

В противном случае возможны ожоги или неполадки в работе вспышки.

 Не оставляйте изделие в местах, подверженных воздействию крайне высокой или низкой температуры.

Изделие может сильно нагреться или охладиться, так что прикосновение к нему станет причиной ожогов или травм.

### ✓ (U) **□** ▶ (P) **Ý**

Указания по технике безопасности

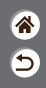

ОСТОРОЖНО! Указывает на возможность повреждения имущества.

 Запрещается направлять камеру на яркие источники света, например на солнце в ясный день или мощный источник искусственного освещения.

В противном случае возможно повреждение датчика изображения или других внутренних компонентов.

- При использовании камеры на песчаном пляже или в ветреных местах не допускайте попадания внутрь камеры пыли или песка.
- Убирайте со вспышки всю пыль, грязь и другие посторонние вещества с помощью ватной палочки или ткани.

Под воздействием тепла от вспышки посторонние материалы могут начать дымиться или изделие может выйти из строя.

 Если изделие не используется, извлеките из него аккумулятор или элементы питания и уберите их на хранение.

В случае протечки аккумулятора или элементов питания изделие может быть повреждено.

 Перед тем как выбросить аккумулятор или элементы питания, закройте их клеммы лентой или другим изоляционным материалом.

Контакт с другими металлическими предметами может привести к возгоранию или взрыву.

#### ✓ () ()

### Указания по технике безопасности

- 8 5
- Когда зарядное устройство, прилагаемое к изделию, не используется, отсоединяйте его от сети. Во время использования запрещается закрывать изделие тканью или другими предметами.

Если устройство длительное время остается подключенным к электрической розетке, оно может перегреться и деформироваться, что, в свою очередь, может привести к возгоранию.

 Не оставляйте специальные аккумуляторы рядом с домашними животными.
 Если животное укусит аккумулятор, возможна протечка, перегрев или взрыв аккумулятора и, как следствие, пожар или повреждение изделия.

 Если в изделии используется несколько элементов питания, не следует одновременно устанавливать элементы с разным уровнем заряда или старые и новые элементы.
 Не устанавливайте аккумуляторы/элементы питания в обратной полярности (клеммы «+» и «-»).

Это может привести к неполадкам в работе изделия.

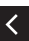

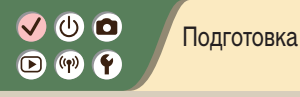

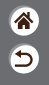

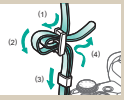

Закрепление ремня

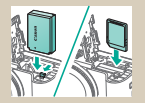

Установка и извлечение аккумулятора и карты памяти

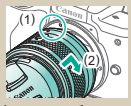

Установка объектива

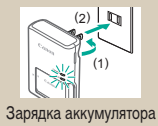

| Пата Премя Зона     |
|---------------------|
| (02/02/2018)        |
| 02.02.2018 10:10:00 |
| MM/gg/ff            |
| Ж Лондон            |
| V A OK Omese        |

Установка даты, времени и часового пояса

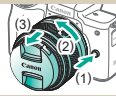

Снятие объектива

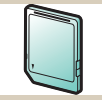

Подготовка карты памяти

| Italiano   | สาหาไทย   |
|------------|-----------|
| Українська | 翰体中文      |
| Norsk      | 繁體中文      |
| Svenska    | 한국어       |
| Español    | Melayu    |
| EDIgasó    | Indonesia |
| Руссоий    | 日本語       |
| Polski     |           |
|            | 547 8     |

Задание языка

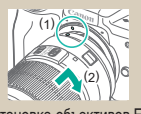

Установка объективов EF и EF-S

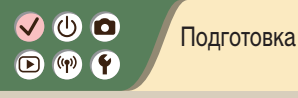

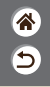

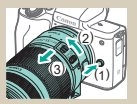

Снятие объективов EF и EF-S

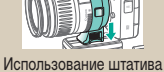

использование штатива с объективом EF или EF-S

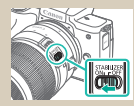

Использование системы стабилизации изображения объектива EF или EF-S

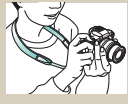

Как правильно держать камеру

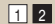

## ✓ (<sup>1</sup>) □ (<sup>1</sup>) (<sup>1</sup>) </

Закрепление ремня

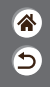

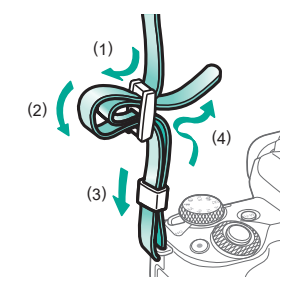

# ✓ ()

#### Зарядка аккумулятора

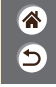

2 3 Установите Зарядите Снимите крышку аккумулятора аккумулятор аккумулятор (2) • Заряжается: (1) оранжевый (2) • Полностью заряжен: (1) зеленый (3)

# ✓ ()

Зарядка аккумулятора

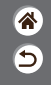

**4** Извлеките аккумулятор

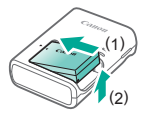

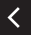

### 🗸 🕛 🗖 🕩 (IP) 🛉

#### Подготовка карты памяти

5

Используйте следующие карты памяти (продаются отдельно), любой емкости.

- Карты памяти SD\*1
- Карты памяти SDHC\*1\*2
- Карты памяти SDXC\*1\*2

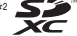

- \*1 Карты, соответствующие стандартам SD. Однако работа с данной камерой проверена не для всех карт памяти.
- \*2 Также поддерживаются карты памяти UHS-I.

### ✓ (<sup>1</sup>) ○ (<sup>1</sup>) (<sup>1</sup>) </

#### Установка и извлечение аккумулятора и карты памяти

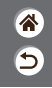

Откройте крышку гнезда карты памяти/отсека аккумулятора

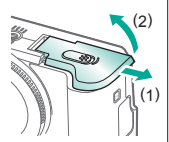

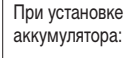

Контакты

2

При извлечении аккумулятора: **3** При установке карты памяти:

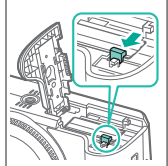

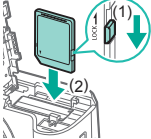

## ✓ (<sup>1</sup>)

Установка и извлечение аккумулятора и карты памяти

\*

5

При извлечении карты памяти:

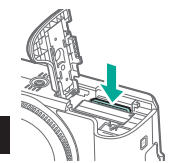

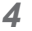

Закройте крышку гнезда карты памяти/отсека аккумулятора

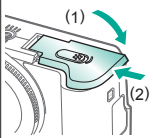

# ✓ (<sup>1</sup>)

#### Установка даты, времени и часового пояса

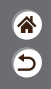

2 Откройте экран Включите камеру меню Параметры функций Эко-режим Ruixin Настройка парам, камеры: беспров., Экон.энергии яркость экрана, форматир, карты, др \*----\* Дата/Время/Зона 02/02/18 10:10 Swar Русский MENU 🗂 OK Кнопка MENU ●[¥2] → кнопки Кнопки 
 → [
 **▲**/▼ → [Дата/ → кнопка () Время/Зона] → кнопка 🕮

# ✓ (<sup>1</sup>) **○**(<sup>1</sup>) (<sup>2</sup>) (<sup>2</sup>)</l

#### Установка даты, времени и часового пояса

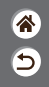

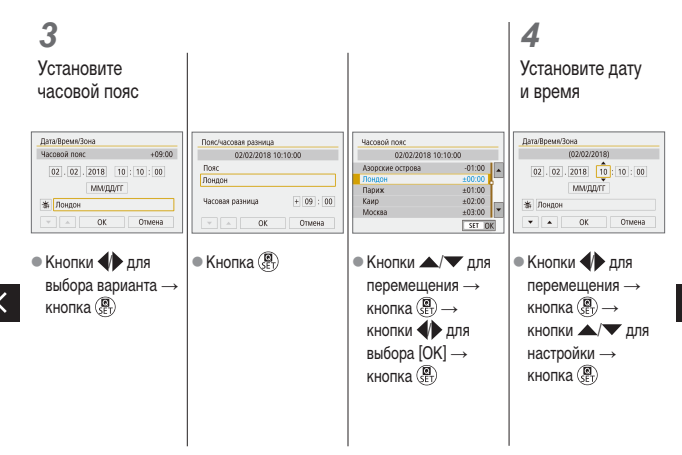

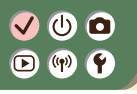

Установка даты, времени и часового пояса

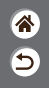

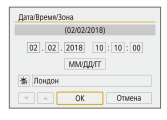

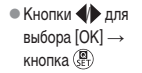

<

### ✓ (U) (O) (P) (P) (P)

Задание языка

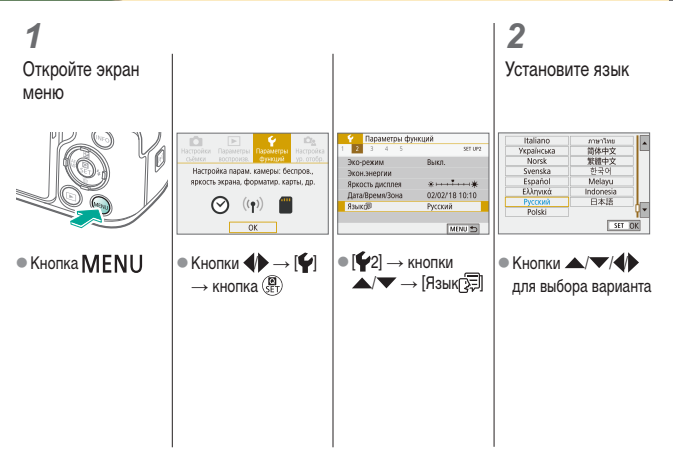

\*

5

# ✓ ()

### Установка объектива

۲ ک

7 Убедитесь, что камера выключена

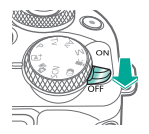

2 Снимите крышку объектива и крышку корпуса 3 Установите объектив

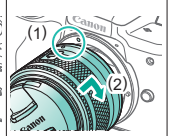

-Снимите переднюю крышку объектива

4

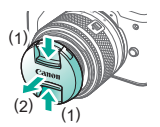

# ✓ ()

#### Установка объектива

5

5

Подготовьтесь к съемке

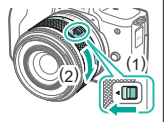

- <
- Нажмите (1), немного поворачивая (2), затем отпустите (1).
- Поверните (2) еще немного, до щелчка.

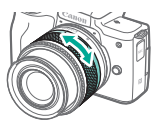

 Выполните зумирование до фокусировки.

#### ✓ () ► (?) (?)

### Снятие объектива

7 Убедитесь, что камера выключена

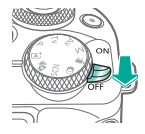

— Отсоедините объектив

2

- Нажмите (1) и до упора поверните объектив в направлении (2).
- Снимите его в показанном направлении (3).

### 3

Установите крышку объектива и крышку корпуса \*

5

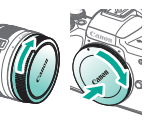

# ✓ ()○()()(

### Установка объективов EF и EF-S

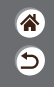

Убедитесь, что камера выключена

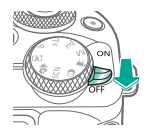

#### 2 Снимите крышку объектива и крышку корпуса

3 Установите дополнительно приобретаемый адаптер на объектив

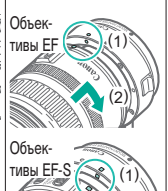

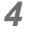

Установите адаптер на камеру

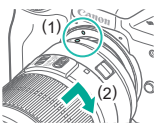

# ✓ ()

### Снятие объективов EF и EF-S

\* 5

Убедитесь, что камера выключена

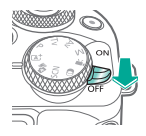

**2** Отсоедините адаптер

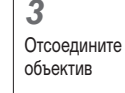

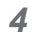

Установите крышку объектива и крышку корпуса

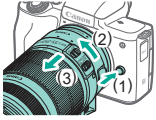

- Нажмите (1) и до упора поверните адаптер в направлении (2).
- Снимите объектив в показанном направлении (3).

- (2) (1) • Сдвиньте (1) и до
- Сдвиньте (1) и до упора поверните объектив в направлении (2).
- Снимите его в показанном направлении (3).

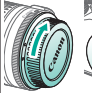

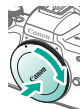

### ✓ (<sup>1</sup>)

### Использование штатива с объективом EF или EF-S

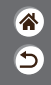

Установите крепление штатива на адаптер

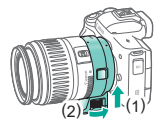

2

Закрепите штатив на гнезде крепления штатива

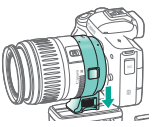
# ✓ (<sup>1</sup>)

Использование системы стабилизации изображения объектива EF или EF-S

5

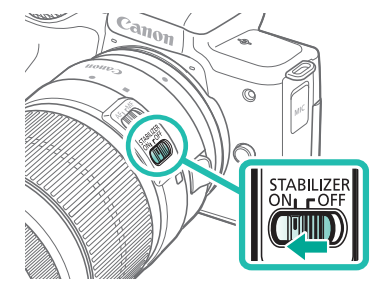

# ✓ (<sup>1</sup>)

Как правильно держать камеру

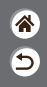

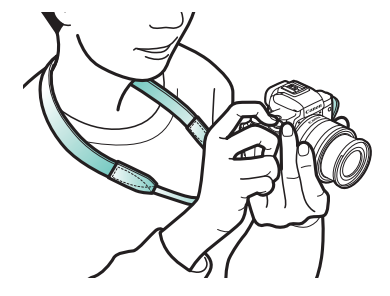

#### Основные сведения о камере

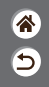

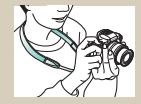

Опробование камеры 🔊

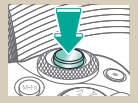

Кнопка спуска затвора

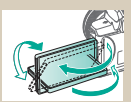

Регулировка угла наклона экрана

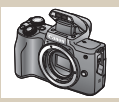

Названия компонентов

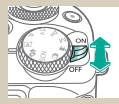

Включение и выключение

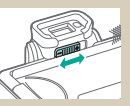

Видоискатель

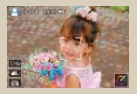

Рамки на экране съемки

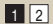

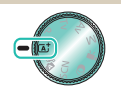

Режимы съемки

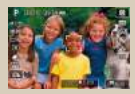

Варианты индикации при съемке

### Основные сведения о камере

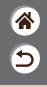

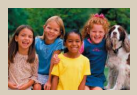

Варианты индикации при воспроизведении

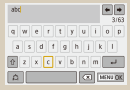

```
Ввод символов
```

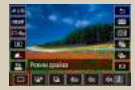

Использование экрана быстрого управления

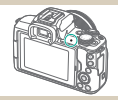

Индикатор

| Параметры фу      | owneys      |
|-------------------|-------------|
| 1 2 3 4 5         | SET UP1     |
| Выбрать патку     |             |
| Hywep, файлов     | Последоват. |
| Astonosopot       | Box. 🖬 🔤    |
| Форматиров, карлы |             |
| Настройки беспров | одной связи |
| Hactpointer GPS   |             |
|                   | MENU 🖱      |

Использование экрана меню

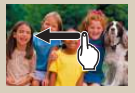

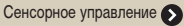

<

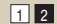

## Основные сведения о камере Опробование камеры

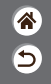

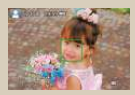

Съемка фотографий (Интеллектуальный сценарный режим)

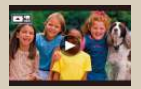

Просмотр видеофильмов

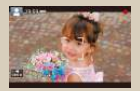

Съемка видеофильмов (Интеллектуальный сценарный режим)

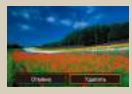

Удаление изображений

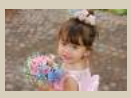

Просмотр фотографий

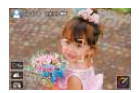

### Опробование камеры Съемка фотографий (Интеллектуальный сценарный режим)

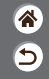

- Для полностью автоматического выбора оптимальных настроек для определенных сюжетов просто позвольте камере определять объект и условия съемки.
- Рамки, отображаемые вокруг определенных лиц и объектов, указывают, что эти объекты находятся в фокусе.

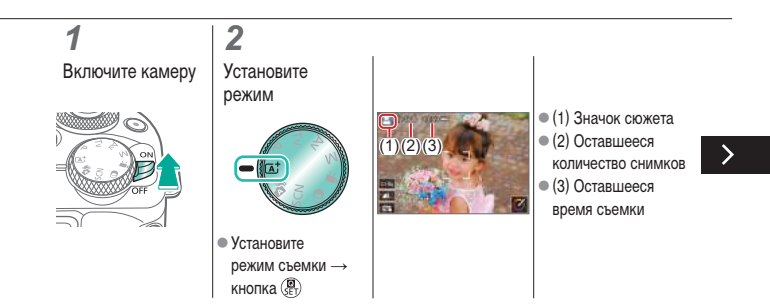

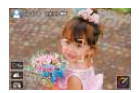

### Опробование камеры Съемка фотографий (Интеллектуальный сценарный режим)

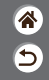

- Для полностью автоматического выбора оптимальных настроек для определенных сюжетов просто позвольте камере определять объект и условия съемки.
- Рамки, отображаемые вокруг определенных лиц и объектов, указывают, что эти объекты находятся в фокусе.

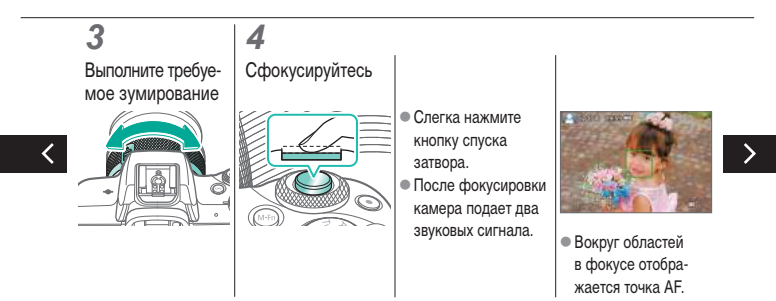

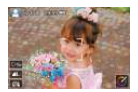

### Опробование камеры Съемка фотографий (Интеллектуальный сценарный режим)

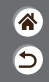

- Для полностью автоматического выбора оптимальных настроек для определенных сюжетов просто позвольте камере определять объект и условия съемки.
- Рамки, отображаемые вокруг определенных лиц и объектов, указывают, что эти объекты находятся в фокусе.

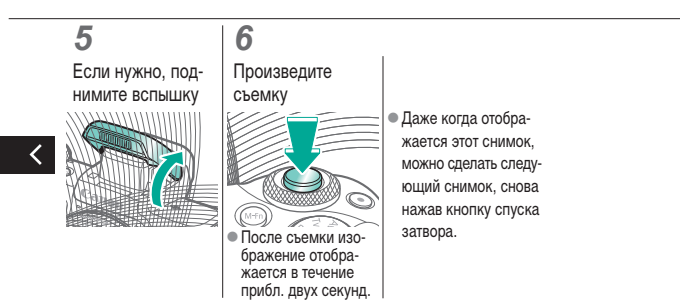

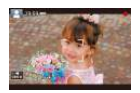

### Опробование камеры Съемка видеофильмов (Интеллектуальный сценарный режим)

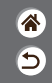

- Для полностью автоматического выбора оптимальных настроек для определенных сюжетов просто позвольте камере определять объект и условия съемки.
- Рамки, отображаемые вокруг определенных лиц и объектов, указывают, что эти объекты находятся в фокусе.

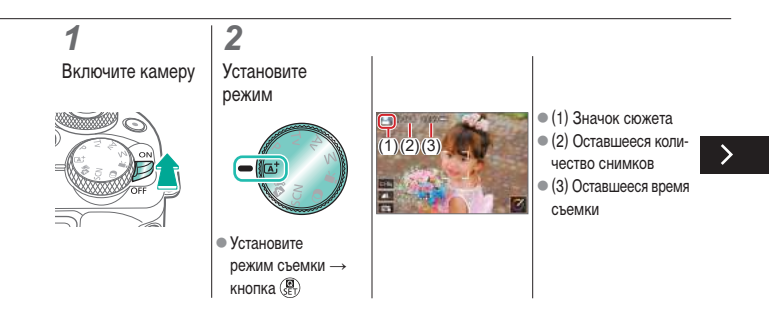

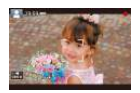

### Опробование камеры Съемка видеофильмов (Интеллектуальный сценарный режим)

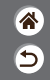

- Для полностью автоматического выбора оптимальных настроек для определенных сюжетов просто позвольте камере определять объект и условия съемки.
- Рамки, отображаемые вокруг определенных лиц и объектов, указывают, что эти объекты находятся в фокусе.

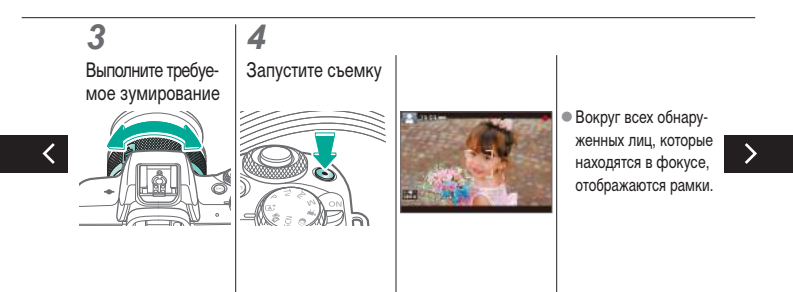

### Опробование камеры Съемка видеофильмов (Интеллектуальный сценарный режим)

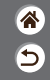

- Для полностью автоматического выбора оптимальных настроек для определенных сюжетов просто позвольте камере определять объект и условия съемки.
- Рамки, отображаемые вокруг определенных лиц и объектов, указывают, что эти объекты находятся в фокусе.

### 5

Остановите

#### съемку

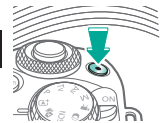

Опробование камеры Просмотр фотографий

1 2 Задайте просмотр на экране изо

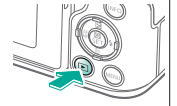

Просмотрите изображения

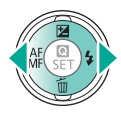

- Кнопка 4: предыдущее изображение
- Кнопка : следующее изображение

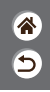

## Опробование камеры Просмотр видеофильмов

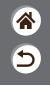

Задайте просмотр на экране

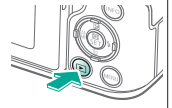

### 2 Просмотрите изображения

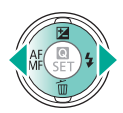

- Кнопка 4: предыдущее изображение
- Кнопка : следующее изображение

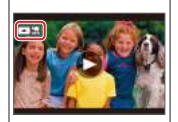

 Видеофильмы помечены значком [ С ] .

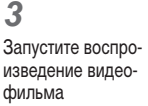

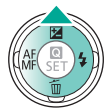

 Кнопка : отображение панели воспроизведения видеозаписей

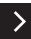

Опробование камеры Просмотр видеофильмов

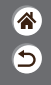

**4** Отрегулируйте громкость

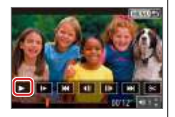

● Кнопки � → [▶]

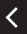

## V 🛈 🖸 D (19) (1)

#### Опробование камеры Удаление изображений

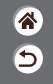

Задайте просмотр на экране

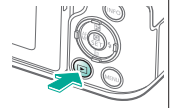

2 Просмотрите изображения

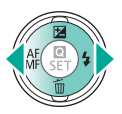

- Кнопка 4: предыдущее изображение • Кнопка : следую
  - щее изображение

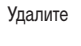

3

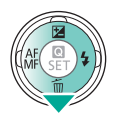

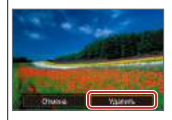

 Кнопки
 Кнопки [Удалить]

## Названия компонентов Передняя сторона

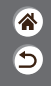

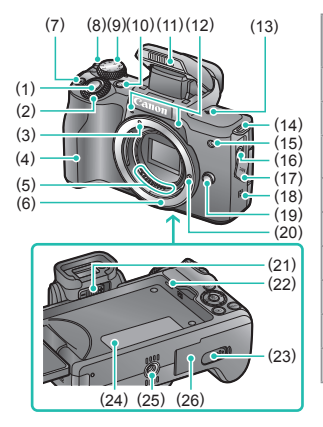

| N₂  | Название                                    | Символ в этом<br>руководстве |
|-----|---------------------------------------------|------------------------------|
| (1) | Кнопка спуска затвора                       |                              |
| (2) | Главный диск управления                     | <b>**</b>                    |
| (3) | Индексная метка крепления<br>объектива EF-M |                              |
| (4) | Рукоятка                                    |                              |
| (5) | Контакты                                    |                              |
| (6) | Крепление объектива                         |                              |
| (7) | Кнопка видеосъемки                          |                              |
| (8) | Переключатель ON/OFF                        |                              |
| (9) | Диск установки режима                       |                              |

## Названия компонентов Передняя сторона

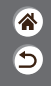

>

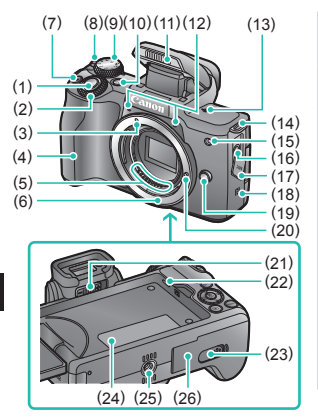

| N₂   | Название                                 | Символ в этом<br>руководстве |
|------|------------------------------------------|------------------------------|
| (10) | Многофункциональная<br>кнопка            | M-Fn                         |
| (11) | Вспышка                                  |                              |
| (12) | Микрофон                                 |                              |
| (13) | Метка фокальной плоскости                | <b></b>                      |
| (14) | Крепление ремня                          |                              |
| (15) | Лампа                                    |                              |
| (16) | Входной разъем для<br>внешнего микрофона |                              |
| (17) | Крышка разъемов                          |                              |
| (18) | N-метка                                  | ß                            |

<

## Названия компонентов Передняя сторона

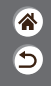

>

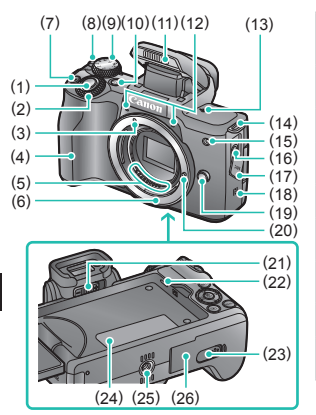

| N₂   | Название                                                | Символ в этом<br>руководстве |
|------|---------------------------------------------------------|------------------------------|
| (19) | Кнопка разблокировки<br>объектива                       |                              |
| (20) | Штифт фиксации объектива                                |                              |
| (21) | Ручка диоптрийной<br>регулировки                        |                              |
| (22) | Динамик                                                 |                              |
| (23) | Крышка разъема переход-<br>ника постоянного тока        |                              |
| (24) | Серийный номер (номер корпуса)                          |                              |
| (25) | Штативное гнездо                                        |                              |
| (26) | Крышка гнезда карты памяти/<br>отсека элементов питания |                              |

<

## Названия компонентов Задняя сторона

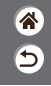

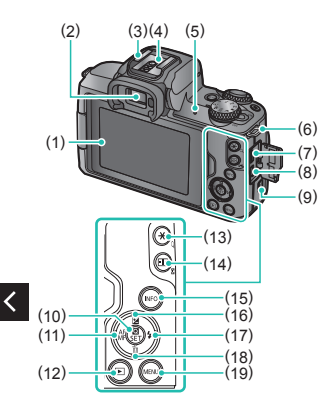

| N₂  | Название                          | Символ в этом<br>руководстве |
|-----|-----------------------------------|------------------------------|
| (1) | Экран/сенсорный экран             |                              |
| (2) | Видоискатель                      |                              |
| (3) | Гнездо внешней вспышки            |                              |
| (4) | Контакты синхронизации<br>вспышки |                              |
| (5) | Индикатор                         |                              |
| (6) | Крепление ремня                   |                              |
| (7) | Цифровой разъем                   |                              |
| (8) | Разъем HDMI™                      |                              |
| (9) | Кнопка Wi-Fi                      | (( <del>ๆ</del> ))           |

## Названия компонентов Задняя сторона

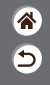

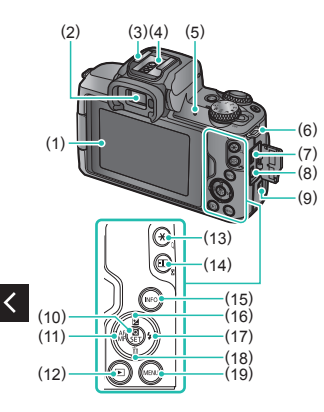

| N₂   | Название                                                      | Символ в этом<br>руководстве |
|------|---------------------------------------------------------------|------------------------------|
| (10) | Кнопка быстрого управления/<br>«Задать»                       | Ē                            |
| (11) | Кнопка автофокусировки/<br>ручной фокусировки/«Влево»         | •                            |
| (12) | Кнопка воспроизведения                                        | ▶                            |
| (13) | Кнопка фиксации АЕ<br>Воспроизведение: увеличение             | *                            |
| (14) | Кнопка выбора точки AF<br>Воспроизведение: индексный<br>режим | •••                          |
| (15) | Кнопка информации                                             | INFO                         |
| (16) | Кнопка компенсации<br>экспозиции/«Вверх»                      |                              |

## Названия компонентов Задняя сторона

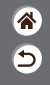

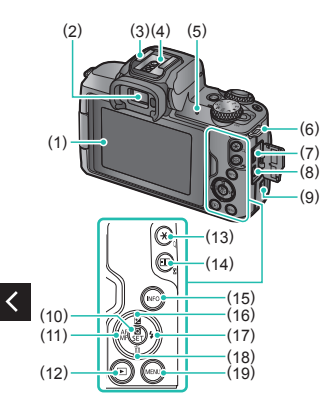

| N₂   | Название                                     | Символ в этом<br>руководстве |
|------|----------------------------------------------|------------------------------|
| (17) | Кнопка вспышки/«Вправо»                      |                              |
| (18) | Кнопка стирания одного<br>изображения/«Вниз» | •                            |
| (19) | Кнопка меню                                  | MENU                         |

#### Названия компонентов Объектив

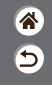

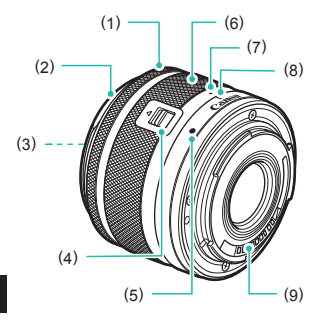

| Nº  | Название                              |
|-----|---------------------------------------|
| (1) | Кольцо фокусировки                    |
| (2) | Крепление для бленды                  |
| (3) | Резьба для фильтров                   |
| (4) | Переключатель закрытия объектива      |
| (5) | Индексная метка крепления объектива   |
| (6) | Кольцо зумирования                    |
| (7) | Индексная метка закрытия объектива    |
| (8) | Индексная метка положения зумирования |
| (9) | Контакты                              |

<

### Включение и выключение

5

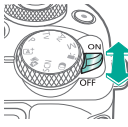

- Включение: [ON]
- Выключение: [OFF]

# ✓ (U) ○ ○ (Ψ) (Ψ)

### Кнопка спуска затвора

**1** Нажмите наполовину (слегка нажмите для фокусировки)

### 2

Полностью нажмите (из наполовину нажатого положения полностью нажмите кнопку, чтобы произвести съемку)

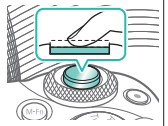

 Камера подает два звуковых сигнала.

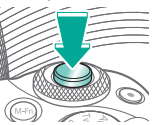

 Камера производит съемку.

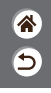

### Видоискатель

**1** Переключите режимы отображения

 Для использования видоискателя включите его, поднеся к глазу. 2

Произведите диоптрийную регулировку

 Произведите настройку с открытым экраном. ۲ ا

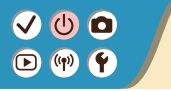

Режимы съемки

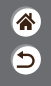

Диск установки режима служит для доступа к каждому из режимов съемки.

|         | N₂  | Режим                                                                       | Функция                                                                            | Символ<br>в этом<br>руководстве |
|---------|-----|-----------------------------------------------------------------------------|------------------------------------------------------------------------------------|---------------------------------|
| (5)     | (1) | Интеллектуальный<br>сценарный режим/<br>гибридный автомати-<br>ческий режим | Полностью автоматичес-<br>кая съемка с настрой-<br>ками, определенными<br>камерой. |                                 |
| TANK IN | (2) | Режим специального<br>сюжета                                                | Съемка с настройками,<br>оптимальными для<br>конкретных сюжетов.                   | SCN                             |
|         | (3) | Режим творческих<br>фильтров                                                | Съемка с различными<br>дополнительными<br>эффектами.                               | Q                               |
| (1) (4) |     |                                                                             |                                                                                    |                                 |

(2) (3)

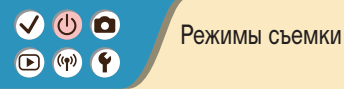

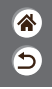

Диск установки режима служит для доступа к каждому из режимов съемки.

|   |     | N₂  | Режим                | Функция                                              | Символ<br>в этом<br>руководстве |
|---|-----|-----|----------------------|------------------------------------------------------|---------------------------------|
|   |     | (4) | Режим видеосъемки    | Для видеосъемки.                                     | 2                               |
|   | (5) | (5) | Режимы Р, Тv, Av и М | Различные виды<br>съемки с требуемыми<br>настройками | P/Tv/<br>Av/M                   |
| < |     |     |                      |                                                      |                                 |

### Регулировка угла наклона экрана

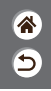

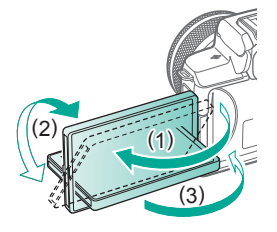

- В направлении (1): экран открывается приблизительно на 180°.
- В направлении (2): экран поворачивается приблизительно на 180°.
- (3): наклоните экран вперед, чтобы закрыть его.

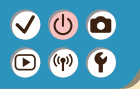

Рамки на экране съемки

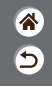

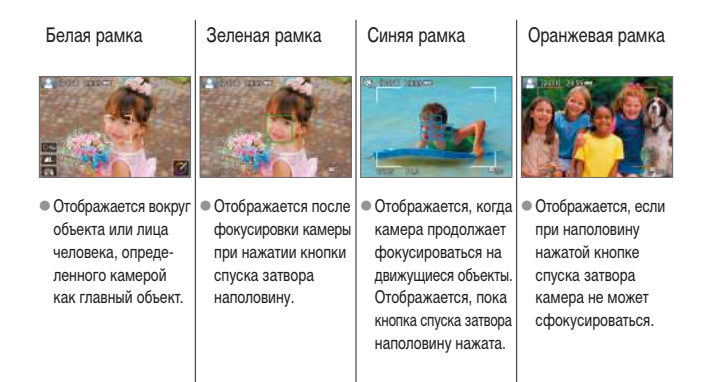

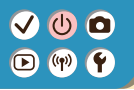

### Варианты индикации при съемке

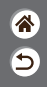

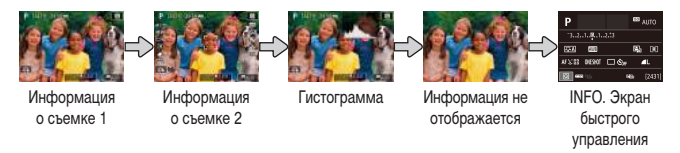

### 1

Переключите режимы отображения

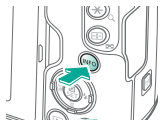

### Варианты индикации при воспроизведении

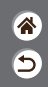

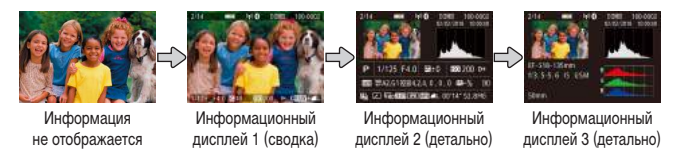

## 1

Переключайте режимы индикации

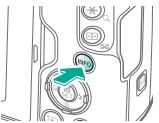

### Использование экрана быстрого управления

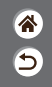

**1** Откройте экран настройки

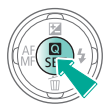

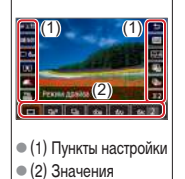

настройки

2 Выберите пункт настройки

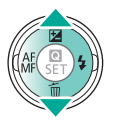

3 Выберите значение настройки

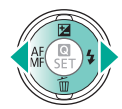

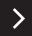

### Использование экрана быстрого управления

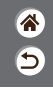

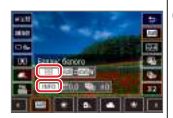

- Чтобы задать пункты с меткой [**INFO**], нажмите кнопку INFO.
- Чтобы задать пункты

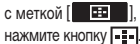

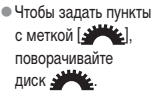

Подтвердите выбор и выйдите из меню

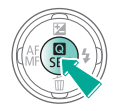

### Использование экрана меню (Если задано [Ф₂] → [Экран меню] → [С указаниями])

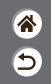

**1** Откройте экран меню

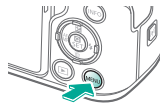

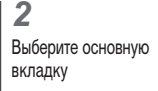

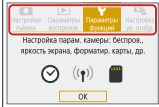

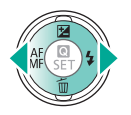

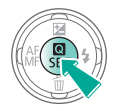

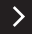

### Использование экрана меню (Если задано [Фе] → [Экран меню] → [С указаниями])

Выберите пункт настройки

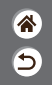

 Togowrou diversari Dogowrou diversari D

- (3)
- (1) Основная вкладка
- (2) Вложенная вкладка
- (3) Пункты настройки
- (4) Значения настройки

3 Выберите вложенную вкладку

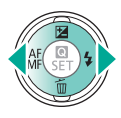

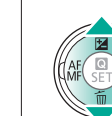

 Некоторые пункты выбираются кнопками / на другом экране после предварительного нажатия кнопки ().

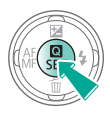

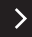

#### Использование экрана меню (Если задано [Ф] — [Экран меню] — [С указаниями])

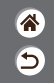

5 Выберите значе-

ние настройки

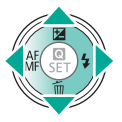

6 Подтвердите выбор и выйдите из меню

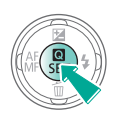

-Вернитесь на экран съемки

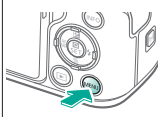

 Нажмите кнопку МЕNU для возврата на экран из шага 2, затем нажмите ее еще раз для возврата на экран съемки.

<
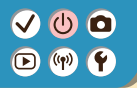

Ввод символов

sdfahikl

zxcvbnm

Для ввода символа

нажмите его

abd

â

3/63

÷

K MENU OK

Ввод символов

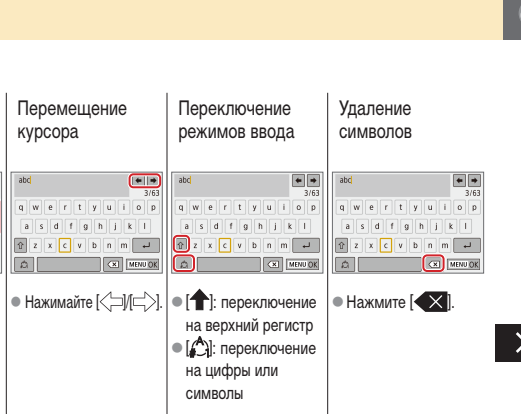

5

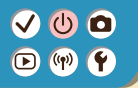

Ввод символов

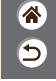

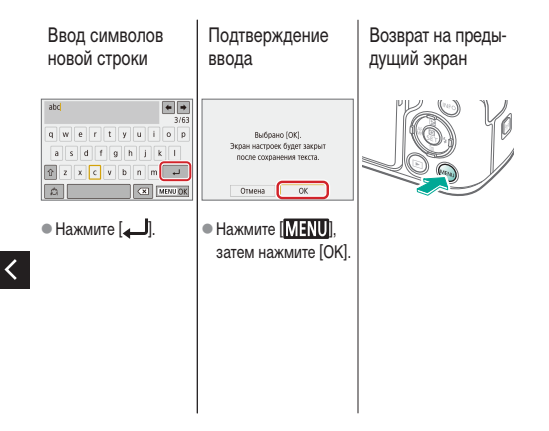

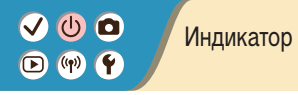

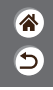

Индикация изменяется в зависимости от состояния камеры.

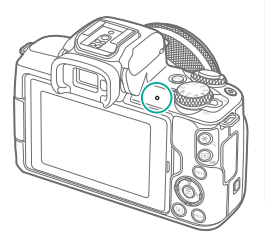

| Цвет         | Состояние          | Состояние камеры                                                                                         |  |  |
|--------------|--------------------|----------------------------------------------------------------------------------------------------|--|--|
|              | Горит              | <ul> <li>Запись фотографий на карту<br/>памяти или чтение фотогра-<br/>фий с карты</li> </ul>            |  |  |
| Зеле-<br>ный | Медленно<br>мигает | <ul> <li>Подключена к компьютеру</li> <li>Дисплей выключен</li> </ul>                                    |  |  |
|              | Мигает             | <ul> <li>Запись видео на карту памяти<br/>или чтение видео с карты</li> <li>Передача по Wi-Fi</li> </ul> |  |  |

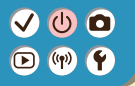

# Основные сведения о камере Сенсорное управление

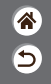

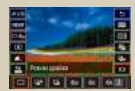

Экран быстрого управления

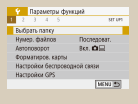

MENU

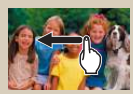

Воспроизведение

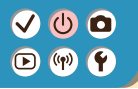

Сенсорное управление Экран быстрого управления

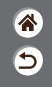

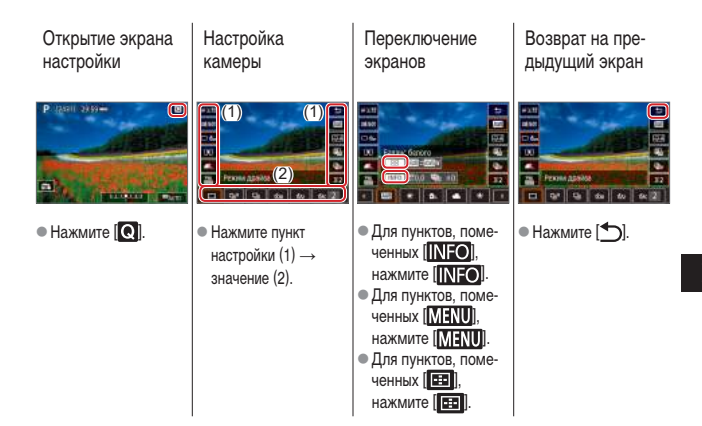

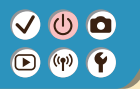

Сенсорное управление Экран быстрого управления

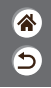

Настройка значений на шкалах

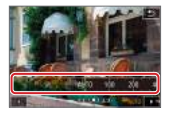

• Нажмите или пере-

тащите шкалу.

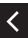

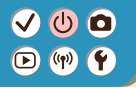

#### Сенсорное управление MENU

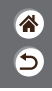

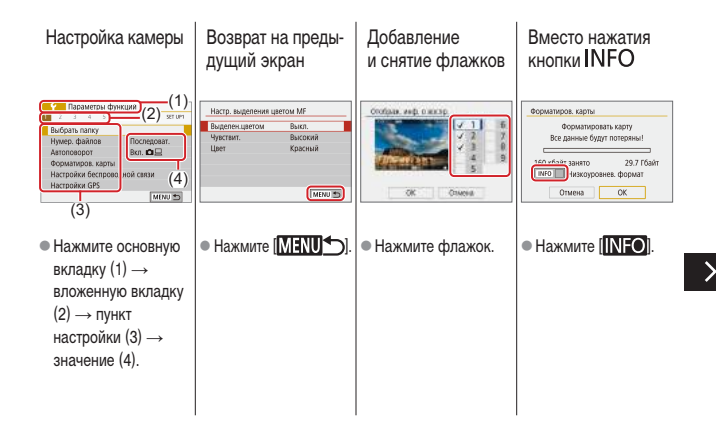

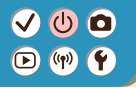

#### Сенсорное управление MENU

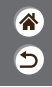

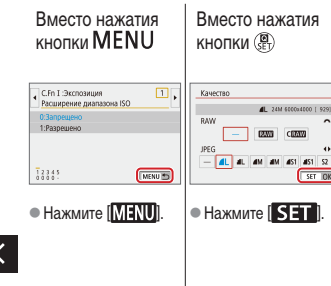

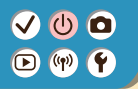

Сенсорное управление Воспроизведение

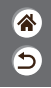

Просмотр изображений по одному

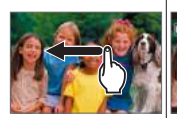

- Следующее изображение: перетащите влево
- Предыдущее изображение: перетащите вправо

Воспроизведение видеофильмов Операции с видеофильмами Переключение в индексный режим

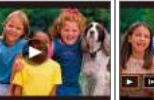

 Воспроизведение: нажмите [)

- Остановка: нажмите экран
- Возобновление: нажмите []]
- нажмите [р] Регулировка гром-
- кости: нажмите (

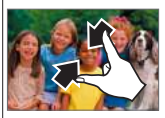

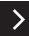

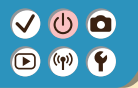

Сенсорное управление Воспроизведение

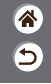

Уменьшение числа отображаемых изображений

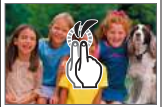

Увеличение изоб-

ражений

 Быстро нажмите дважды.

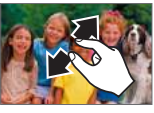

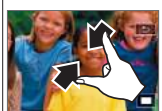

Уменьшение

увеличенных

изображений

 Восстановление исходного размера: нажмите [\_]

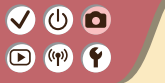

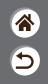

| Автоматический режим                            | Определенные сюжеты<br>(Специальная сцена) | Эффекты изображения<br>(Творческий помощник) |
|-------------------------------------------------|--------------------------------------------|----------------------------------------------|
| Эффекты изображения<br>(Художественные фильтры) | Ручной режим                               | Съемка видеофильмов<br>в режиме видеосъемки  |
| Удобные функции                                 |                                            |                                              |

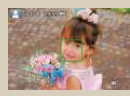

Съемка фотографий (Интеллектуальный сценарный режим)

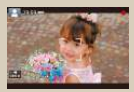

Съемка видеофильмов (Интеллектуальный сценарный режим)

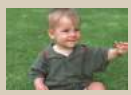

Гибридный автоматический режим

### Гибридный автоматический режим

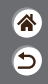

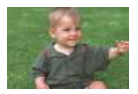

Можно снять короткий видеофильм о проведенном дне, просто снимая фотографии. Перед каждым кадром камера записывает клипы длительностью 2 – 4 с, которые впоследствии объединяются в видеоподборку.

#### **1** Установите режим съемки

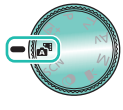

#### 2

Скомпонуйте кадр и выполните съемку

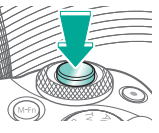

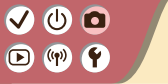

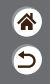

| Автоматический режим                            | Определенные сюжеты<br>(Специальная сцена) | Эффекты изображения<br>(Творческий помощник) |
|-------------------------------------------------|--------------------------------------------|----------------------------------------------|
| Эффекты изображения<br>(Художественные фильтры) | Ручной режим                               | Съемка видеофильмов<br>в режиме видеосъемки  |
| Удобные функции                                 |                                            |                                              |

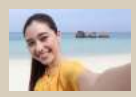

С Автопортрет

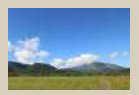

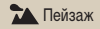

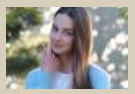

Портрет

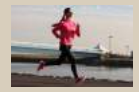

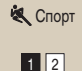

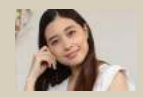

Пракивание кожи

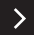

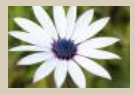

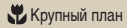

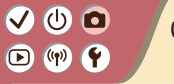

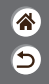

| Автоматический режим                            | Определенные сюжеты<br>(Специальная сцена) | Эффекты изображения<br>(Творческий помощник) |
|-------------------------------------------------|--------------------------------------------|----------------------------------------------|
| Эффекты изображения<br>(Художественные фильтры) | Ручной режим                               | Съемка видеофильмов<br>в режиме видеосъемки  |
| Удобные функции                                 |                                            |                                              |

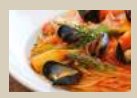

**₩**¶Еда

<

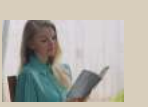

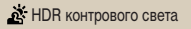

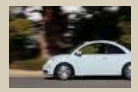

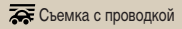

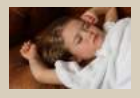

Бесшумный режим

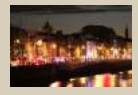

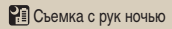

# (1) (2) (2) (3) (4) (4)

### Определенные сюжеты (Специальная сцена)

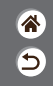

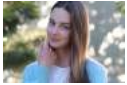

🖓 Портрет

Съемка объектов, выделяющихся на размытом фоне, с гладкими телесными тонами и мягкими на вид волосами.

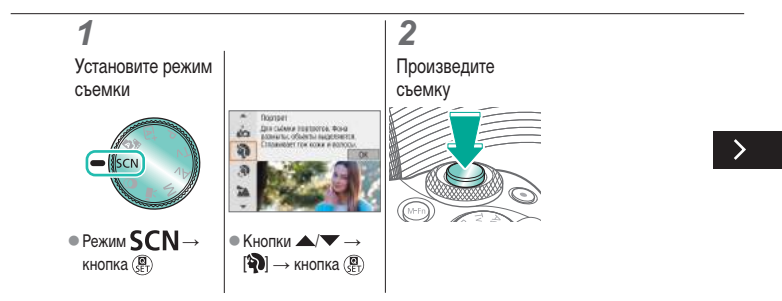

# (1) (2) (2) (3) (4) (4)

### Определенные сюжеты (Специальная сцена)

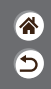

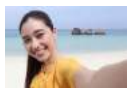

Автопортрет

В случае автопортретов можно настраивать сглаживание кожи, а также яркость и задний план для выделения себя на снимке.

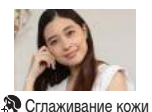

Производится обработка изображений, чтобы кожа выглядела более гладкой.

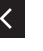

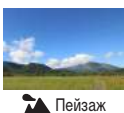

Съемка широких пейзажей или аналогичных эпизодов с резкой фокусировкой близких и далеких объектов и ярким воспроизведением голубого неба и зелени.

### Определенные сюжеты (Специальная сцена)

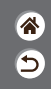

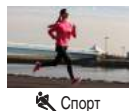

Серийная съемка с сохранением фокусировки камеры на движущиеся объекты.

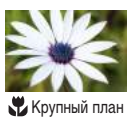

Снимайте цветы и другие мелкие объекты крупным планом, чтобы показать их увеличенными на своих фотографиях.

<

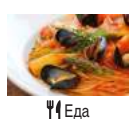

Настройка цветового тона, чтобы блюдо выглядело свежим и ярким.

# (1) (2) (2) (3) (4) (4)

### Определенные сюжеты (Специальная сцена)

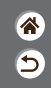

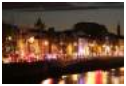

Съемка с рук ночью

Ry

🔆 HDR контрового света

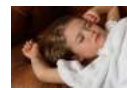

Бесшумный режим

Снимайте прекрасные вечерние сцены или портреты с вечерними пейзажами на заднем плане.

При каждой съемке снимаются три последовательных изображения с различными уровнями яркости, затем камера объединяет области изображения с оптимальной яркостью для создания одного изображения. Этот режим может уменьшить потерю детализации в светах и тенях, которая часто происходит на изображениях, содержащих как яркие, так и темные области.

Снимайте в тихих местах без звука спуска затвора или других звуков работы.

#### Съемка объектов на движущемся фоне

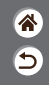

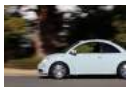

с проводкой

С помощью панорамирования можно смазывать фон, чтобы передать ощущение скорости. Установите объектив, совместимый с режимом [🚁], чтобы объект меньше смазывался и оставался резким и четким.

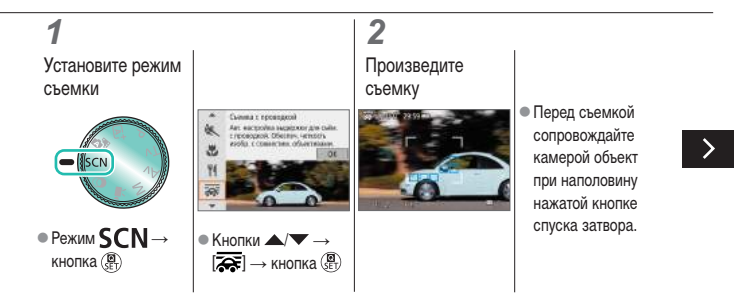

# ••••••••••••••••••••••••••••••••••••

#### Съемка объектов на движущемся фоне

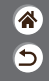

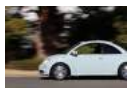

с проводкой

С помощью панорамирования можно смазывать фон, чтобы передать ощущение скорости. Установите объектив, совместимый с режимом [🔊], чтобы объект меньше смазывался и оставался резким и четким.

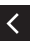

- Держа движущийся объект в отображаемой рамке, полностью нажмите кнопку спуска затвора.
- Даже после полного нажатия кнопки спуска затвора продолжайте перемещать камеру для отслеживания объекта.

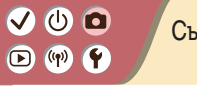

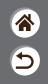

| Автоматический режим                            | Определенные сюжеты<br>(Специальная сцена) | Эффекты изображения<br>(Творческий помощник) |
|-------------------------------------------------|--------------------------------------------|----------------------------------------------|
| Эффекты изображения<br>(Художественные фильтры) | Ручной режим                               | Съемка видеофильмов<br>в режиме видеосъемки  |
| Удобные функции                                 |                                            |                                              |

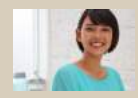

Съемка с любимыми эффектами

#### Съемка с любимыми эффектами

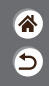

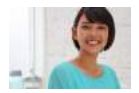

Снимайте с требуемыми эффектами в режиме (Д), настраивая размытие фона, яркость и другие параметры. Легко настраивать с предустановками, сохраненными в камере.

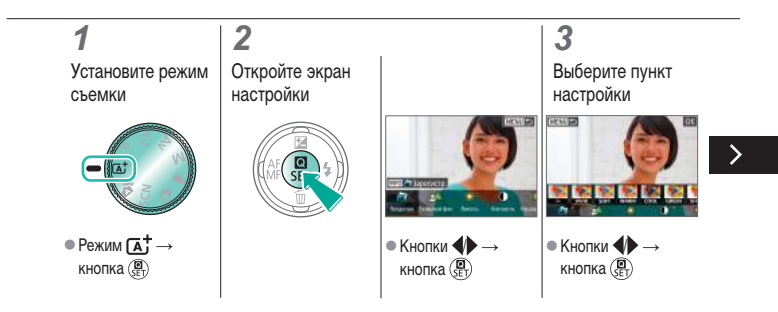

#### Съемка с любимыми эффектами

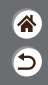

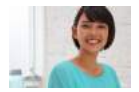

Снимайте с требуемыми эффектами в режиме (Д), настраивая размытие фона, яркость и другие параметры. Легко настраивать с предустановками, сохраненными в камере.

#### **4** Произведите съемку

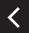

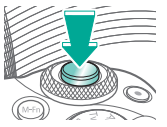

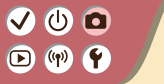

| 9 |
|---|

| Автоматический режим                            | Определенные сюжеты<br>(Специальная сцена) | Эффекты изображения<br>(Творческий помощник) |
|-------------------------------------------------|--------------------------------------------|----------------------------------------------|
| Эффекты изображения<br>(Художественные фильтры) | Ручной режим                               | Съемка видеофильмов<br>в режиме видеосъемки  |
| Удобные функции                                 |                                            |                                              |

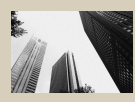

🛃 Зернистый Ч/Б

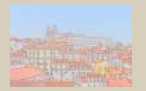

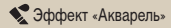

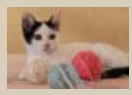

👤 Мягкий фокус

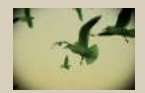

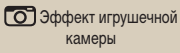

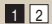

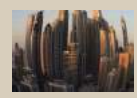

Эффект «Рыбий глаз»

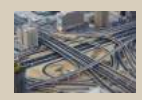

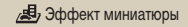

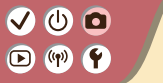

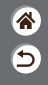

| Автоматический режим                            | Определенные сюжеты<br>(Специальная сцена) | Эффекты изображения<br>(Творческий помощник) |
|-------------------------------------------------|--------------------------------------------|----------------------------------------------|
| Эффекты изображения<br>(Художественные фильтры) | Ручной режим                               | Съемка видеофильмов<br>в режиме видеосъемки  |
| Удобные функции                                 |                                            |                                              |

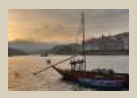

HDR художественный стандарт

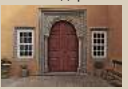

<

SHDR HDR художественный рельеф

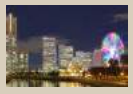

HDR художественный ярко

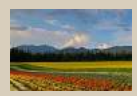

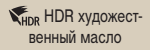

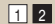

# (1) (1)

# Эффекты изображения (Художественные фильтры)

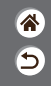

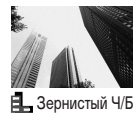

Можно снимать фотографии с эффектом грубого монохромного изображения.

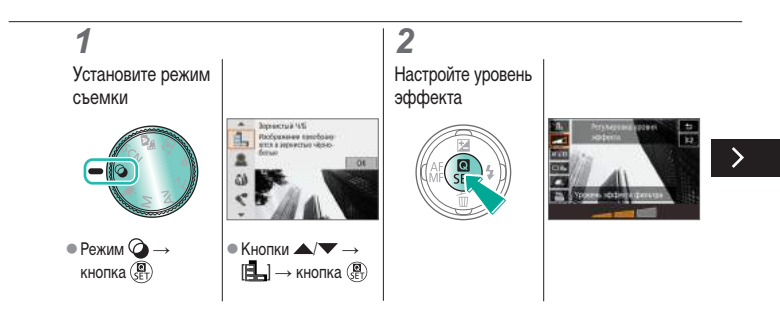

# (1) (1)

## Эффекты изображения (Художественные фильтры)

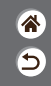

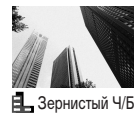

Можно снимать фотографии с эффектом грубого монохромного изображения.

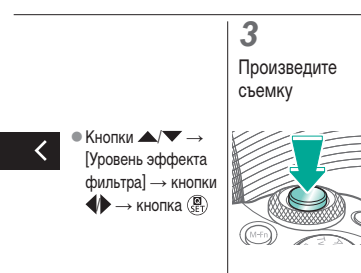

# (1) (2) (2) (3) (4) (4)

Эффекты изображения (Художественные фильтры)

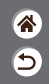

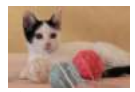

Снимайте изображения, аналогичные получаемым при установке на камеру мягкорисующего фильтра.

👤 Мягкий фокус

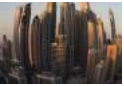

Эффект «Рыбий глаз»

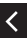

Эффект «Акварель» Съемка с эффектом искажения объектива типа «Рыбий глаз».

Краски смягчаются, чтобы фотографии напоминали акварели.

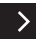

### Эффекты изображения (Художественные фильтры)

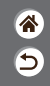

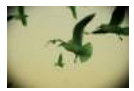

Эффект игрушечной камеры

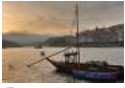

К HDR художественный стандарт

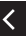

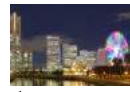

HDR художественный ярко Снимайте изображения, похожие на снимки, сделанные игрушечной камерой, за счет виньетирования (более темные и размытые углы изображения) и измененного общего цвета.

Добавьте эффект, чтобы снимки были похожи на картины с низким контрастом и мягкими тонами.

Добавьте эффект, чтобы снимки напоминали яркие иллюстрации.

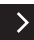

### Эффекты изображения (Художественные фильтры)

Добавьте эффект, чтобы снимки были похожи на картины масляными красками с подчеркнутыми контурами.

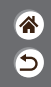

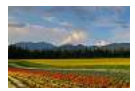

Кнок HDR художественный масло

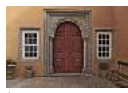

Каралини и конструктика конструктика конструка конструка конструка конструка конструка конструка конструка конструка конструка конструка констру констру констру констру констру конструка констру констру констру констру констру констру констру констру констру констру констру констру констру констру констру конструка констру конструка констру конструка конструка конструка конструка констру констру конструка констру констру констру констру констру констр Добавьте эффект, чтобы снимки были похожи на старые выцветшие фотографии с подчеркнутыми контурами и темной атмосферой.

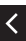

### Художественные фильтры (Эффект миниатюры)

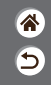

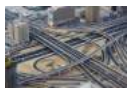

Эффект миниатюры Создает эффект миниатюрной модели, размывая области изображения за пределами выбранной области.

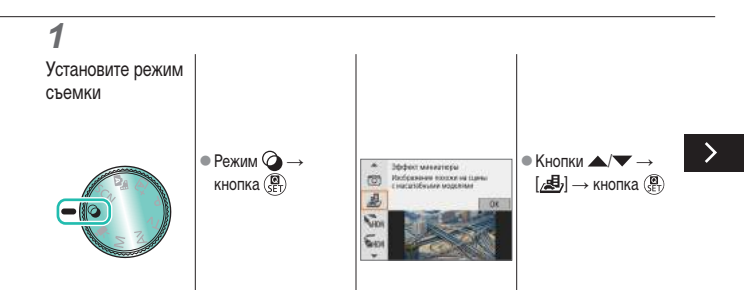

# •••••••••••••••••••••••••••••••••••••

### Художественные фильтры (Эффект миниатюры)

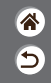

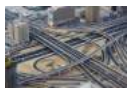

Эффект миниатюры

2

Выберите место, которое должно оставаться в фокусе, и неразмываемую область

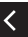

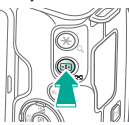

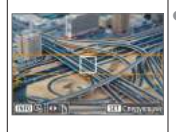

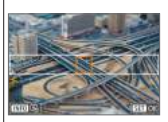

Создает эффект миниатюрной модели, размывая области изображения за пределами выбранной области.

### Художественные фильтры (Эффект миниатюры)

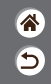

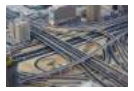

Эффект миниатюры Создает эффект миниатюрной модели, размывая области изображения за пределами выбранной области.

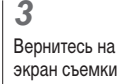

4

Произведите съемку

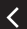

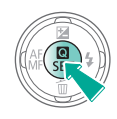

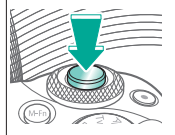

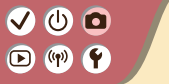

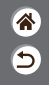

| Автоматический режим                            | Определенные сюжеты<br>(Специальная сцена) | Эффекты изображения<br>(Творческий помощник) |
|-------------------------------------------------|--------------------------------------------|----------------------------------------------|
| Эффекты изображения<br>(Художественные фильтры) | Ручной режим                               | Съемка видеофильмов<br>в режиме видеосъемки  |
| Удобные функции                                 |                                            |                                              |

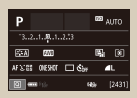

Настройка съемки с одного экрана

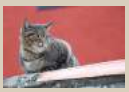

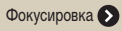

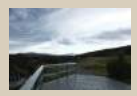

Яркость изображения 🕥

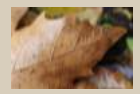

Изменение настроек режима IS

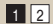

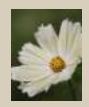

Функции изображения 🔊

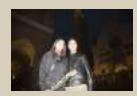

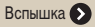

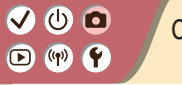

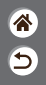

| Автоматический режим                            | Определенные сюжеты<br>(Специальная сцена) | Эффекты изображения<br>(Творческий помощник) |
|-------------------------------------------------|--------------------------------------------|----------------------------------------------|
| Эффекты изображения<br>(Художественные фильтры) | Ручной режим                               | Съемка видеофильмов<br>в режиме видеосъемки  |
| Удобные функции                                 |                                            |                                              |

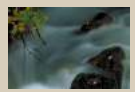

Конкретные значения выдержки затвора и диафрагмы 🔊

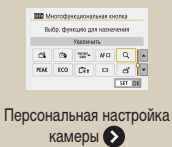

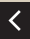

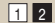

# ••••••••••••••••••••••••••••••••••••

#### Настройка съемки с одного экрана

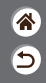

| Р             |     | 673 | AUTO   |
|---------------|-----|-----|--------|
| 32101.        |     |     |        |
| 55A 888       |     | 5   | (1)    |
| AFS'01 DIEROT | 🗆 🖏 |     | ۹L     |
| 0 m 13        |     | 84  | [2431] |

Экран «INFO. Быстр. управл.» обеспечивает удобный доступ с одного экрана к различным настройкам съемки.

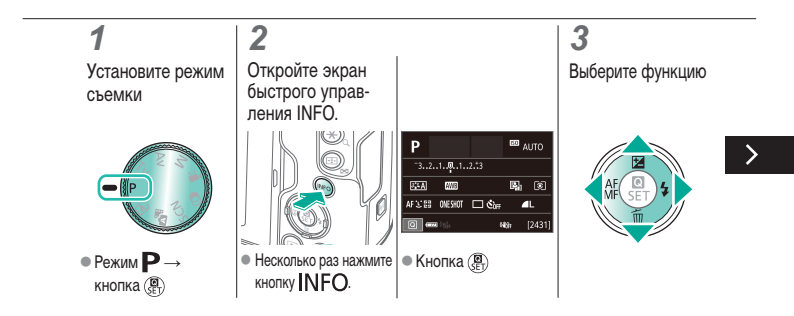
#### Настройка съемки с одного экрана

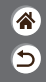

| Р                    |     | 613 | AUTO   |
|----------------------|-----|-----|--------|
| 32.1. <b>.8</b> 1.   |     |     |        |
| SEA MAR              |     | 5   | (1)    |
| AF 3: 01 01 01 01 01 | 🗆 🖏 |     | ۹L     |
| 10 <b></b> 13-       |     | 84  | [2431] |

Экран «INFO. Быстр. управл.» обеспечивает удобный доступ с одного экрана к различным настройкам съемки.

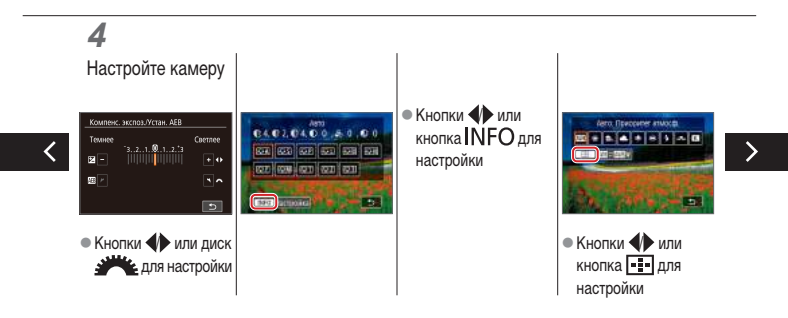

#### Настройка съемки с одного экрана

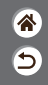

| Р               |         | 673 | чито   |
|-----------------|---------|-----|--------|
| "321 <b>0</b> 1 | 2.13    |     |        |
| STA MIT         |         | 5   | (8)    |
| AFX:05 OKSHO    | Г 🗆 Сығ |     | L      |
| 0 ••• 13-       |         | 49  | [2431] |

Экран «INFO. Быстр. управл.» обеспечивает удобный доступ с одного экрана к различным настройкам съемки.

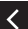

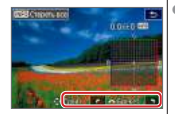

Кнопки 
 Кнопки 
 Для настройки

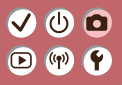

#### Съемка Яркость изображения

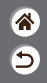

| Автоматический режим                            | Определенные сюжеты<br>(Специальная сцена) | Эффекты изображения<br>(Творческий помощник) |
|-------------------------------------------------|--------------------------------------------|----------------------------------------------|
| Эффекты изображения<br>(Художественные фильтры) | Ручной режим                               | Съемка видеофильмов<br>в режиме видеосъемки  |
| Удобные функции                                 |                                            |                                              |

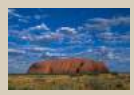

Настройка яркости изображения (Компенсация экспозиции)

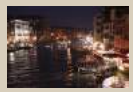

Изменение чувствительности ISO

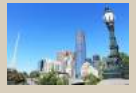

Автоматический брекетинг (съемка в режиме AEB)

|          | Maxc.:400   |
|----------|-------------|
| ISO aero | Matc::800   |
|          | Maxc.:1600  |
|          | Macc.: 3200 |
|          | Maxc::6400  |
|          | Macc.:12800 |
|          | Maxc: 25500 |

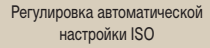

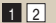

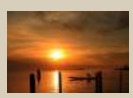

Фиксация яркости изображения/ экспозиции (Фиксация АЕ)

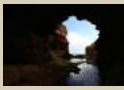

Изменение способа экспозамера

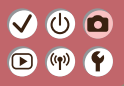

#### Съемка Яркость изображения

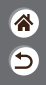

| Автоматический режим                            | Определенные сюжеты<br>(Специальная сцена) | Эффекты изображения<br>(Творческий помощник) |
|-------------------------------------------------|--------------------------------------------|----------------------------------------------|
| Эффекты изображения<br>(Художественные фильтры) | Ручной режим                               | Съемка видеофильмов<br>в режиме видеосъемки  |
| Удобные функции                                 |                                            |                                              |

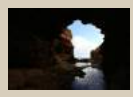

Автокоррекция яркости и контрастности (Автокоррекция яркости)

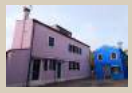

Съемка ярких объектов (Приоритет светов)

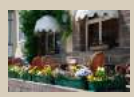

Отключение имитации экспозиции

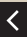

(Автон

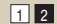

# ✓ (1)

### Настройка яркости изображения (Компенсация экспозиции)

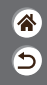

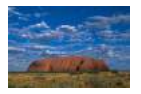

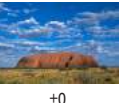

Задано в направлении – Задано

в направлении +

Стандартную экспозицию можно изменять с шагом 1/3 ступени в диапазоне от -3 до +3.

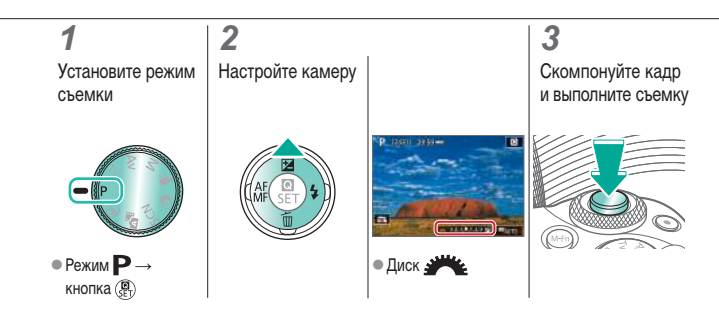

#### Автоматический брекетинг (съемка в режиме AEB)

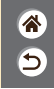

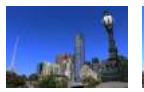

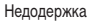

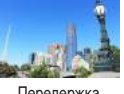

Передержка

При каждой съемке снимаются три снимка с разными уровнями экспозиции. Ширина брекетинга настраивается с шагом 1/3 ступени в диапазоне ±2 ступени с центром на уровне компенсации экспозиции.

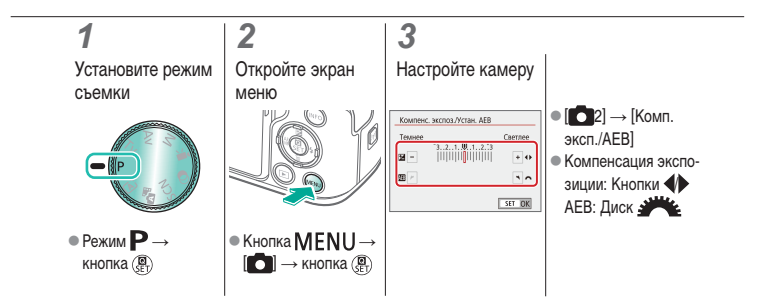

# ✓ ()○()()(

## Фиксация яркости изображения/экспозиции (Фиксация АЕ)

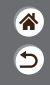

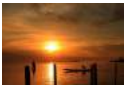

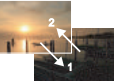

Без фиксации АЕ

Фиксация АЕ

Перед съемкой можно зафиксировать экспозицию или можно раздельно задавать фокусировку и экспозицию.

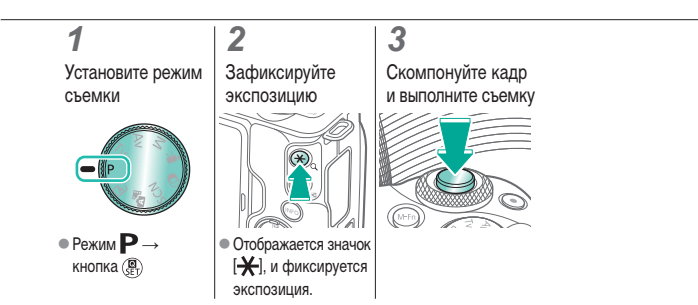

#### Изменение чувствительности ISO

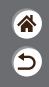

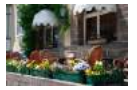

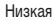

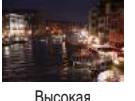

я

Выберите [AUTO], чтобы чувствительность ISO задавалась автоматически в соответствии с режимом съемки и сценой, или настраивайте чувствительность ISO вручную под свой способ съемки. Более высокие значения увеличивают чувствительность ISO, более низкие – уменьшают.

| <b>1</b><br>Установите режим<br>съемки           | 2<br>Откройте шкалу<br>чувствительности | <b>3</b><br>Настройте камеру |
|--------------------------------------------------|-----------------------------------------|------------------------------|
| -                                                |                                         |                              |
| <ul> <li>Режим Р→</li> <li>кнопка (இ)</li> </ul> | • Нажмите [ <b>[50] AUTO</b> ].         | • Кнопки 🜗                   |

#### Регулировка автоматической настройки ISO

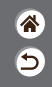

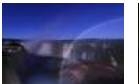

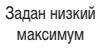

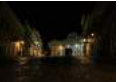

Задан высокий максимум

Можно ограничить максимальную автоматически задаваемую чувствительность ISO.

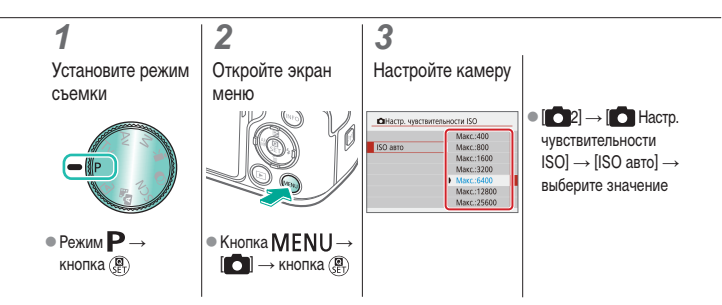

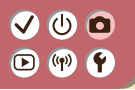

Изменение способа экспозамера

Выберите, как камера определяет яркость.

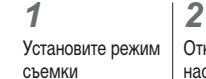

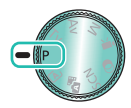

 Режим Р → кнопка 📳

### .

Откройте экран настройки

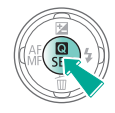

#### 3

Настройте камеру

\*

5

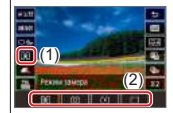

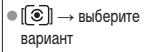

## ✓ (1)

### Автокоррекция яркости и контрастности (Автокоррекция яркости)

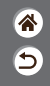

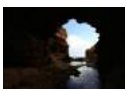

Стключено

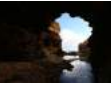

**Е** Слабая

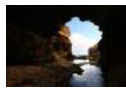

Стандартная

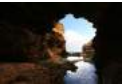

Высокая

### 1

Установите режим съемки

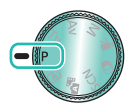

Режим Р→
 кнопка (இ)

#### Откройте экран настройки

2

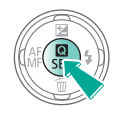

### 3

Настройте камеру

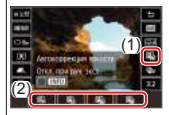

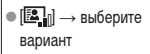

# (1) (1)

### Съемка ярких объектов (Приоритет светов)

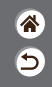

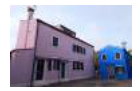

Можно улучшить градации цветов на ярких участках изображения, чтобы не допустить потерю детализации объекта в светах.

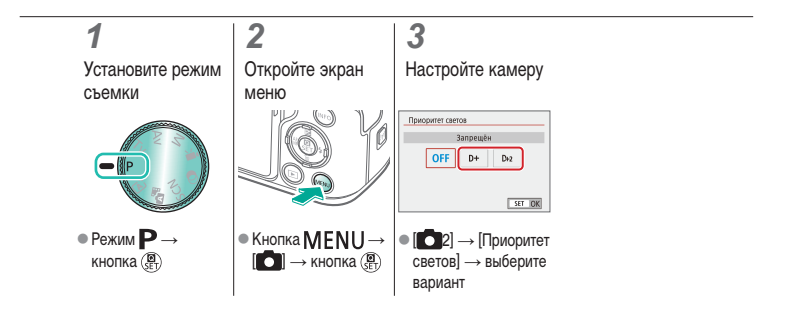

#### Отключение имитации экспозиции

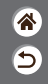

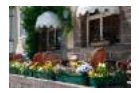

Изображения отображаются с яркостью, имитирующей фактическую яркость снимков. Поэтому яркость экрана также регулируется в соответствии с изменением компенсации экспозиции. Эту функцию можно отключить, чтобы яркость экрана оставалась удобной для съемки, независимо от компенсации экспозиции.

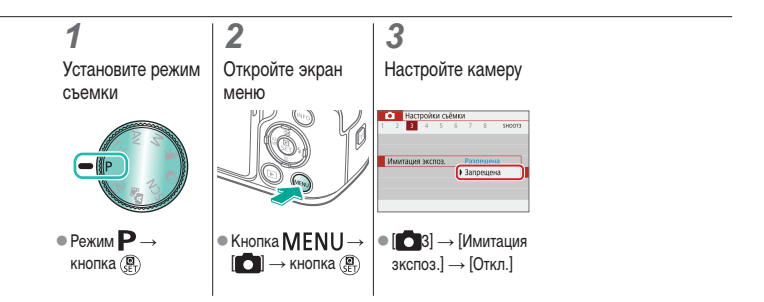

### Съемка Функции изображения

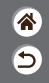

| Автоматический режим                            | Определенные сюжеты<br>(Специальная сцена) | Эффекты изображения<br>(Творческий помощник) |
|-------------------------------------------------|--------------------------------------------|----------------------------------------------|
| Эффекты изображения<br>(Художественные фильтры) | Ручной режим                               | Съемка видеофильмов<br>в режиме видеосъемки  |
| Удобные функции                                 |                                            |                                              |

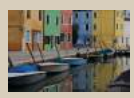

Выбор цветовых тонов (стиль изображения)

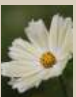

Съемка с естественными цветами (Баланс белого)

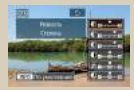

Настройка стилей изображения

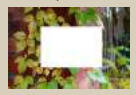

Ручной баланс белого

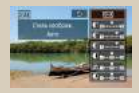

Сохранение настроенных стилей изображения

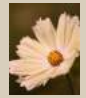

Ручная коррекция баланса белого

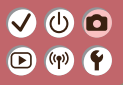

### Съемка Функции изображения

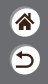

| Автоматический режим                            | Определенные сюжеты<br>(Специальная сцена) | Эффекты изображения<br>(Творческий помощник) |
|-------------------------------------------------|--------------------------------------------|----------------------------------------------|
| Эффекты изображения<br>(Художественные фильтры) | Ручной режим                               | Съемка видеофильмов<br>в режиме видеосъемки  |
| Удобные функции                                 |                                            |                                              |

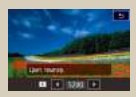

Задание цветовой температуры баланса белого вручную

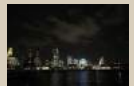

Использование шумоподавления по нескольким кадрам

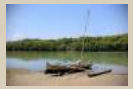

Коррекция аберрации объектива

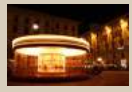

Шумоподавление при длительной выдержке

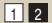

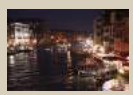

Уменьшение шумов при съемке с высокой чувствительностью ISO

#### ወ 🛈 ((†)) **(**†) $\mathbf{\mathbf{b}}$

### Выбор цветовых тонов (стиль изображения)

Выберите цветовые настройки, которые хорошо подходят для сцен или объектов.

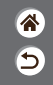

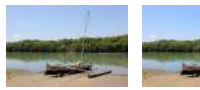

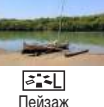

≥ **-**S Стандартный

Установите

• (#P

Режим Р →

кнопка 📳

режим съемки

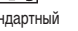

2

Откройте экран настройки

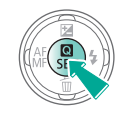

#### 3

Настройте камеру

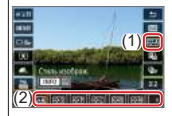

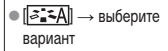

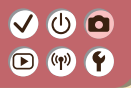

Настройка стилей изображения

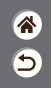

Настраивайте параметры стилей изображения, такие как контрастность или насыщенность.

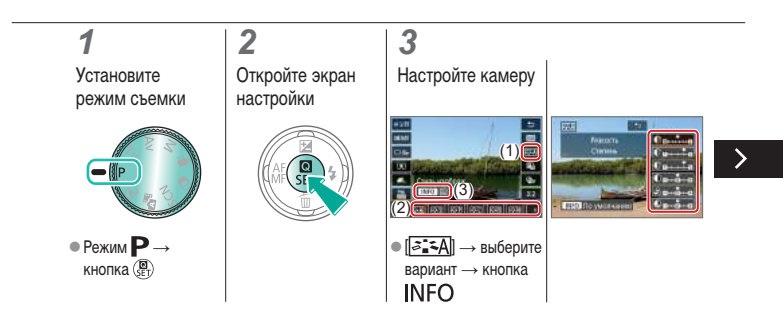

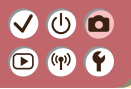

Настройка стилей изображения

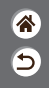

Настраивайте параметры стилей изображения, такие как контрастность или насыщенность.

• Выберите пункт:

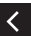

кнопки </l>
Кнопки 
Выполните настройку:

настройку: кнопки

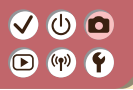

Сохранение настроенных стилей изображения

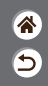

Сохраните настроенные параметры (такие как [[===P]] или [[===P]] или [[===P]]) в качестве новых стилей. Можно создать несколько стилей изображения с разными значениями таких параметров, как резкость или контрастность.

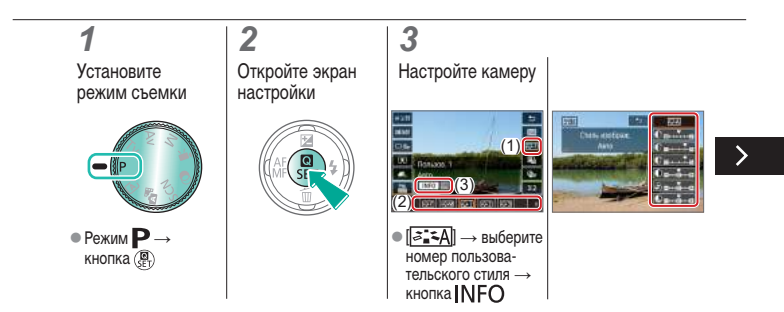

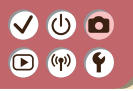

Сохранение настроенных стилей изображения

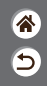

Сохраните настроенные параметры (такие как [[===P] или [[===L]]) в качестве новых стилей. Можно создать несколько стилей изображения с разными значениями таких параметров, как резкость или контрастность.

• Выберите пункт:

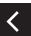

кнопки 🔺 🗡

Выполните настройку: кнопки

## ✓ (1)

### Съемка с естественными цветами (Баланс белого)

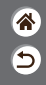

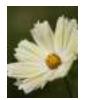

Дневной свет

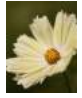

Облачно

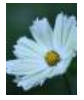

Лампы накаливания

Настраивая баланс белого (WB), можно добиться более естественной передачи цветов снимаемой сцены.

### 1

Установите режим съемки

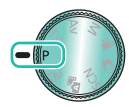

Режим Р→
 кнопка (இ)

#### **2** Откройте экран настройки

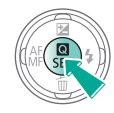

#### 3

Настройте камеру

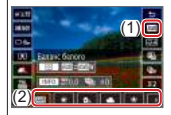

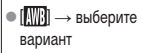

#### Ручной баланс белого

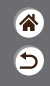

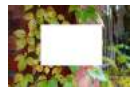

Загрузка данных белого цвета

Чтобы цвета изображения выглядели естественно при том освещении, при котором производится съемка, настройте баланс белого в соответствии с текущим источником освещения. Задавайте баланс белого при том же источнике освещения, который будет использоваться при съемке.

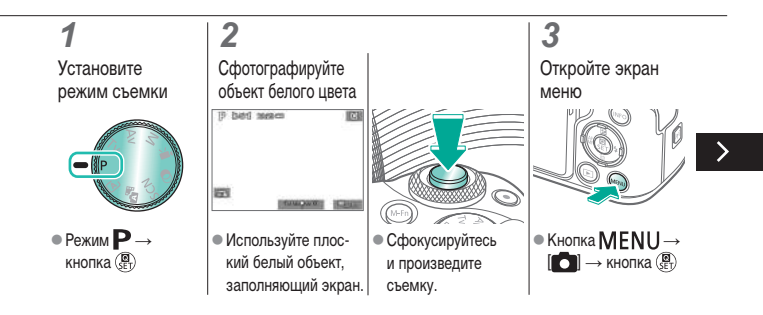

#### Ручной баланс белого

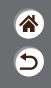

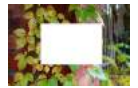

Загрузка данных белого цвета

Чтобы цвета изображения выглядели естественно при том освещении, при котором производится съемка, настройте баланс белого в соответствии с текущим источником освещения. Задавайте баланс белого при том же источнике освещения, который будет использоваться при съемке.

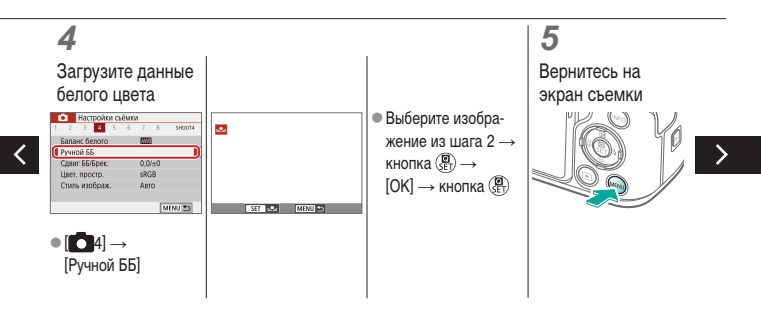

#### Ручной баланс белого

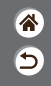

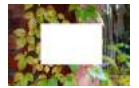

Загрузка данных белого цвета

Чтобы цвета изображения выглядели естественно при том освещении, при котором производится съемка, настройте баланс белого в соответствии с текущим источником освещения. Задавайте баланс белого при том же источнике освещения, который будет использоваться при съемке.

### 6

Откройте экран настройки

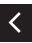

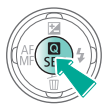

#### .

Настройте камеру

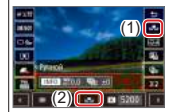

 $\bullet [\overline{\mathbb{A}\mathbb{B}}] \to [\overline{\mathbb{A}\mathbb{B}}]$ 

#### Ручная коррекция баланса белого

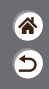

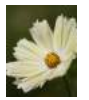

Снимок при дневном освещении

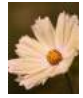

После коррекции

Можно вручную скорректировать баланс белого. Эта настройка может дать такой же эффект, как использование имеющихся в продаже фильтров преобразования цветовой температуры или фильтров цветокоррекции.

**1** Установите режим съемки

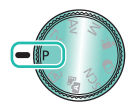

Режим Р→
 кнопка இ

2 Откройте экран настройки

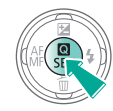

#### 3

Настройте камеру

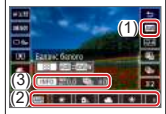

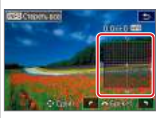

 []] → выберите вариант → кнопка INFO

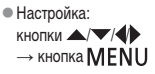

# ✓ (1)

## Задание цветовой температуры баланса белого вручную

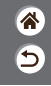

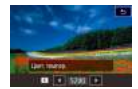

Можно задать значение цветовой температуры баланса белого.

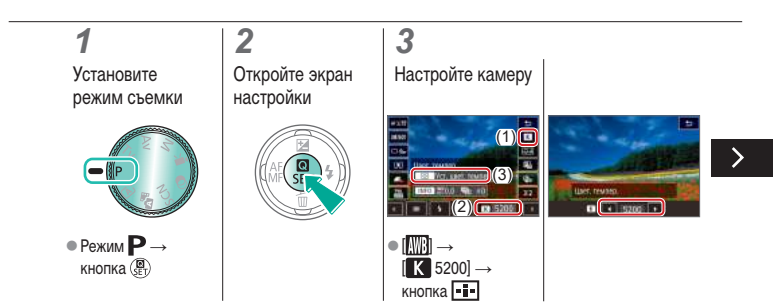

# ✓ (1)

## Задание цветовой температуры баланса белого вручную

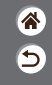

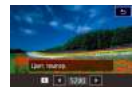

Можно задать значение цветовой температуры баланса белого.

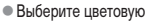

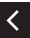

температуру: кнопки  $\P \rightarrow$ кнопка **MENU** 

### (1) 🕩 (¶) 🛉

### Коррекция аберрации объектива

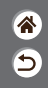

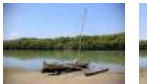

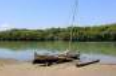

Пример: коррекция

ности → Включить

Пример: коррекция периферийной освещенпериферийной освещенности → Отключить

Можно корректировать различные проблемы, связанные с характеристиками объектива.

3 Установите Откройте экран Настройте камеру режим съемки меню • Настройки сыямки Коррекция аберр. объектива FE50mm f/1 4 USM Корр. перифер. освещ. Формат кадра фото 3:2 Коррекция искажений OFF - MP Коррекция аберр. объектива Цифо оптимиз объектива OFF M Корр, хром, аберрации ON C Chr Коррекция дифракции ON Режим драйва MENU 🖘 • Режим Р → ● Кнопка MENU → Image: [main state of the state of the s Выберите пункт [ ] → кнопка () без 🕅 🛛 кнопка 📳 [Коррекция аберр. объектива]

### (b) 🖸 (m) **(f**

#### Коррекция аберрации объектива

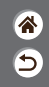

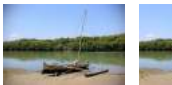

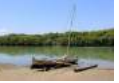

Пример: коррекция периферийной освещен- периферийной освещенности → Отключить

Пример: коррекция ности → Включить Можно корректировать различные проблемы, связанные с характеристиками объектива.

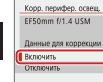

| рр. перифер. освещ,  |         |
|----------------------|---------|
| 50mm f/1.4 USM       |         |
| нные для коррекции д | оступны |
| лючить               | ON 🚺    |
| ключить              | OFF     |
|                      | SET IDK |

#### Уменьшение шумов при съемке с высокой чувствительностью ISO

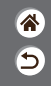

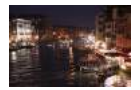

Можно выбрать один из 3 уровней шумоподавления: [Стандартный], [Сильное], [Слабое]. Эта функция особенно эффективна при съемке с высокими значениями числа ISO.

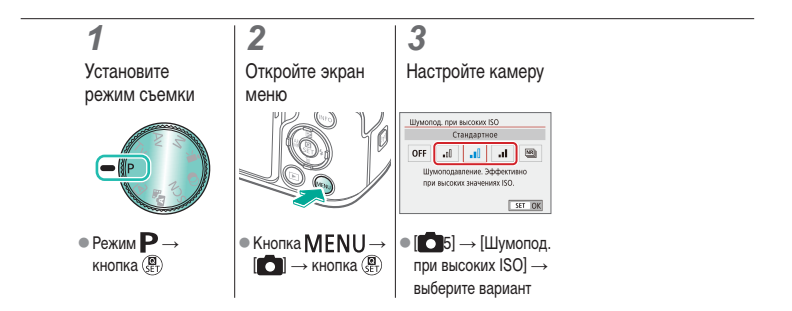

### Использование шумоподавления по нескольким кадрам

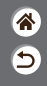

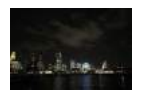

Используйте автоматическое объединение четырех снятых за один раз изображений для уменьшения шумов. По сравнению с заданием для параметра [Шумопод. при высоких ISO] значения [Сильное], с этой функцией снижение качества изображения из-за шумоподавления минимальное.

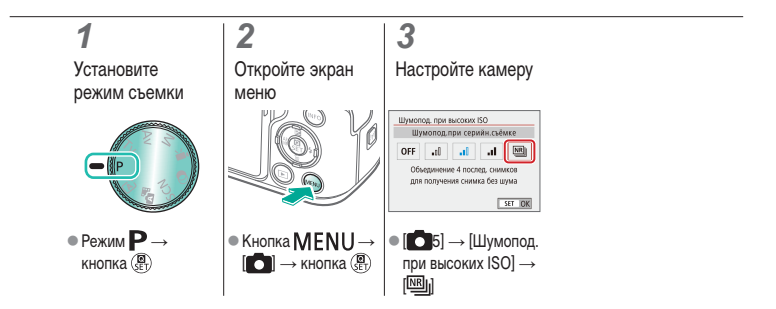

#### Шумоподавление при длительной выдержке

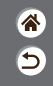

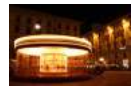

Служит для уменьшения шума при длительных выдержках затвора (одна секунда и более).

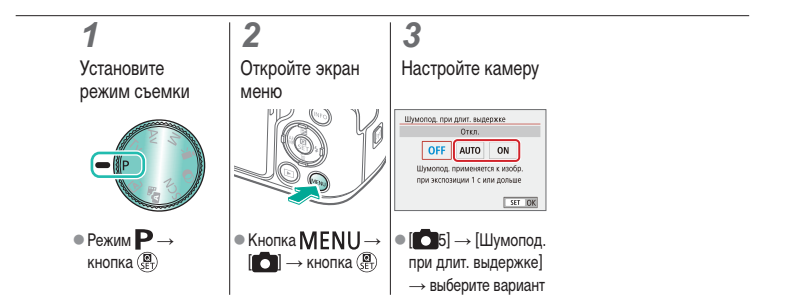

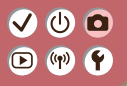

Съемка Фокусировка

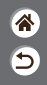

| Автоматический режим                            | Определенные сюжеты<br>(Специальная сцена) | Эффекты изображения<br>(Творческий помощник) |
|-------------------------------------------------|--------------------------------------------|----------------------------------------------|
| Эффекты изображения<br>(Художественные фильтры) | Ручной режим                               | Съемка видеофильмов<br>в режиме видеосъемки  |
| Удобные функции                                 |                                            |                                              |

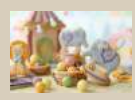

Съемка в режиме ручной фокусировки

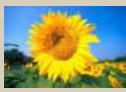

Выбор способа автофокусировки

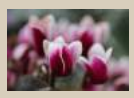

Точная настройка фокусировки

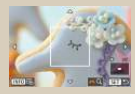

Увеличение изображения для проверки фокусировки

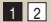

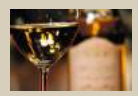

Простое определение области фокусировки (Выделение цветом MF)

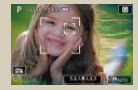

Съемка с фокусировкой на глаза объекта

>

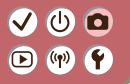

Съемка Фокусировка

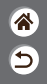

| Автоматический режим                            | Определенные сюжеты<br>(Специальная сцена) | Эффекты изображения<br>(Творческий помощник) |
|-------------------------------------------------|--------------------------------------------|----------------------------------------------|
| Эффекты изображения<br>(Художественные фильтры) | Ручной режим                               | Съемка видеофильмов<br>в режиме видеосъемки  |
| Удобные функции                                 |                                            |                                              |

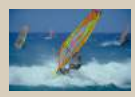

Съемка в режиме Servo AF

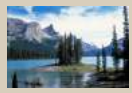

Изменение настройки фокусировки

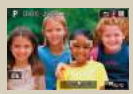

Выбор объектов нажатием на экране

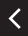

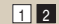

# (1)(2)(2)(2)(2)(2)(2)(2)(2)(2)(2)(2)(2)(2)(2)(2)(2)(2)(2)(2)(2)(2)(2)(2)(2)(2)(2)(2)(2)(2)(2)(2)(2)(2)(2)(2)(2)(2)(2)(2)(2)(2)(2)(2)(2)(2)(2)(2)(2)(2)(2)(2)(2)(2)(2)(2)(2)(2)(2)

#### Съемка в режиме ручной фокусировки

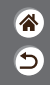

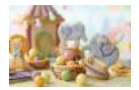

Если фокусировка в режиме автофокусировки невозможна, используйте ручную фокусировку. Для упрощения фокусировки увеличьте изображение на экране.

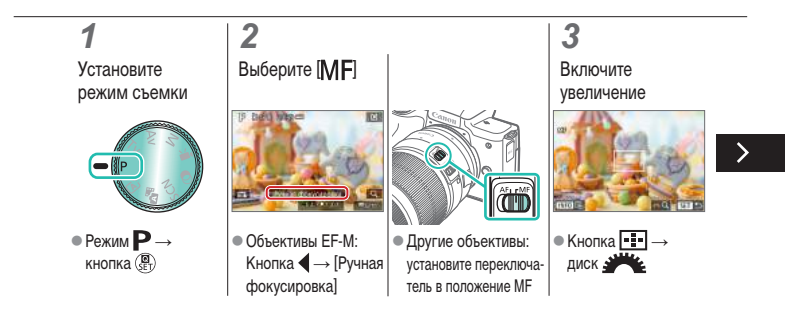

#### Съемка в режиме ручной фокусировки

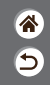

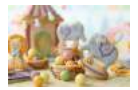

Если фокусировка в режиме автофокусировки невозможна, используйте ручную фокусировку. Для упрощения фокусировки увеличьте изображение на экране.

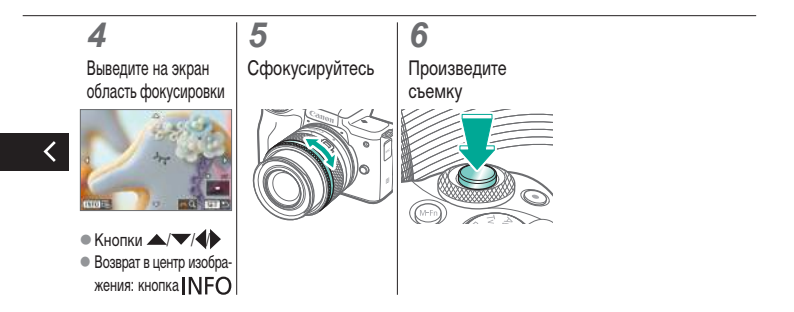
#### Точная настройка фокусировки

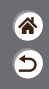

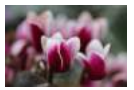

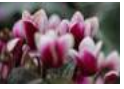

Автофокусировка

Кольцо фокусировки

После автофокусировки с объективом, совместимым с этой функцией, можно точно настроить фокусировку кольцом фокусировки.

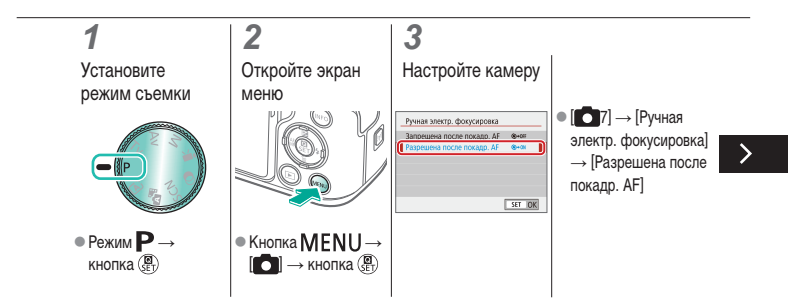

#### (少) 🖸 $\mathbf{\blacktriangleright}$ ((**p**))

#### Точная настройка фокусировки

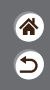

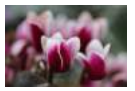

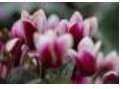

Автофокусировка

Кольцо фокусировки

После автофокусировки с объективом, совместимым с этой функцией, можно точно настроить фокусировку кольцом фокусировки.

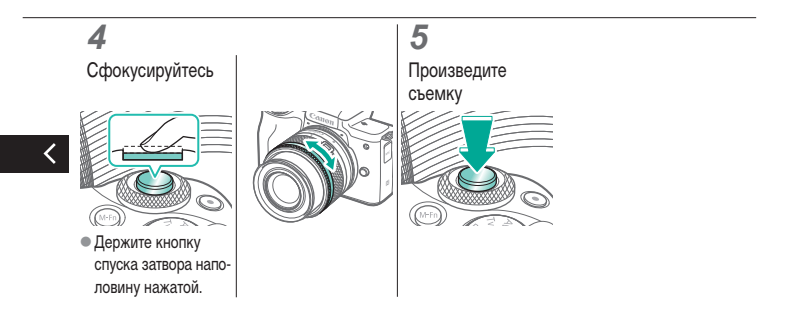

#### ✓ (U) **□** ► (P) **Ý**

### Простое определение области фокусировки (Выделение цветом MF)

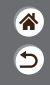

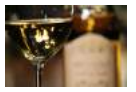

Выделение цветом MF отключено

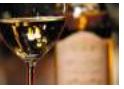

Выделение цветом МF включено

Для упрощения ручной фокусировки края объектов, находящихся в фокусе, выделяются цветом. Можно настроить требуемые цвета и чувствительность (уровень) обнаружения контуров.

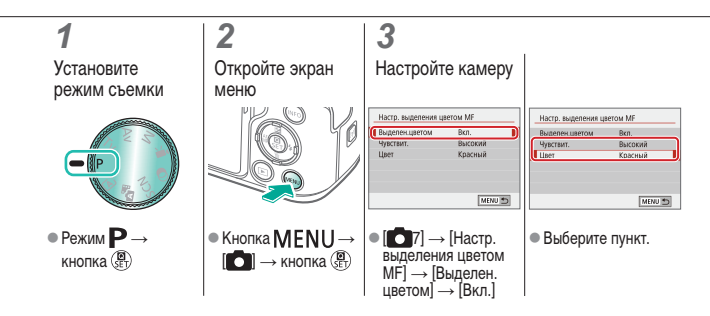

### (1)(2)(2)(2)(2)(2)(2)(2)(2)(2)(2)(2)(2)(2)(2)(2)(2)(2)(2)(2)(2)(2)(2)(2)(2)(2)(2)(2)(2)(2)(2)(2)(2)(2)(2)(2)(2)(2)(2)(2)(2)(2)(2)(2)(2)(2)(2)(2)(2)(2)(2)(2)(2)(2)(2)(2)(2)(2)(2)

#### Выбор способа автофокусировки

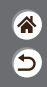

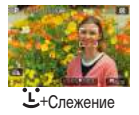

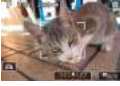

Зональная AF

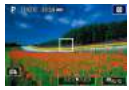

АF по одной точке

3

Изменяйте режим автофокусировки (AF) в соответствии с условиями съемки.

**1** Установите режим съемки

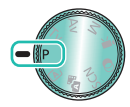

Режим Р→
кнопка (€)

2 Откройте экран настройки

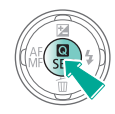

Настройте камеру

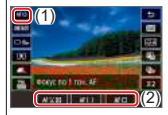

 [AF □] → выберите вариант

# ✓ ()

Увеличение изображения для проверки фокусировки

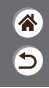

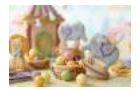

Изображение можно увеличить для проверки фокусировки, если установлен метод AF [AF []] или [AF []].

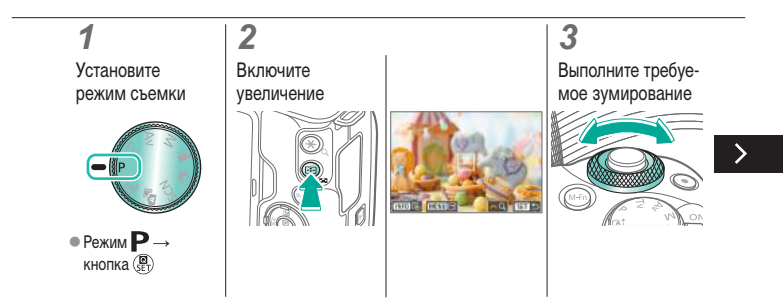

# ✓ ()

Увеличение изображения для проверки фокусировки

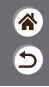

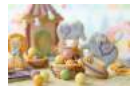

Изображение можно увеличить для проверки фокусировки, если установлен метод АF [**A**F []] или [**A**F []].

#### 4

Выберите область для фокусировки

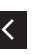

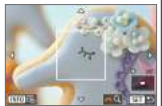

 Кнопками ////
Перейдите в область для фокусировки.  Чтобы вернуться в центр экрана, нажмите кнопку INFO.

# (1)(1)<l

#### Съемка с фокусировкой на глаза объекта

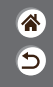

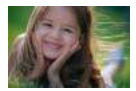

При съемке лиц крупным планом можно фокусироваться на глаза.

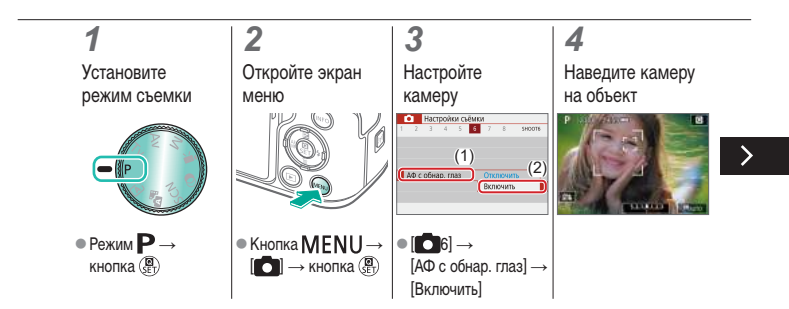

# (1)(2)(2)(2)(2)(2)(2)(2)(2)(2)(2)(2)(2)(2)(2)(2)(2)(2)(2)(2)(2)(2)(2)(2)(2)(2)(2)(2)(2)(2)(2)(2)(2)(2)(2)(2)(2)(2)(2)(2)(2)(2)(2)(2)(2)(2)(2)(2)(2)(2)(2)(2)(2)(2)(2)(2)(2)(2)(2)

#### Съемка с фокусировкой на глаза объекта

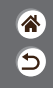

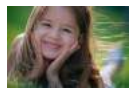

При съемке лиц крупным планом можно фокусироваться на глаза.

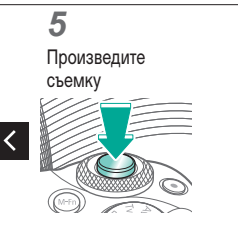

#### Съемка в режиме Servo AF

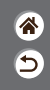

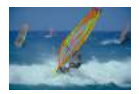

Этот режим позволяет не пропустить удобный момент при съемке движущихся объектов, так как при наполовину нажатой кнопке спуска затвора камера непрерывно фокусируется на объект и настраивает экспозицию.

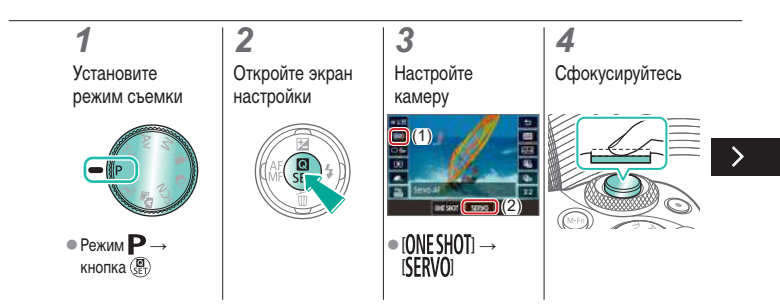

# ••••••••••••••••••••••••••••••••••••

#### Съемка в режиме Servo AF

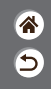

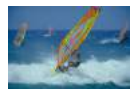

Этот режим позволяет не пропустить удобный момент при съемке движущихся объектов, так как при наполовину нажатой кнопке спуска затвора камера непрерывно фокусируется на объект и настраивает экспозицию.

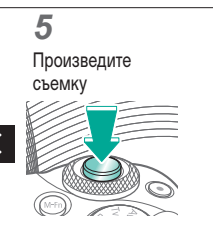

#### Изменение настройки фокусировки

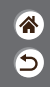

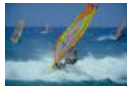

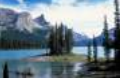

Включить: фокус на движущиеся объекты

Отключить: фокус на неподвижные объекты

Можно изменить настройку камеры по умолчанию в отношении непрерывной фокусировки на объекты, на которые она направлена, даже если кнопка спуска затвора не нажата. Вместо этого можно задать, чтобы камера производила фокусировку только в момент, когда наполовину нажимается кнопка спуска затвора.

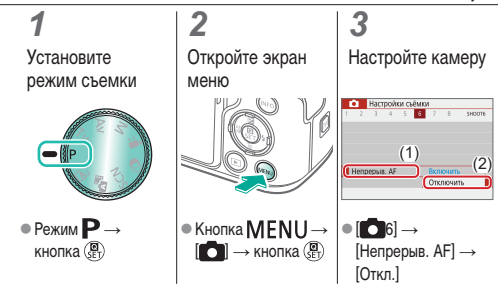

# ✓ ()

#### Выбор объектов нажатием на экране

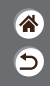

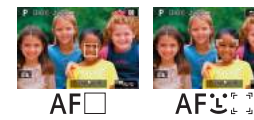

Объекты можно выбирать, нажимая лицо или другие части, отображаемые на экране.

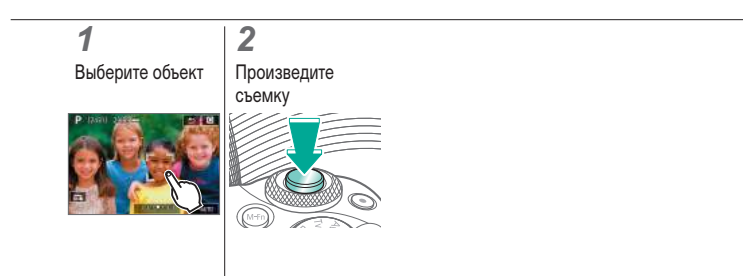

#### Изменение настроек режима IS

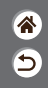

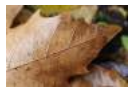

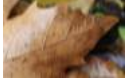

Включена

Выключена

При использовании объектива EF-M с системой стабилизации изображения настройте стабилизацию изображения с помощью меню камеры.

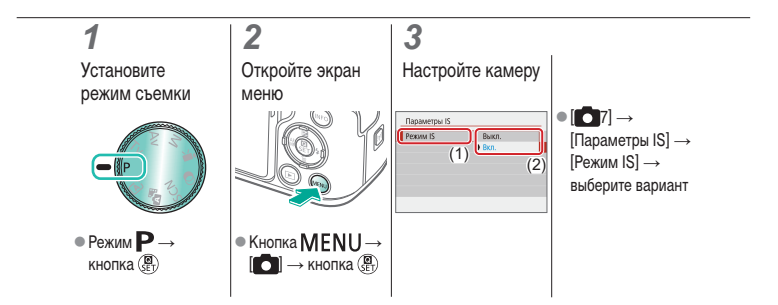

| ( |                                                 | ИКА<br>uкa                                 |                                              |  |
|---|-------------------------------------------------|--------------------------------------------|----------------------------------------------|--|
|   | Автоматический режим                            | Определенные сюжеты<br>(Специальная сцена) | Эффекты изображения<br>(Творческий помощник) |  |
|   | Эффекты изображения<br>(Художественные фильтры) | Ручной режим                               | Съемка видеофильмов<br>в режиме видеосъемки  |  |
|   | Удобные функции                                 |                                            |                                              |  |

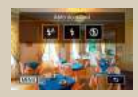

Изменение режима вспышки Настройка компенсации экспозиции

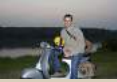

при съемке со вспышкой Управление вспышкой E-TTL I

Оценочный Срадне-язяев

Съемка с фиксатором FE

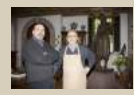

Настройка мощности вспышки

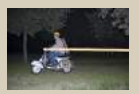

Изменение момента срабатывания вспышки

Изменение режима замера экспозиции при съемке со вспышкой

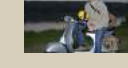

#### Изменение режима вспышки

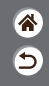

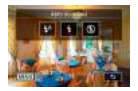

Режим вспышки можно изменить в соответствии со снимаемым эпизодом.

### 1

Выберите режим вспышки

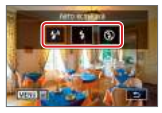

Кнопка →
выберите вариант

### ✓ ()○○()()

### Настройка компенсации экспозиции при съемке со вспышкой

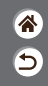

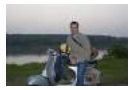

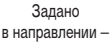

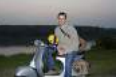

Задано и – в направлении +

Как и в случае обычной компенсации экспозиции, при съемке со вспышкой можно настраивать экспозицию в диапазоне от –2 до +2 ступеней с шагом 1/3 ступени.

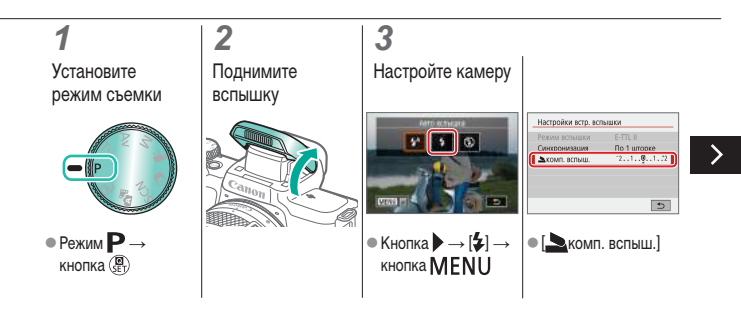

### ✓ ()○○()()

### Настройка компенсации экспозиции при съемке со вспышкой

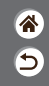

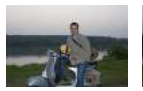

Задано в направлении –

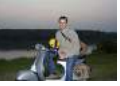

Задано в направлении +

Как и в случае обычной компенсации экспозиции, при съемке со вспышкой можно настраивать экспозицию в диапазоне от –2 до +2 ступеней с шагом 1/3 ступени.

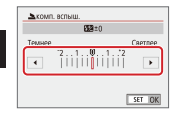

 Выполните настройку.

# (1)(2)(2)(2)(2)(2)(2)(2)(2)(2)(2)(2)(2)(2)(2)(2)(2)(2)(2)(2)(2)(2)(2)(2)(2)(2)(2)(2)(2)(2)(2)(2)(2)(2)(2)(2)(2)(2)(2)(2)(2)(2)(2)(2)(2)(2)(2)(2)(2)(2)(2)(2)(2)(2)(2)(2)(2)(2)(2)

#### Съемка с фиксатором FE

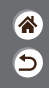

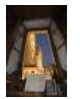

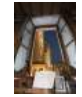

Фиксация FE

Без фиксации FE (передержка)

Как и в случае фиксации АЕ, можно зафиксировать экспозицию при съемке со вспышкой.

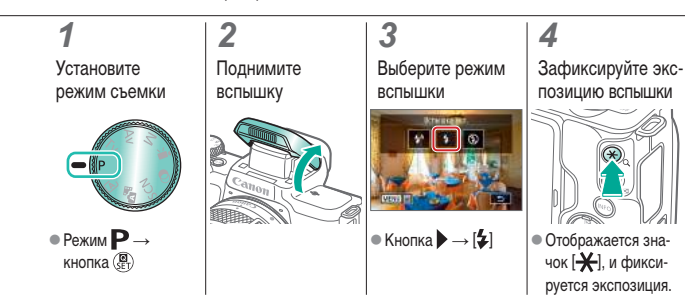

# (1)(2)(2)(2)(2)(2)(2)(2)(2)(2)(2)(2)(2)(2)(2)(2)(2)(2)(2)(2)(2)(2)(2)(2)(2)(2)(2)(2)(2)(2)(2)(2)(2)(2)(2)(2)(2)(2)(2)(2)(2)(2)(2)(2)(2)(2)(2)(2)(2)(2)(2)(2)(2)(2)(2)(2)(2)(2)(2)

#### Съемка с фиксатором FE

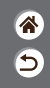

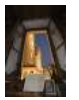

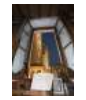

Фиксация FE

Без фиксации FE (передержка) Как и в случае фиксации АЕ, можно зафиксировать экспозицию при съемке со вспышкой.

#### 5

<

Скомпонуйте кадр и выполните съемку

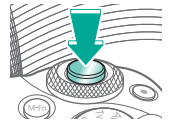

#### Изменение момента срабатывания вспышки

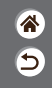

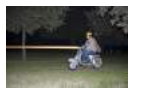

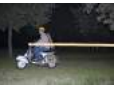

Вспышка по 1-й шторке

Вспышка по 2-й шторке

Измените синхронизацию срабатывания вспышки и затвора.

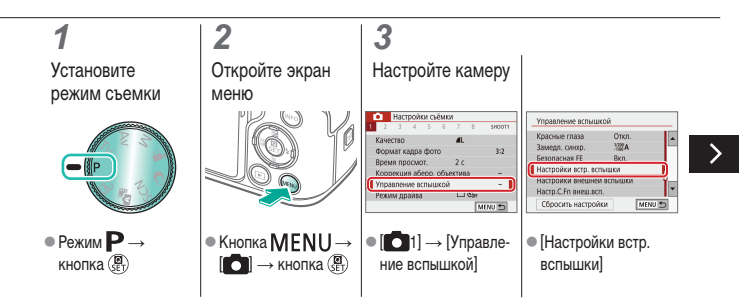

#### Изменение момента срабатывания вспышки

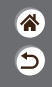

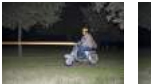

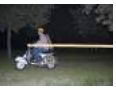

Вспышка по 1-й шторке Вспышка по 2-й шторке Измените синхронизацию срабатывания вспышки и затвора.

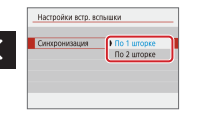

 [Синхронизация] → выберите вариант

#### Изменение режима замера экспозиции при съемке со вспышкой

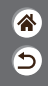

| Управление вспышкой | Управление вспышкой |  |
|---------------------|---------------------|--|
| E-TTL I EQUIPORTING | A DEPARTMENT A      |  |
| Оценочный           | Средне-взвешенный   |  |

[Оценочный] замер при съемке со вспышкой, который обеспечивает стандартную экспозицию со вспышкой, можно изменить на средневзвешенный замер по области замера, как при использовании внешней вспышки.

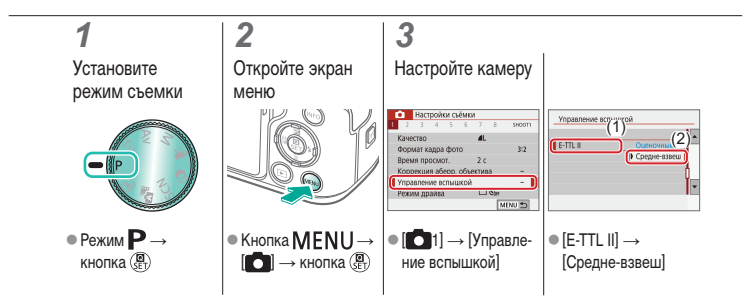

#### Настройка мощности вспышки

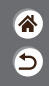

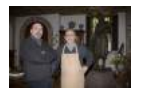

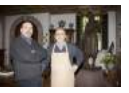

Мощность вспышки: минимальная

Мощность вспышки: максимальная

В режимах **Tv/Av/M** можно выбрать один из трех уровней мощности вспышки.

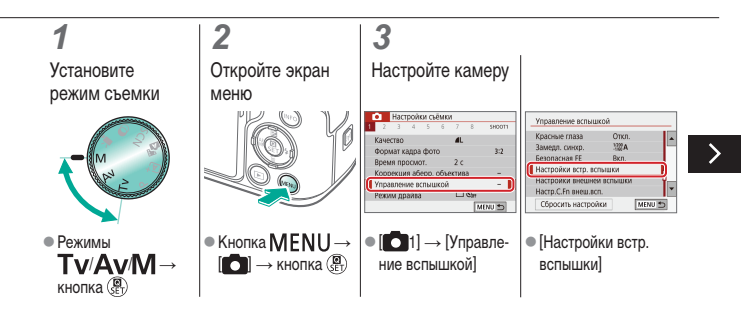

#### Настройка мощности вспышки

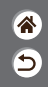

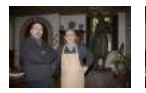

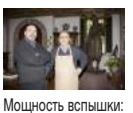

максимальная

Мощность вспышки: минимальная

<

В режимах **Ту/Ау/М** можно выбрать один из трех уровней мощности вспышки.

### ✓ ()

#### Съемка

Конкретные значения выдержки затвора и диафрагмы

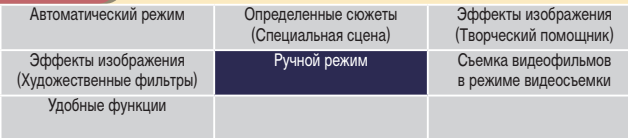

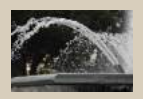

Конкретные значения выдержки затвора (режим Tv)

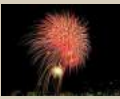

Съемка с длительной выдержкой (Ручная выдержка)

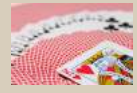

Конкретные значения диафрагмы (режим Av)

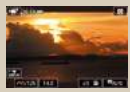

Съемка видеофильмов с определенными значениями выдержки затвора и диафрагмы

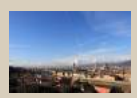

睂

5

Конкретные значения выдержки затвора и диафрагмы (режим М)

#### ✓ () ()

### Конкретные значения выдержки затвора (режим Tv)

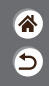

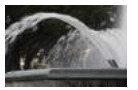

Длительная

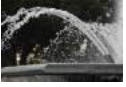

Короткая

Перед съемкой установите выдержку затвора. Камера автоматически настраивает значение диафрагмы в соответствии с заданной выдержкой затвора.

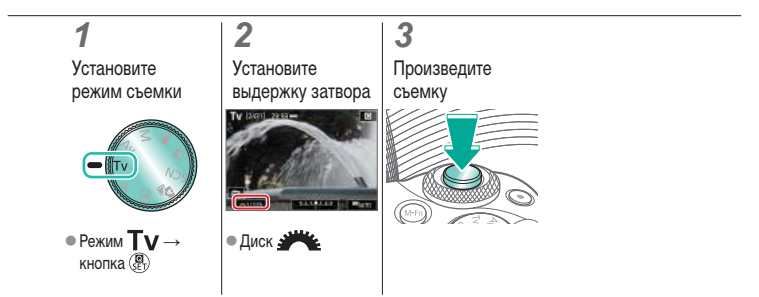

#### Конкретные значения диафрагмы (режим Av)

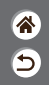

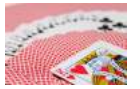

Малая

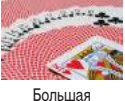

Перед съемкой установите значение диафрагмы. Камера автоматически настраивает выдержку затвора в соответствии с заданным значением диафрагмы.

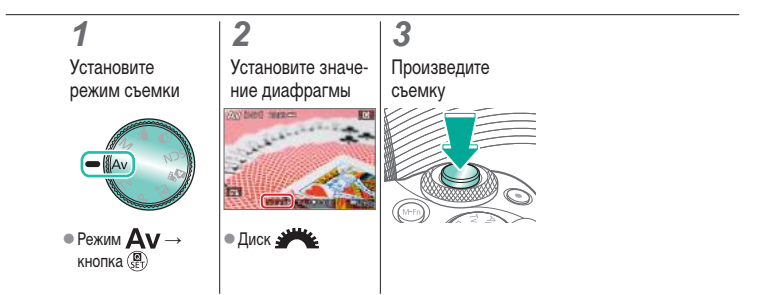

### ✓ ()

### Конкретные значения выдержки затвора и диафрагмы (режим М)

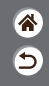

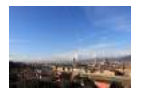

Для получения требуемой экспозиции перед съемкой установите выдержку затвора, величину диафрагмы и чувствительность ISO.

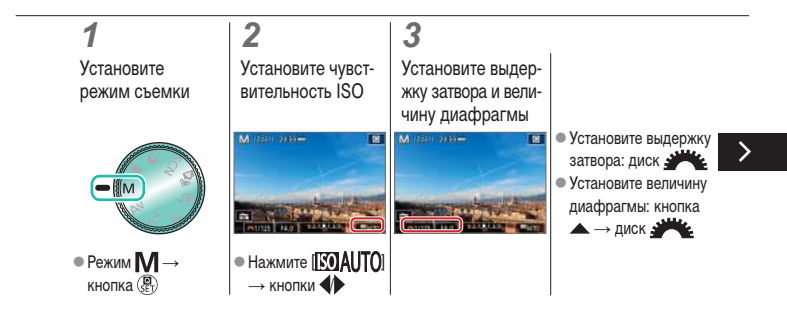

### Конкретные значения выдержки затвора и диафрагмы (режим М)

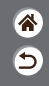

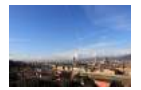

Для получения требуемой экспозиции перед съемкой установите выдержку затвора, величину диафрагмы и чувствительность ISO.

#### **4** Произведите съемку

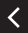

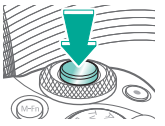

# ✓ (1)

Съемка с длительной выдержкой (Ручная выдержка)

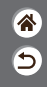

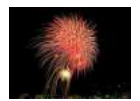

С ручной длительной выдержкой снимки экспонируются, пока кнопка спуска затвора удерживается полностью нажатой.

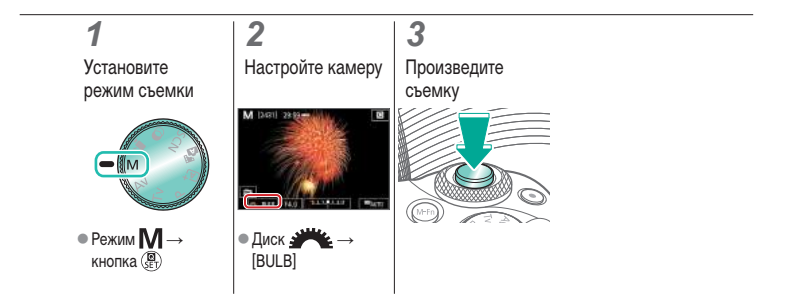

# ✓ (1)

Съемка видеофильмов с определенными значениями выдержки затвора и диафрагмы

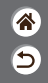

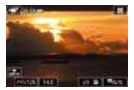

Видео в ручном режиме Перед съемкой установите выдержку затвора, величину диафрагмы и чувствительность ISO.

Установите режим съемки

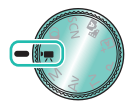

● Режим Р → кнопка () → Р∰] → кнопка ()

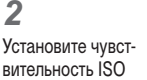

Нажмите [[SOAUTO]]

#### 3

Установите выдержку затвора и величину диафрагмы

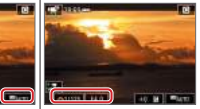

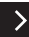

# ✓ (1)

Съемка видеофильмов с определенными значениями выдержки затвора и диафрагмы

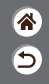

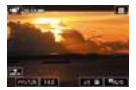

Видео в ручном режиме Перед съемкой установите выдержку затвора, величину диафрагмы и чувствительность ISO.

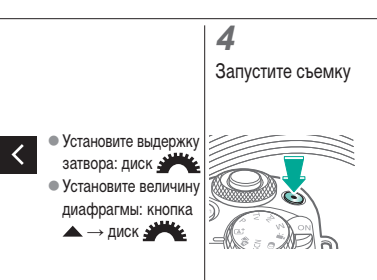

#### Съемка Персональная настройка камеры

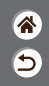

| Автоматический режим                            | Определенные сюжеты<br>(Специальная сцена)                                      | Эффекты изображения<br>(Творческий помощник)                                                                                                    |
|-------------------------------------------------|---------------------------------------------------------------------------------|----------------------------------------------------------------------------------------------------|
| Эффекты изображения<br>(Художественные фильтры) | Ручной режим                                                                    | Съемка видеофильмов<br>в режиме видеосъемки                                                                                                    |
| Удобные функции                                 |                                                                                 |                                                                                                    |
| Hersteller Mingersconseres                      | Сл.1.3-спознали П<br>Посмодение диахово 9<br>с Започно<br>17яровано<br>сал. рег | • C/nd 20nonemon     3       • Banerere Stretming plan     3       • Sign = 1     3       • Sign = 1     3       • Sign = 1     4       • Sign = 1     4       • Sign = 1     4       • Sign = 1     6       • Sign = 1     6       • Sign = 1     6       • Sign = 1     6       • Sign = 1     6 |
| Настройка АF<br>перетаскиванием                 | Настройка пользовательских функций                                              | Назначение функций кнопкам                                                                                                    |

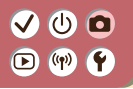

Настройка АF перетаскиванием

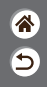

Функция автофокусировки перетаскиванием позволяет перемещать точку AF, перетаскивая ее по экрану и контролируя изображение в видоискателе.

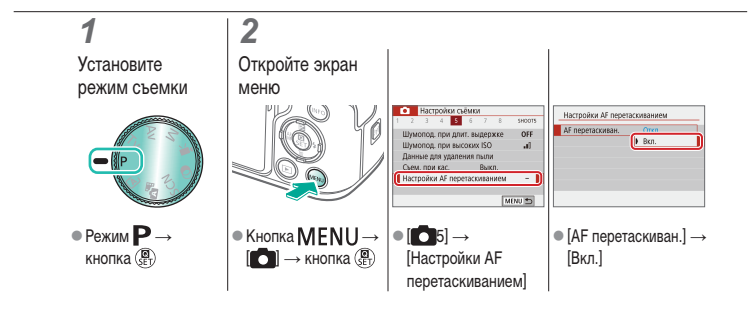

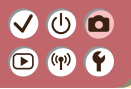

#### Настройка пользовательских функций

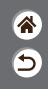

Задайте пользовательские функции на вкладке [¥5] меню, чтобы настроить работу камеры в соответствии со своими требованиями.

Можно также назначить часто используемые функции определенным кнопкам.

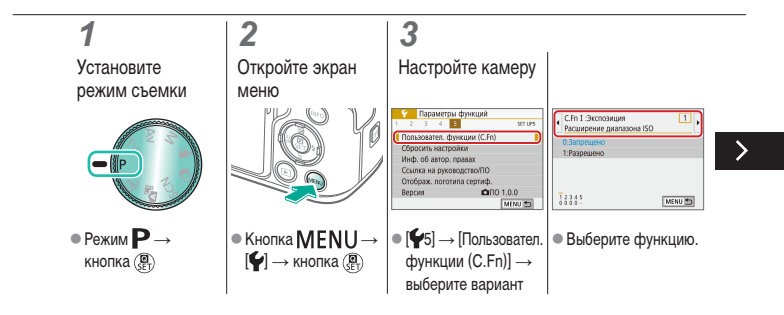

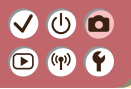

#### Настройка пользовательских функций

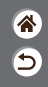

Задайте пользовательские функции на вкладке [¥5] меню, чтобы настроить работу камеры в соответствии со своими требованиями. Можно также назначить часто используемые функции определенным кнопкам.

| C.Fn I :Экспозиция<br>Расширение диапазона ISO | 1       |
|------------------------------------------------|---------|
| 0:Запрещено                                    |         |
| 1:Разрешено                                    |         |
|                                                |         |
|                                                |         |
|                                                |         |
|                                                | SET IOK |

• Выберите вариант.
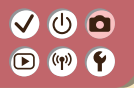

Назначение функций кнопкам

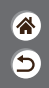

Измените назначение функций кнопкам, например кнопке спуска затвора, или назначьте часто используемые функции кнопке M-Fn.

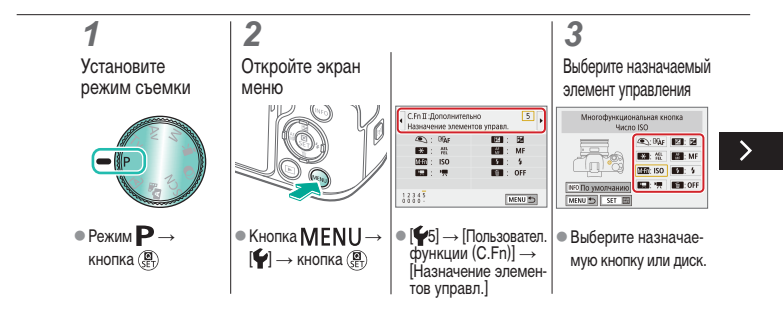

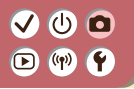

Назначение функций кнопкам

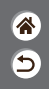

Измените назначение функций кнопкам, например кнопке спуска затвора, или назначьте часто используемые функции кнопке M-Fn.

### 4

<

Выберите назначаемую функцию

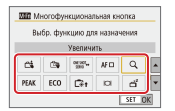

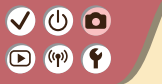

#### Съемка

| * |
|---|
| 5 |

| Автоматический режим                            | Определенные сюжеты<br>(Специальная сцена) | Эффекты изображения<br>(Творческий помощник) |
|-------------------------------------------------|--------------------------------------------|----------------------------------------------|
| Эффекты изображения<br>(Художественные фильтры) | Ручной режим                               | Съемка видеофильмов<br>в режиме видеосъемки  |
| Удобные функции                                 |                                            |                                              |

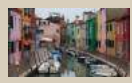

Съемка видеофильмов

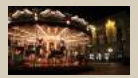

Отмена медленного автоматического затвора

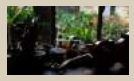

Фиксация яркости видеозаписи

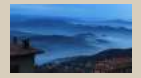

Съемка интервальных видеофильмов

1 2

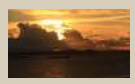

Настройка яркости видеозаписи

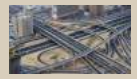

Эффект миниатюрной модели на видео (Видео с эффектом миниатюры)

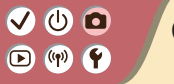

#### Съемка

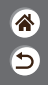

| Автоматический режим                            | Определенные сюжеты<br>(Специальная сцена) | Эффекты изображения<br>(Творческий помощник) |
|-------------------------------------------------|--------------------------------------------|----------------------------------------------|
| Эффекты изображения<br>(Художественные фильтры) | Ручной режим                               | Съемка видеофильмов<br>в режиме видеосъемки  |
| Удобные функции                                 |                                            |                                              |

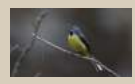

Регулировка громкости записи

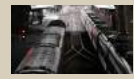

Отключение фильтра шумов

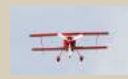

#### Использование аттенюатора

<

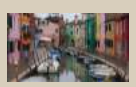

Коррекция дрожания камеры при видеосъемке

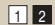

### 

#### Съемка видеофильмов

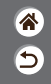

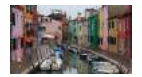

Снимайте видеозаписи в режиме 🐂, используя различные эффекты и функции.

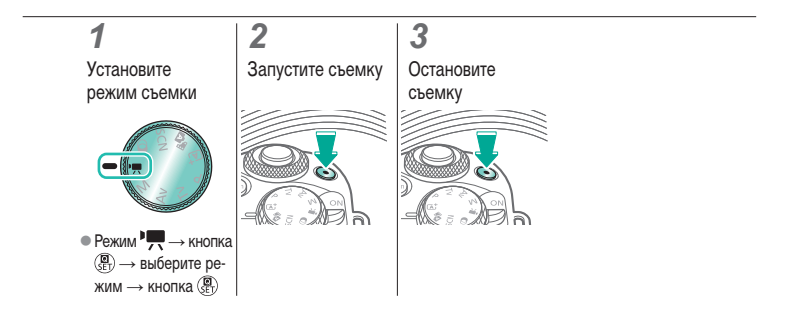

## ✓ ()

#### Фиксация яркости видеозаписи

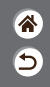

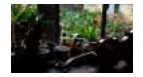

Можно зафиксировать экспозицию во время записи.

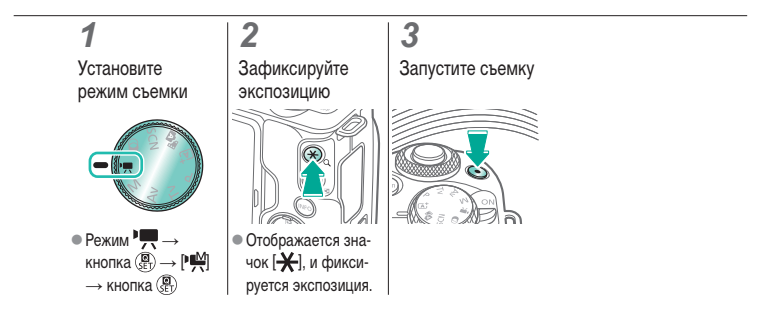

### 

#### Настройка яркости видеозаписи

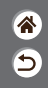

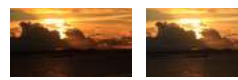

С автоэкспозицией можно настраивать экспозицию в диапазоне от -3 до +3 ступеней.

Задано в направлении – Задано в направлении +

#### 1 2 3 Установите Настройте Запустите съемку режим съемки экспозицию ● Режим Р → кноп-• Задайте экспозицию: ка () → выберите кнопка ▲ → режим — кнопка (B) лиск з

#### Отмена медленного автоматического затвора

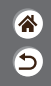

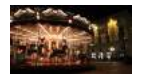

Медленный автоматический затвор можно отменить, если в видеофильмах нарушена плавность движений. Однако при низкой освещенности видеофильмы могут выглядеть темными.

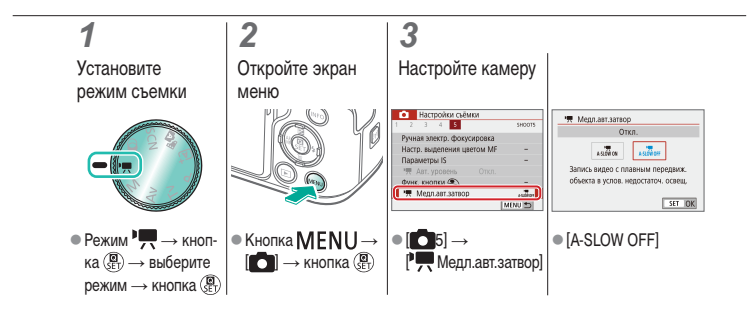

#### Съемка интервальных видеофильмов

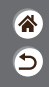

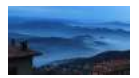

В интервальных видеофильмах объединяются изображения, автоматически снимаемые с указанным интервалом. Любые медленные изменения объекта (например, изменения ландшафта) воспроизводятся в ускоренном темпе.

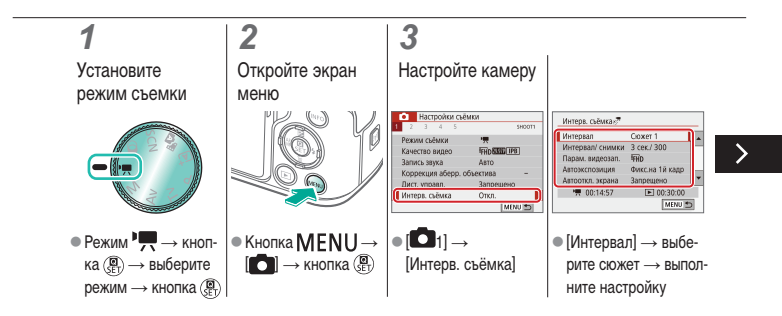

#### Съемка интервальных видеофильмов

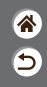

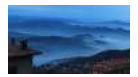

В интервальных видеофильмах объединяются изображения, автоматически снимаемые с указанным интервалом. Любые медленные изменения объекта (например, изменения ландшафта) воспроизводятся в ускоренном темпе.

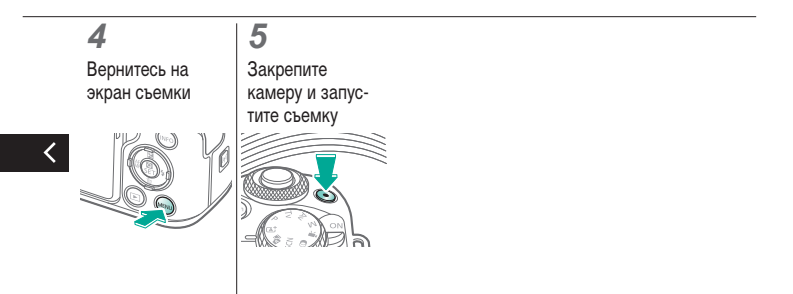

### ✓ ()○()()(

Эффект миниатюрной модели на видео (Видео с эффектом миниатюры)

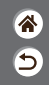

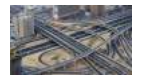

Видео с эффектом миниатюры Создает эффект миниатюрной модели при видеозаписи, размывая области изображения за пределами выбранной области.

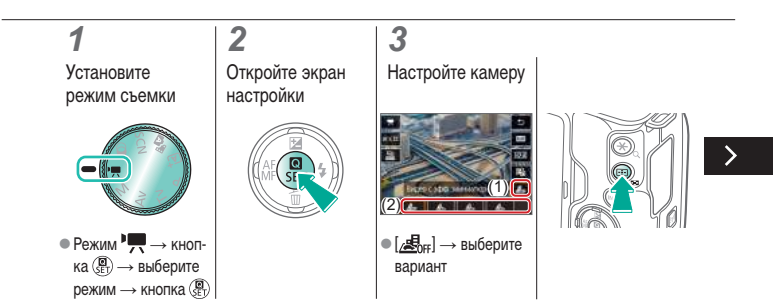

### ✓ ()

Эффект миниатюрной модели на видео (Видео с эффектом миниатюры)

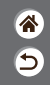

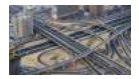

Видео с эффектом миниатюры Создает эффект миниатюрной модели при видеозаписи, размывая области изображения за пределами выбранной области.

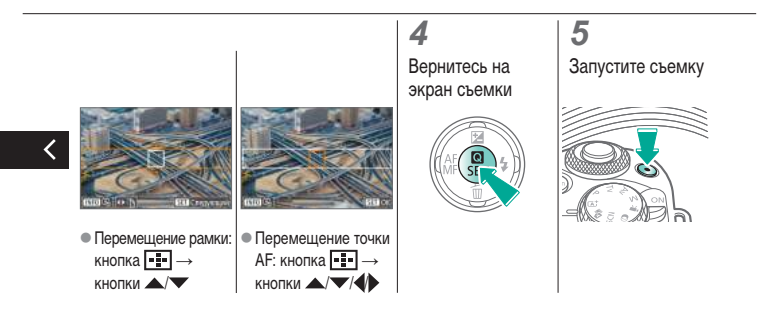

## (1)(1)<l

#### Регулировка громкости записи

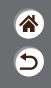

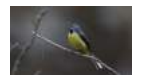

Регулировка громкости записи

Если задано значение [Авто], при съемке автоматически настраивается уровень записи (громкость). Если требуется настраивать уровень вручную в соответствии с сюжетом, измените значение на [Ручная].

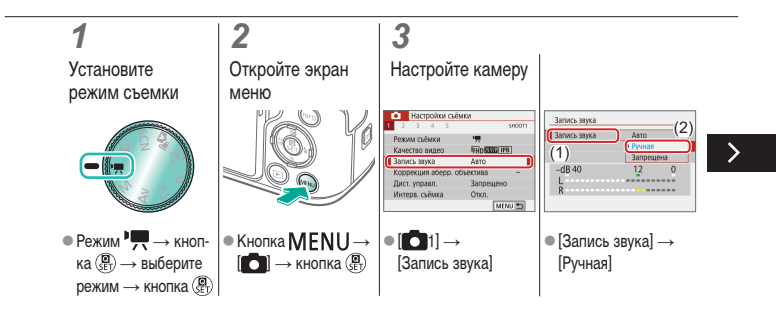

## (1)(1)<l

#### Регулировка громкости записи

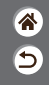

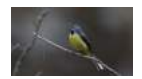

Регулировка громкости записи Если задано значение [Авто], при съемке автоматически настраивается уровень записи (громкость). Если требуется настраивать уровень вручную в соответствии с сюжетом, измените значение на [Ручная].

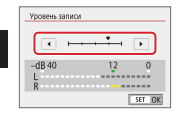

[Уровень записи] → кнопки

## (1)(1)<l

#### Отключение фильтра шумов

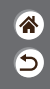

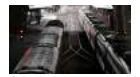

Шум в ветреных местах можно уменьшить с помощью фильтра шумов. Если ветра нет, при использовании этой функции звук в записях может быть неестественным. В таком случае задайте для параметра [Фильтр ветра] значение [Отключить].

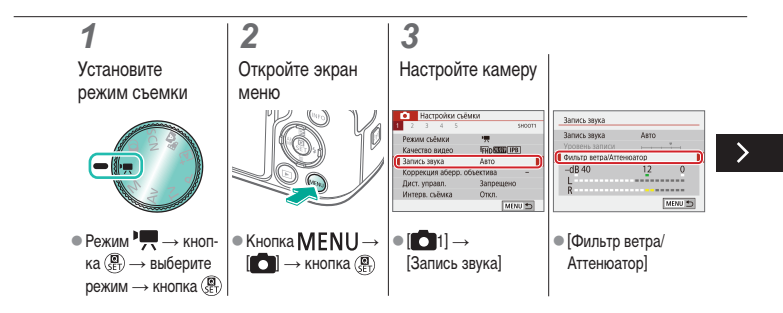

## (1)(2)(2)(2)(2)(2)(2)(2)(2)(2)(2)(2)(2)(2)(2)(2)(2)(2)(2)(2)(2)(2)(2)(2)(2)(2)(2)(2)(2)(2)(2)(2)(2)(2)(2)(2)(2)(2)(2)(2)(2)(2)(2)(2)(2)(2)(2)(2)(2)(2)(2)(2)(2)(2)(2)(2)(2)(2)(2)

#### Отключение фильтра шумов

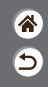

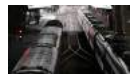

Шум в ветреных местах можно уменьшить с помощью фильтра шумов. Если ветра нет, при использовании этой функции звук в записях может быть неестественным. В таком случае задайте для параметра [Фильтр ветра] значение [Отключить].

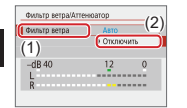

[Фильтр ветра] →
[Отключить]

#### Использование аттенюатора

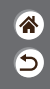

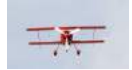

Съемка в шумных местах

Аттенюатор может исключить искажение звука в шумных местах. Предусмотрено три варианта: [Включить], [Отключить] или [Авто] для автоматического включения и отключения по мере необходимости.

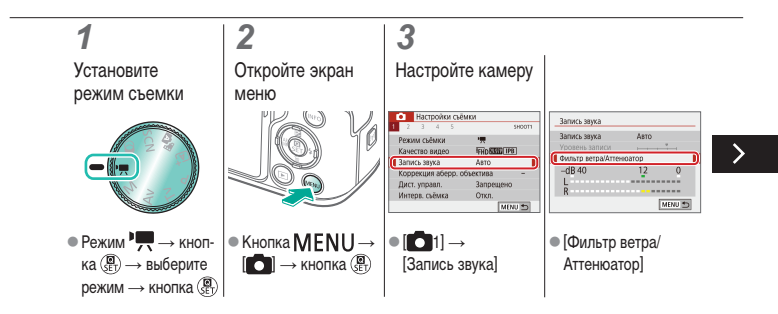

## (1)(2)(2)(2)(2)(2)(2)(2)(2)(2)(2)(2)(2)(2)(2)(2)(2)(2)(2)(2)(2)(2)(2)(2)(2)(2)(2)(2)(2)(2)(2)(2)(2)(2)(2)(2)(2)(2)(2)(2)(2)(2)(2)(2)(2)(2)(2)(2)(2)(2)(2)(2)(2)(2)(2)(2)(2)(2)(2)

#### Использование аттенюатора

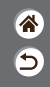

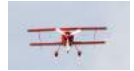

Съемка в шумных местах

Аттенюатор может исключить искажение звука в шумных местах. Предусмотрено три варианта: [Включить], [Отключить] или [Авто] для автоматического включения и отключения по мере необходимости.

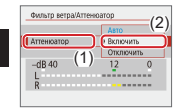

[Аттенюатор] →
[Включить]

#### Коррекция дрожания камеры при видеосъемке

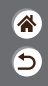

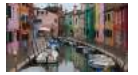

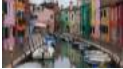

Включена

Отключена

Система стабилизации изображения в камере корректирует дрожание камеры при видеосъемке. Коррекция сотрясения камеры возможна даже без объектива с функцией стабилизации изображения.

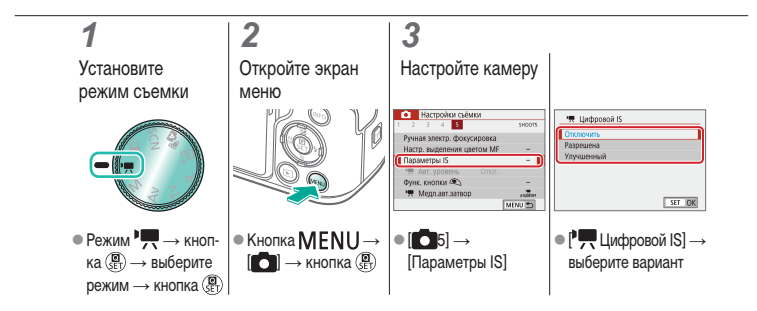

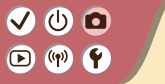

#### Съемка

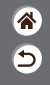

| Автоматический режим                            | Определенные сюжеты<br>(Специальная сцена) | Эффекты изображения<br>(Творческий помощник) |
|-------------------------------------------------|--------------------------------------------|----------------------------------------------|
| Эффекты изображения<br>(Художественные фильтры) | Ручной режим                               | Съемка видеофильмов<br>в режиме видеосъемки  |
| Удобные функции                                 |                                            |                                              |

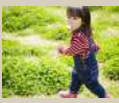

Серийная съемка

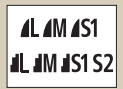

Изменение качества изображения

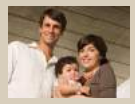

Использование таймера автоспуска

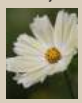

Запись в формате RAW

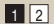

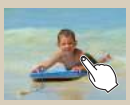

Съемка путем нажатия на экран (Съемка при касании)

|           | 0) |
|-----------|----|
| Запрецено | OF |
| sarborean |    |
|           |    |
|           |    |
|           |    |

Отключение подсветки для автофокусировки

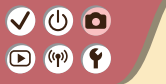

#### Съемка

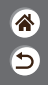

| Автоматический режим                            | Определенные сюжеты<br>(Специальная сцена) | Эффекты изображения<br>(Творческий помощник) |
|-------------------------------------------------|--------------------------------------------|----------------------------------------------|
| Эффекты изображения<br>(Художественные фильтры) | Ручной режим                               | Съемка видеофильмов<br>в режиме видеосъемки  |
| Удобные функции                                 |                                            |                                              |

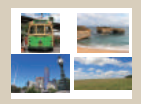

Изменение формата кадра

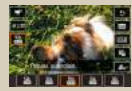

Изменение параметров видеозаписи

|    |        |      | 5   |      | 94007 |
|----|--------|------|-----|------|-------|
|    |        |      |     |      |       |
| π. | A81. ; | 100# | 845 | Ekn. |       |
|    |        |      |     |      |       |

Использование автоматического уровня

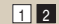

#### Серийная съемка

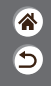

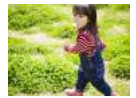

Для серийной съемки полностью нажмите кнопку спуска затвора и удерживайте ее нажатой.

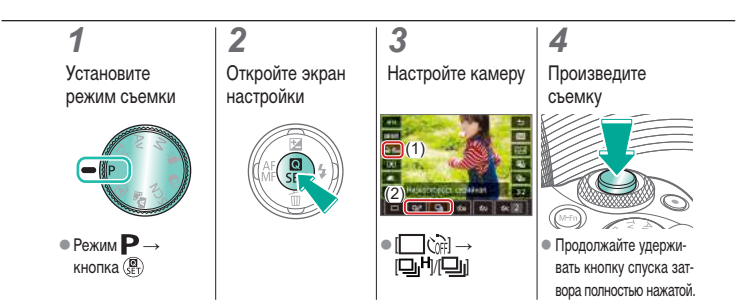

## (1)(2)(2)(2)(2)(2)(2)(2)(2)(2)(2)(2)(2)(2)(2)(2)(2)(2)(2)(2)(2)(2)(2)(2)(2)(2)(2)(2)(2)(2)(2)(2)(2)(2)(2)(2)(2)(2)(2)(2)(2)(2)(2)(2)(2)(2)(2)(2)(2)(2)(2)(2)(2)(2)(2)(2)(2)(2)(2)

#### Использование таймера автоспуска

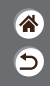

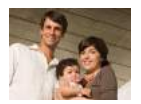

С помощью таймера автоспуска фотограф может запечатлеть себя на групповой фотографии или на других снимках с задержкой. Камера производит съемку приблизительно через 10 с после полного нажатия кнопки спуска затвора.

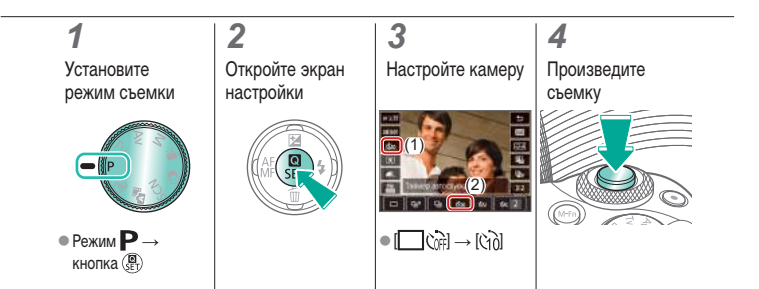

## ✓ ()○()()(

### Съемка путем нажатия на экран (Съемка при касании)

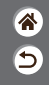

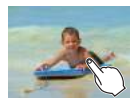

Эта функция позволяет снимать, не используя кнопку спуска затвора, а просто нажимая на экран и отпуская палец. Камера автоматически фокусируется на объекты и настраивает яркость изображения.

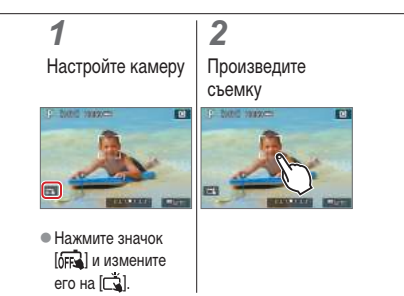

### 

#### Изменение качества изображения

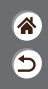

| <b>A</b> L | 24,0 млн пик-<br>селов/высокое<br>качество | 4M | Прибл. 10,6 млн<br>пикселов/высо-<br>кое качество | <b>4</b> S1 | Прибл. 5,9 млн<br>пикселов/высо-<br>кое качество | S2 | Прибл. 3,8 млн<br>пикселов/обыч-<br>ное качество |
|------------|--------------------------------------------|----|---------------------------------------------------|-------------|--------------------------------------------------|----|--------------------------------------------------|
| 4L         | 24,0 млн пик-<br>селов/обычное<br>качество | ML | Прибл. 10,6 млн<br>пикселов/обыч-<br>ное качество | <b>I</b> S1 | Прибл. 5,9 млн<br>пикселов/обыч-<br>ное качество |    |                                                  |

### 1

Установите режим съемки

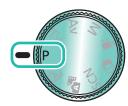

● Режим Р → кнопка 💭

#### 2 Откройте экран настройки

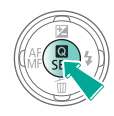

#### 3

Настройте камеру

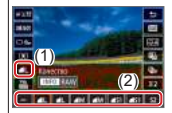

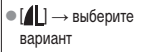

### 

#### Запись в формате RAW

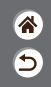

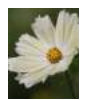

Камера может записывать изображения в виде JPEG и RAW. Изображения RAW – это необработанные данные до их обработки для создания изображений JPEG.

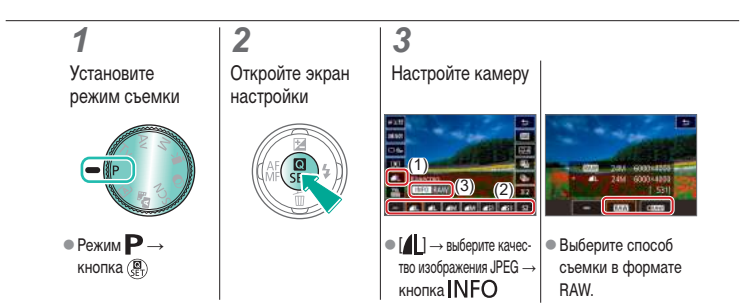

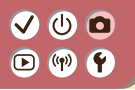

#### Отключение подсветки для автофокусировки

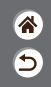

Для помощи в фокусировке при нажатии наполовину кнопки спуска затвора в условиях недостаточной освещенности загорается лампа. Эту лампу можно отключить.

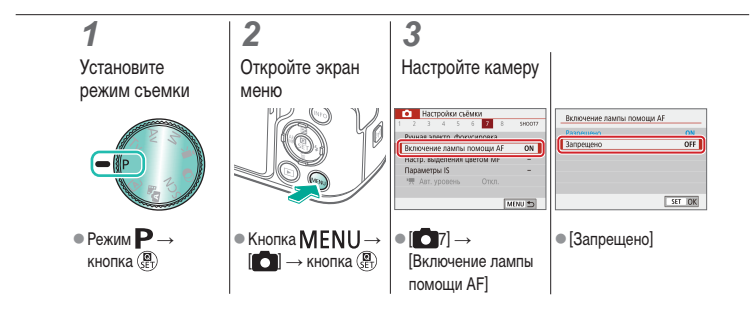

## ✓ (1)

#### Изменение формата кадра

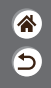

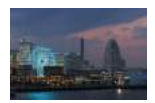

3:2

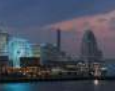

4:3

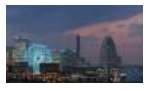

16:9

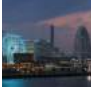

1:1

### 1

Установите режим съемки

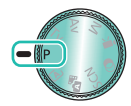

Режим Р→
кнопка (இ)

Откройте экран настройки

2

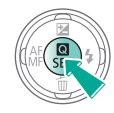

Выберите пункт настройки

3

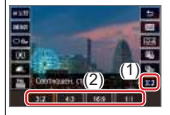

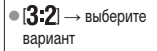

### 

#### Изменение параметров видеозаписи

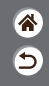

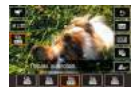

Настройте параметры видеозаписи. Частота кадров указывает число кадров, записываемых каждую секунду; возможные значения зависят от настройки NTSC или PAL.

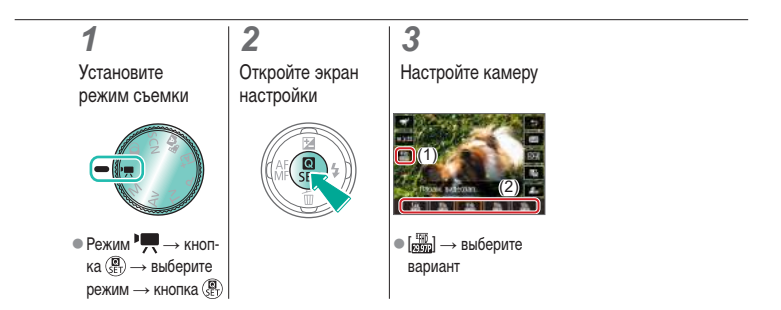

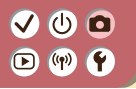

#### Использование автоматического уровня

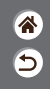

Автоматический уровень позволяет при видеосъемке сохранять ровный горизонт.

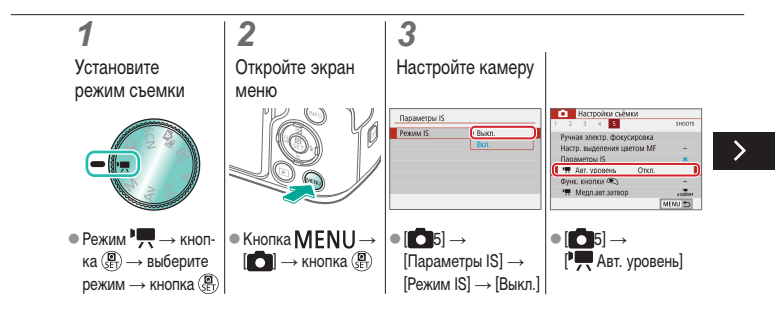

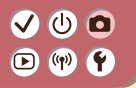

#### Использование автоматического уровня

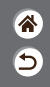

Автоматический уровень позволяет при видеосъемке сохранять ровный горизонт.

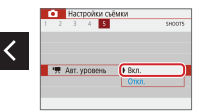

● [Вкл.]

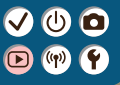

#### Воспроизведение

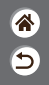

| Просмотр                                   | Поиск                       | Управление                                             |
|--------------------------------------------|-----------------------------|--------------------------------------------------------|
| Удаление изображений                       | Редактирование фотографий   | Применение избранных эффектов<br>(Творческий помощник) |
| Обработка изображений RAW с помощью камеры | Редактирование видеофильмов |                                                        |

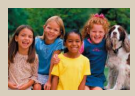

Просмотр фотографий

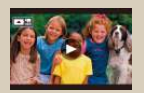

Просмотр видеофильмов

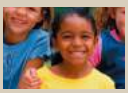

Увеличение изображений

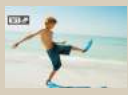

Просмотр клипов видеоподборки

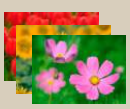

Просмотр слайд-шоу

# 

### Просмотр фотографий

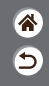

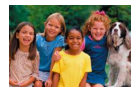

После съемки фотографий их можно просмотреть на экране.

### 1 Задайте просмотр на экране

#### 2

Просмотрите изображения

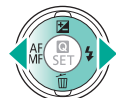

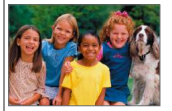

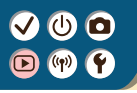

#### Увеличение изображений

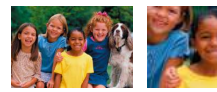

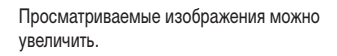

\*

5

#### 3 2 Задайте просмотр Просмотрите Увеличьте или уменьизображения шите отображаемое на экране изображение • Увеличение: кнопка Ӿ • Дальнейшее увеличение: удерживайте кнопку Ӿ нажатой • Отображение одного изображения: кнопка 🕨

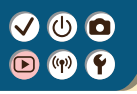

#### Увеличение изображений

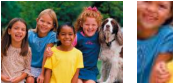

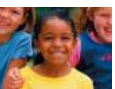

Просматриваемые изображения можно увеличить.

\*

5

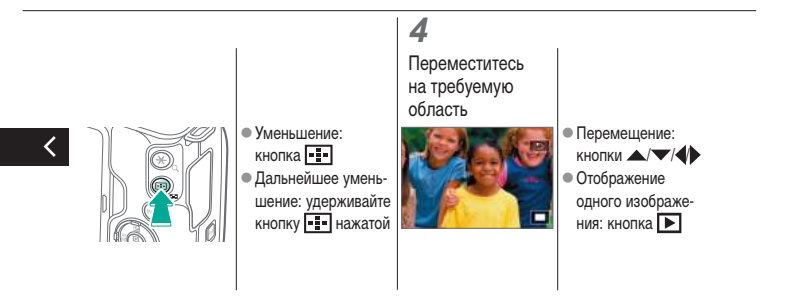

# 

#### Просмотр слайд-шоу

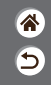

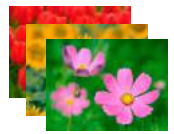

Возможно автоматическое воспроизведение изображений с карты памяти.

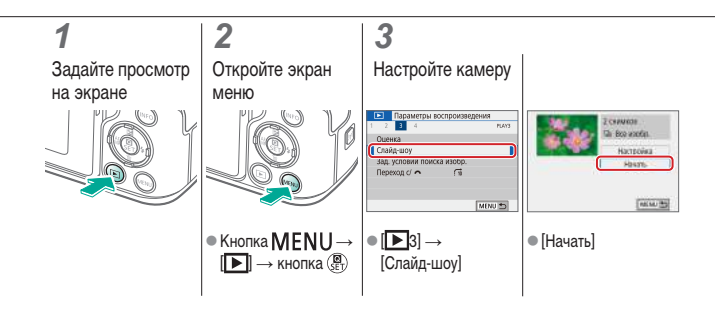
### V (U) (D) (P) (P) (P)

#### Просмотр видеофильмов

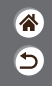

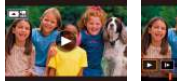

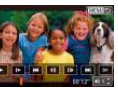

После съемки видеофильмов их можно просмотреть на экране.

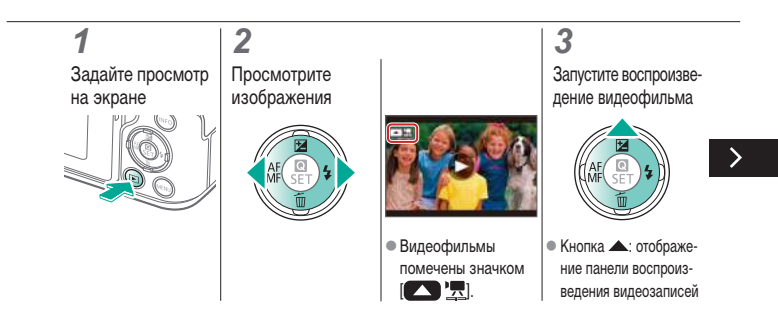

### V (U) (D) (P) (P) (P)

#### Просмотр видеофильмов

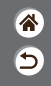

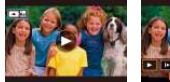

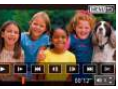

После съемки видеофильмов их можно просмотреть на экране.

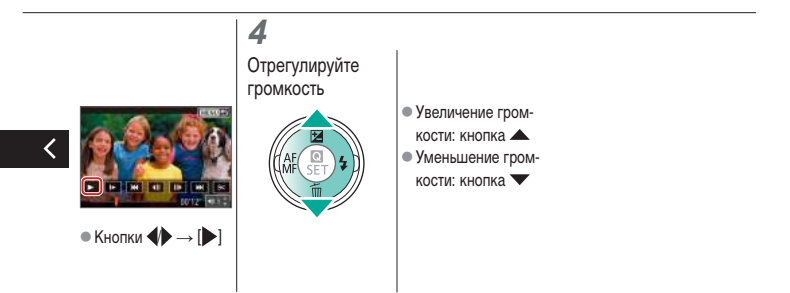

### Просмотр клипов видеоподборки

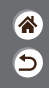

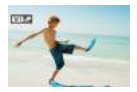

Короткий видеофильм из эпизодов, содержащих ваши снимки, сделанные в режиме 🔊 создается автоматически. При воспроизведении видеоподборки отображаются эпизоды, снятые за день.

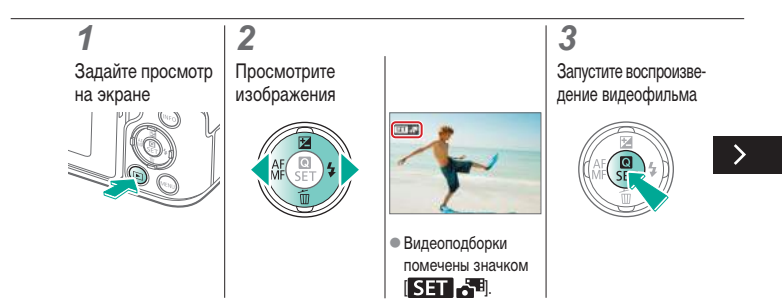

### ✓ (U) **O D** (P) **Y**

#### Просмотр клипов видеоподборки

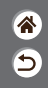

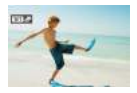

Короткий видеофильм из эпизодов, содержащих ваши снимки, сделанные в режиме 🚰, создается автоматически. При воспроизведении видеоподборки отображаются эпизоды, снятые за день.

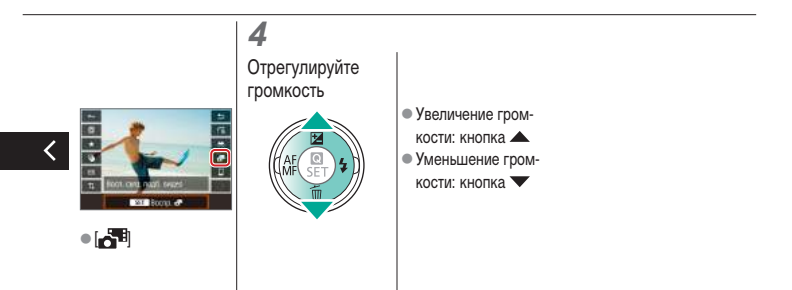

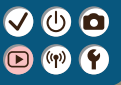

#### Воспроизведение

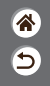

| _ |                                            |                             |                                                        |
|---|--------------------------------------------|-----------------------------|--------------------------------------------------------|
|   | Просмотр                                   | Поиск                       | Управление                                             |
|   | Удаление изображений                       | Редактирование фотографий   | Применение избранных эффектов<br>(Творческий помощник) |
|   | Обработка изображений RAW с помощью камеры | Редактирование видеофильмов |                                                        |

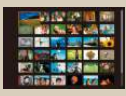

Поиск изображений в индексном режиме

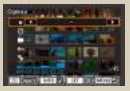

Поиск изображений, удовлетворяющих определенным условиям

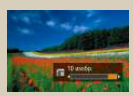

Поиск изображений с помощью главного диска

# ✓ (U)

### Поиск изображений в индексном режиме

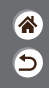

|       | 11.0 | e (0  | 1    |
|-------|------|-------|------|
|       | -    | 1.00  | 122  |
|       |      |       |      |
| 100   |      | 1     | 2    |
| 10166 |      | 9 100 | at 1 |

Отображая несколько изображений в виде индекса, можно быстро найти требуемое изображение.

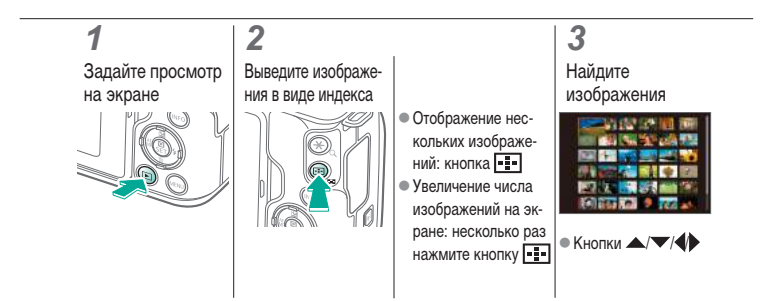

### Поиск изображений, удовлетворяющих определенным условиям

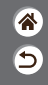

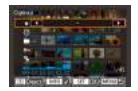

Чтобы быстро найти требуемые изображения на карте памяти с большим количеством изображений, используйте режим фильтрации изображений в соответствии с заданными условиями.

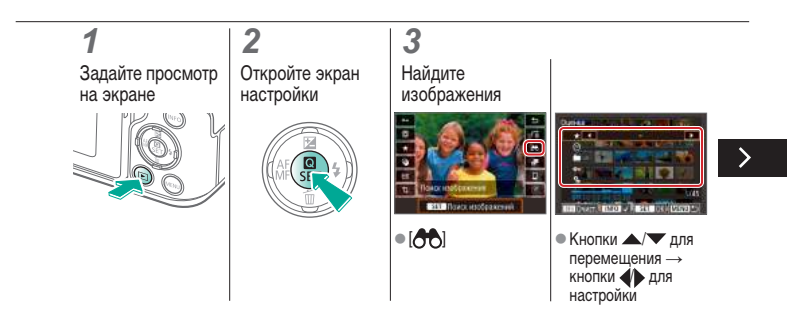

### Поиск изображений, удовлетворяющих определенным условиям

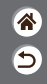

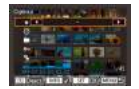

Чтобы быстро найти требуемые изображения на карте памяти с большим количеством изображений, используйте режим фильтрации изображений в соответствии с заданными условиями.

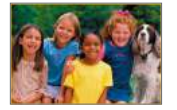

 Изображения, удовлетворяющие условиям, отображаются в желтых рамках.

### ✓ (U) **O D** (P) **Y**

### Поиск изображений с помощью главного диска

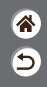

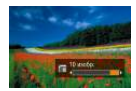

С помощью главного диска можно быстро находить требуемые изображения в соответствии с указанными условиями и переходить между ними.

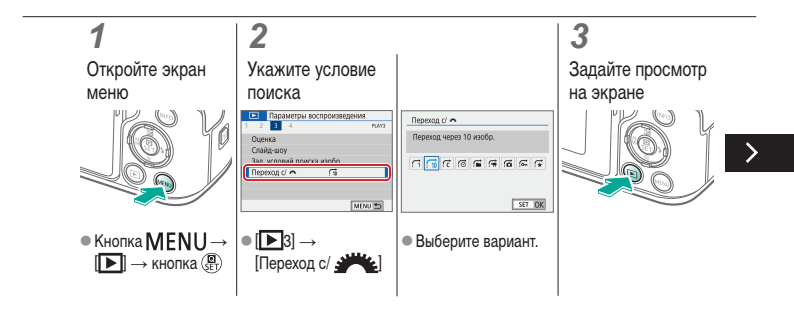

### ✓ (U) **O D** (P) **Y**

### Поиск изображений с помощью главного диска

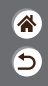

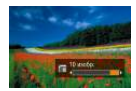

С помощью главного диска можно быстро находить требуемые изображения в соответствии с указанными условиями и переходить между ними.

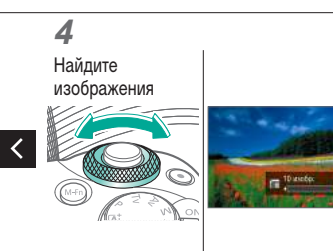

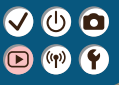

#### Воспроизведение

| * |  |
|---|--|
| 5 |  |

| Просмотр                                      | Поиск                       | Управление                                             |
|-----------------------------------------------|-----------------------------|--------------------------------------------------------|
| Удаление изображений                          | Редактирование фотографий   | Применение избранных эффектов<br>(Творческий помощник) |
| Обработка изображений RAW<br>с помощью камеры | Редактирование видеофильмов |                                                        |

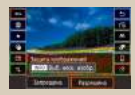

Защита отдельных изображений

| Параметры воспрокове,  | EC#203 |
|------------------------|--------|
| 1 2 3 4                | 6,671  |
| Защита изображений     |        |
| Повернуть изображение  |        |
| Стереть изобр.         |        |
| Заказ печати           |        |
| Настройка фотокнили    |        |
| Художественные фильтры |        |
|                        | MCNU 🗈 |

Защита нескольких изображений

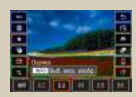

Оценка изображений

#### Защита отдельных изображений

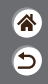

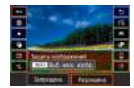

Отдельные изображения можно защитить, чтобы исключить случайное стирание важных изображений.

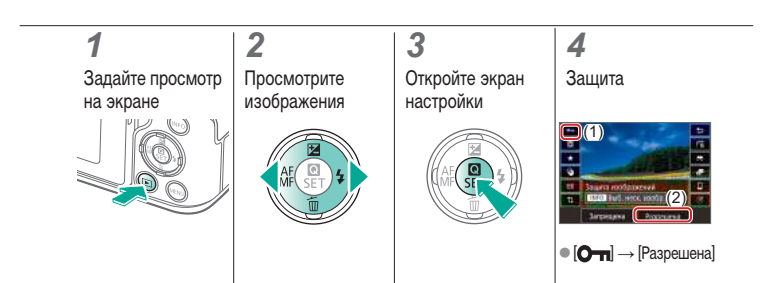

### ✓ (U) **O D** (P) **Y**

#### Защита нескольких изображений

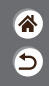

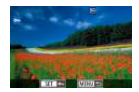

Изображения можно защищать с помощью [От] на экране настройки или пункта [Защита изображений] в меню [D]. Пункт [Защита изображений] можно использовать для отдельных изображений, диапазонов изображений или всех папок на карте памяти.

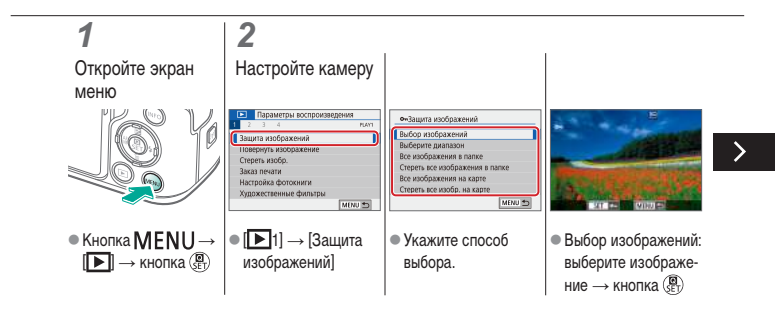

### ✓ (U) **O D** (P) **Y**

#### Защита нескольких изображений

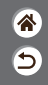

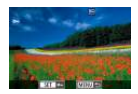

Изображения можно защищать с помощью [От] на экране настройки или пункта [Защита изображений] в меню [D]. Пункт [Защита изображений] можно использовать для отдельных изображений, диапазонов изображений или всех папок на карте памяти.

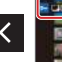

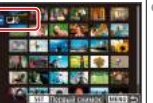

 Выберите диапазон: выберите первый снимок — выберите последний снимок

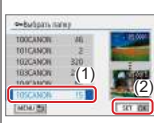

- Все изображения в папке: выберите папку → [OK]
- •нЗащита изображений Защитить все изображения на карте Отмена ОК
  - Все изображения на карте: [OK]

#### Оценка изображений

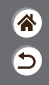

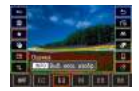

Изображения можно систематизировать, назначая им оценки в диапазоне 1—6.

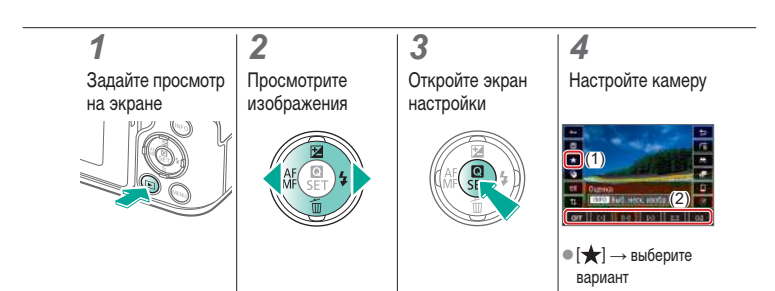

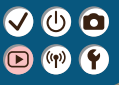

#### Воспроизведение

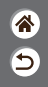

| Просмотр                                      | Поиск                       | Управление                                             |
|-----------------------------------------------|-----------------------------|--------------------------------------------------------|
| Удаление изображений                          | Редактирование фотографий   | Применение избранных эффектов<br>(Творческий помощник) |
| Обработка изображений RAW<br>с помощью камеры | Редактирование видеофильмов |                                                        |

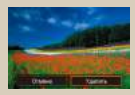

Удаление отдельных изображений

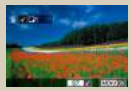

Стирание сразу нескольких изображений

#### Удаление отдельных изображений

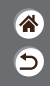

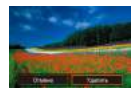

Ненужные изображения можно выбирать и удалять по одному. Будьте осторожны при удалении изображений, так как их невозможно восстановить.

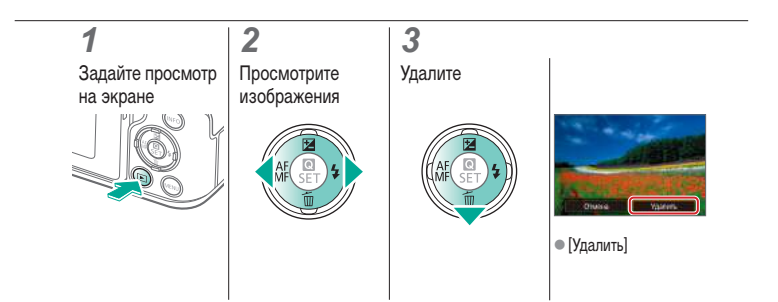

#### Стирание сразу нескольких изображений

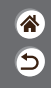

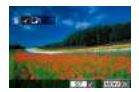

Можно выбрать несколько изображений и удалить их за одну операцию. Будьте осторожны при удалении изображений, так как их невозможно восстановить.

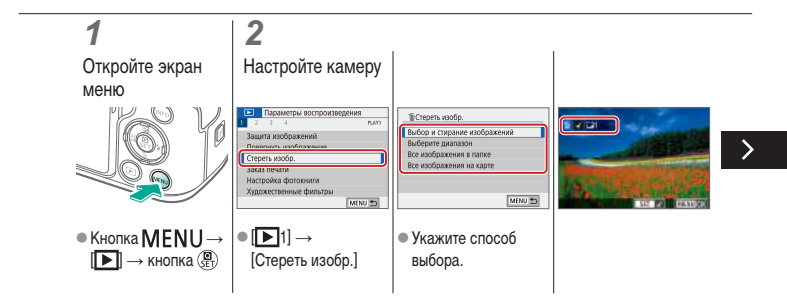

# (り)[0]

#### Стирание сразу нескольких изображений

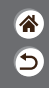

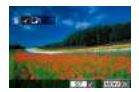

Можно выбрать несколько изображений и удалить их за одну операцию. Будьте осторожны при удалении изображений, так как их невозможно восстановить.

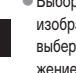

 Выбор и стирание изображений: выберите изображение → кнопка  $MENU \rightarrow [OK]$ 

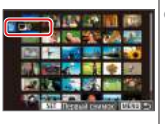

 Выберите диапазон: выберите первый снимок → выберите последний снимок → кнопка  $MENU \rightarrow [OK]$ 

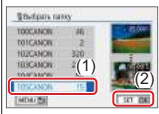

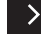

 Все изображения в папке: выберите папку → [OK]

#### Стирание сразу нескольких изображений

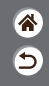

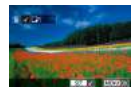

Можно выбрать несколько изображений и удалить их за одну операцию. Будьте осторожны при удалении изображений, так как их невозможно восстановить.

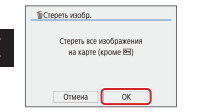

 Все изображения на карте: [OK]

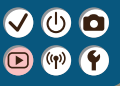

#### Воспроизведение

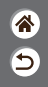

| Просмотр                                      | Поиск                       | Управление                                             |
|-----------------------------------------------|-----------------------------|--------------------------------------------------------|
| Удаление изображений                          | Редактирование фотографий   | Применение избранных эффектов<br>(Творческий помощник) |
| Обработка изображений RAW<br>с помощью камеры | Редактирование видеофильмов |                                                        |

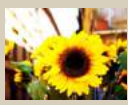

Применение эффектов фильтров (художественные фильтры)

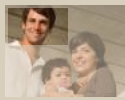

Кадрирование

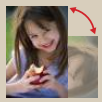

Поворот изображений

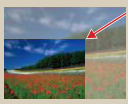

Изменение размера изображений

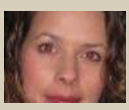

Коррекция «красных глаз»

### Применение эффектов фильтров (художественные фильтры)

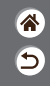

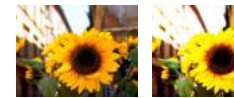

Примените к снимкам эффекты, эквивалентные съемке в режимах []\_/ (2) (2) (2), и сохраните эти снимки в виде отдельных изображений.

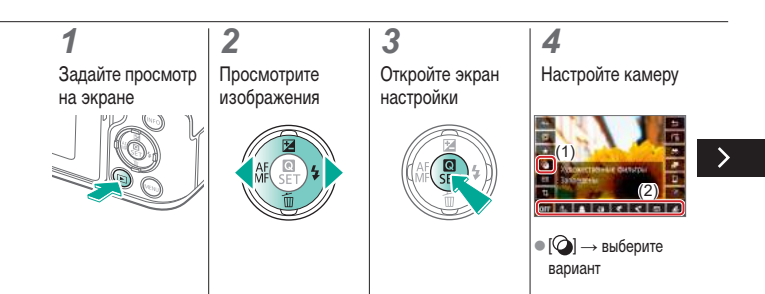

Применение эффектов фильтров (художественные фильтры)

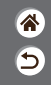

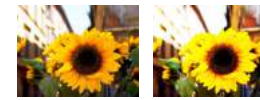

Примените к снимкам эффекты, эквивалентные съемке в режимах [] (2) (2) (2), (2), (2), и сохраните эти снимки в виде отдельных изображений.

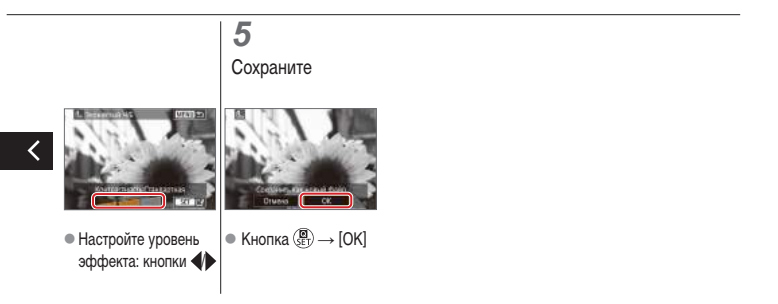

### Поворот изображений

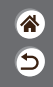

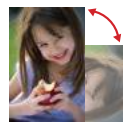

Измените ориентацию изображений и сохраните их.

### 1 Задайте просмотр на экране

### Просмотрите изображения

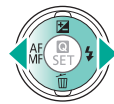

#### **3** Откройте экран настройки

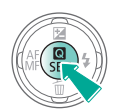

#### 4

#### Поверните изображение

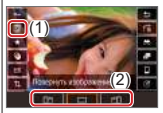

 □
□
□
□
□
□
□
□
□
□
□
□
□
□
□
□
□
□
□
□
□
□
□
□
□
□
□
□
□
□
□
□
□
□
□
□
□
□
□
□
□
□
□
□
□
□
□
□
□
□
□
□
□
□
□
□
□
□
□
□
□
□
□
□
□
□
□
□
□
□
□
□
□
□
□
□
□
□
□
□
□
□
□
□
□
□
□
□
□
□
□
□
□
□
□
□
□
□
□
□
□
□
□
□
□
□
□
□
□
□
□
□
□
□
□
□
□
□
□
□
□
□
□
□
□
□
□
□
□
□
□
□
□
□
□
□ вариант

#### Коррекция «красных глаз»

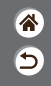

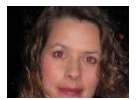

Служит для автоматической коррекции изображений с эффектом «красных глаз». Исправленное изображение можно сохранить в отдельный файл.

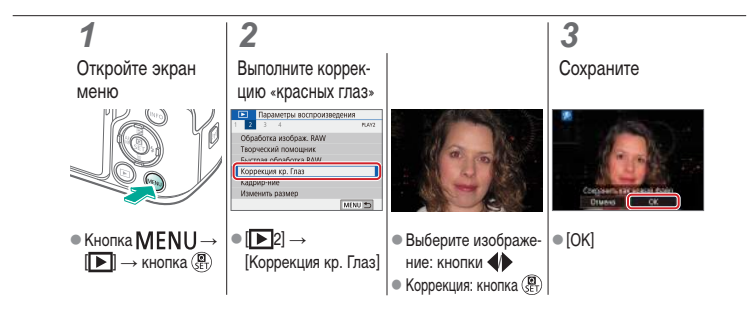

#### Кадрирование

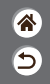

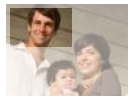

Можно указать часть изображения для сохранения в виде отдельного файла изображения.

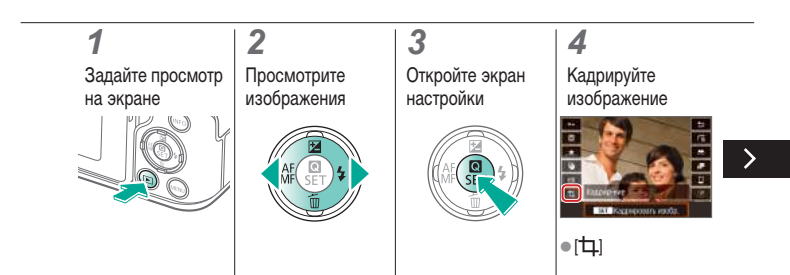

#### Кадрирование

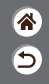

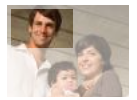

Можно указать часть изображения для сохранения в виде отдельного файла изображения.

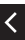

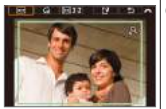

 Переход к другому настраиваемому параметру: диск <u>же</u>

- Измените или переместите рамку кадрирования, выпрямите изображение или измените соотношение сторон.
- Изменение размера рамки Меньше: кнопка Больше: кнопка

 Перемещение рамки: кнопки

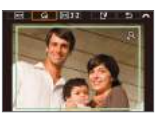

Выпрямление изображения: []→
диск →

#### Кадрирование

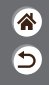

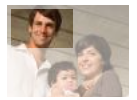

Можно указать часть изображения для сохранения в виде отдельного файла изображения.

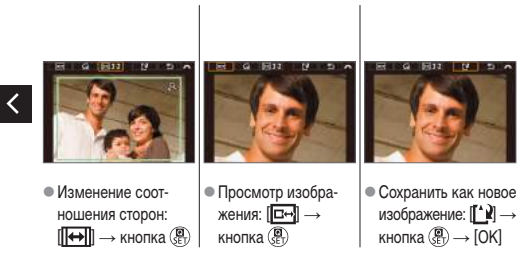

#### Изменение размера изображений

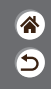

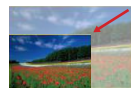

Сохраните меньшую версию изображения с меньшим числом пикселов.

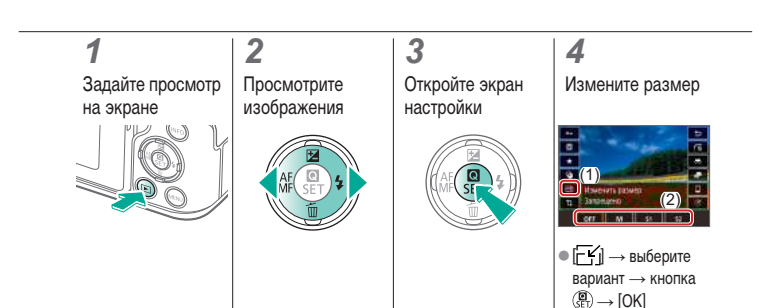

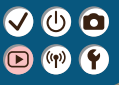

#### Воспроизведение

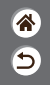

| Просмотр                                      | Поиск                       | Управление                                             |
|-----------------------------------------------|-----------------------------|--------------------------------------------------------|
| Удаление изображений                          | Редактирование фотографий   | Применение избранных эффектов<br>(Творческий помощник) |
| Обработка изображений RAW<br>с помощью камеры | Редактирование видеофильмов |                                                        |

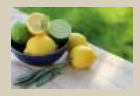

Применение избранных эффектов (Творческий помощник)

Применение избранных эффектов (Творческий помощник)

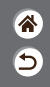

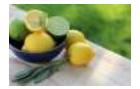

Примените требуемые эффекты к изображениям RAW и сохраните их в виде изображений JPEG.

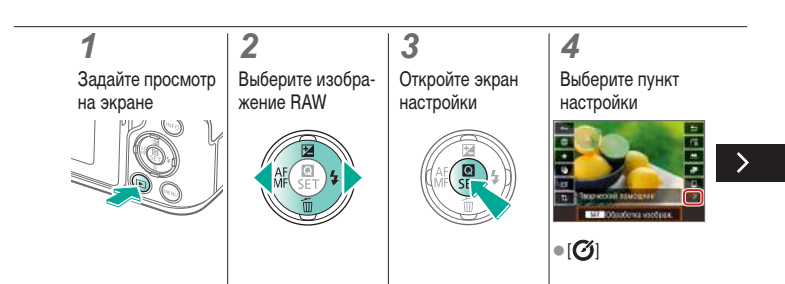

Применение избранных эффектов (Творческий помощник)

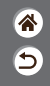

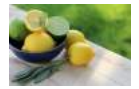

Примените требуемые эффекты к изображениям RAW и сохраните их в виде изображений JPEG.

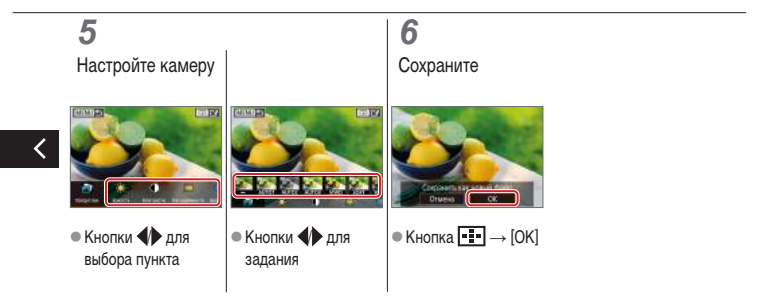

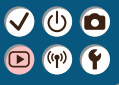

#### Воспроизведение

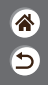

| Просмотр                                      | Поиск                       | Управление                                             |
|-----------------------------------------------|-----------------------------|--------------------------------------------------------|
| Удаление изображений                          | Редактирование фотографий   | Применение избранных эффектов<br>(Творческий помощник) |
| Обработка изображений<br>RAW с помощью камеры | Редактирование видеофильмов |                                                        |

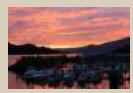

Обработка изображений RAW

#### Обработка изображений RAW

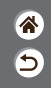

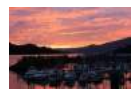

Камера может обрабатывать изображения, снятые в формате RAW. Исходное изображение RAW остается неизменным, а копия сохраняется в виде изображения JPEG.

Доступно, когда диск установки режима находится в положении **Р/Ту/Ау/М/**.

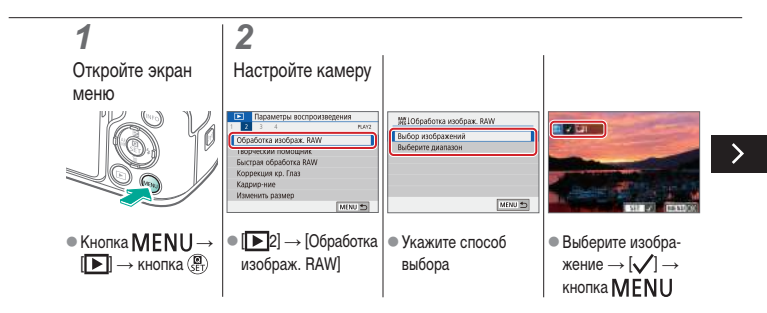

### ✓ (U) **O D** (P) **Y**

#### Обработка изображений RAW

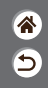

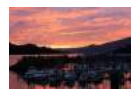

Камера может обрабатывать изображения, снятые в формате RAW. Исходное изображение RAW остается неизменным, а копия сохраняется в виде изображения JPEG.

Доступно, когда диск установки режима находится в положении **Р/Ту/Ау/М/**.

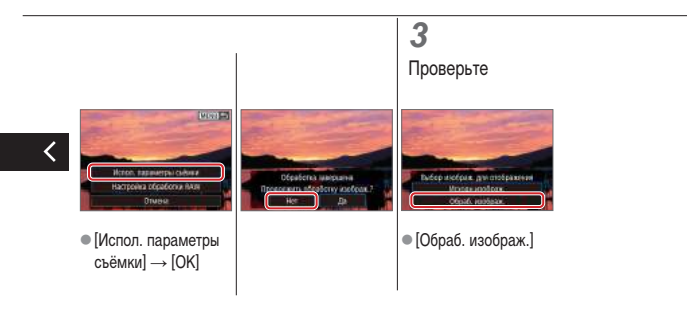

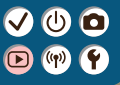

#### Воспроизведение

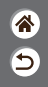

| Просмотр                                      | Поиск                       | Управление                                             |
|-----------------------------------------------|-----------------------------|--------------------------------------------------------|
| Удаление изображений                          | Редактирование фотографий   | Применение избранных эффектов<br>(Творческий помощник) |
| Обработка изображений RAW<br>с помощью камеры | Редактирование видеофильмов |                                                        |

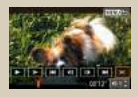

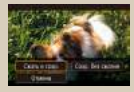

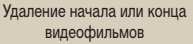

Уменьшение размера файлов

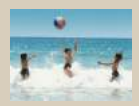

Редактирование клипов видеоподборки
### ✓ (U) **O** D (P) **Y**

### Удаление начала или конца видеофильмов

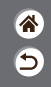

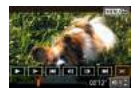

Можно удалить ненужные фрагменты с начала или конца видеофильма. Обратите внимание, что удаление видеоподборок невозможно.

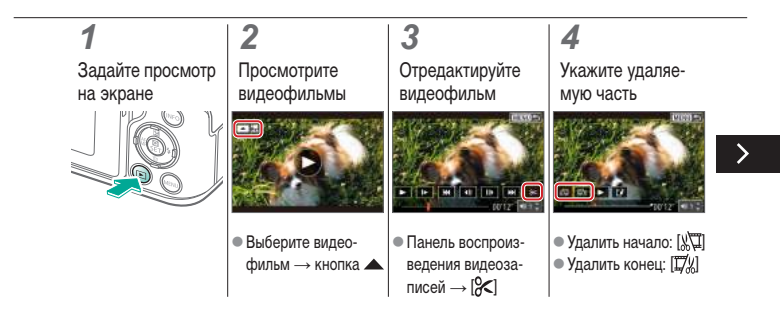

#### Удаление начала или конца видеофильмов

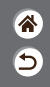

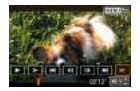

Можно удалить ненужные фрагменты с начала или конца видеофильма. Обратите внимание, что удаление видеоподборок невозможно.

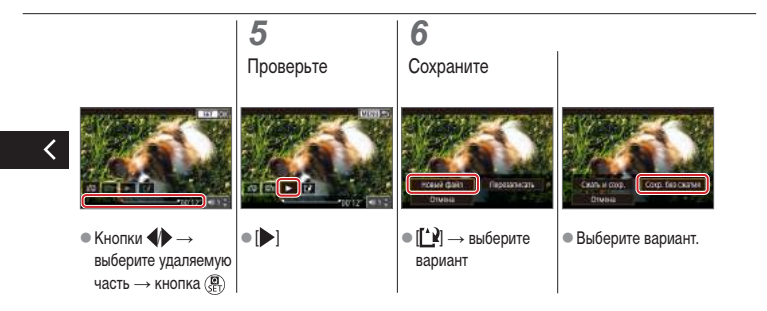

### Уменьшение размера файлов

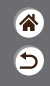

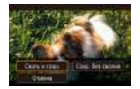

Размеры файлов видеофильмов можно уменьшать, сжимая видеофильмы.

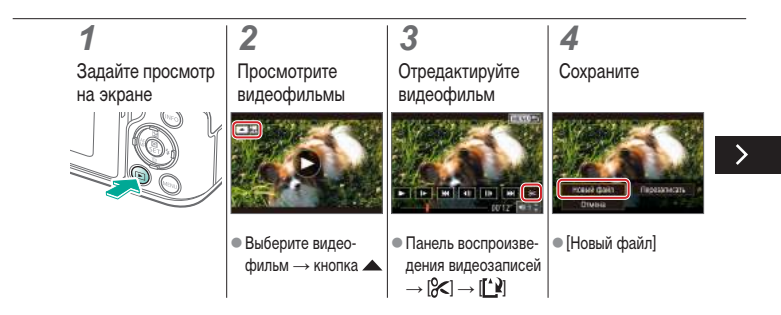

### Уменьшение размера файлов

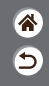

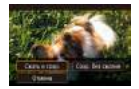

Размеры файлов видеофильмов можно уменьшать, сжимая видеофильмы.

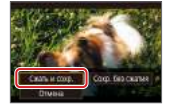

• [Сжать и сохр.]

### ✓ (U) O D (P) (P)

### Редактирование клипов видеоподборки

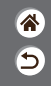

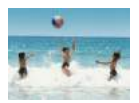

Отдельные главы (клипы), записанные в режиме 🕅, можно по мере необходимости удалять. Будьте осторожны при удалении клипов, так как их невозможно восстановить.

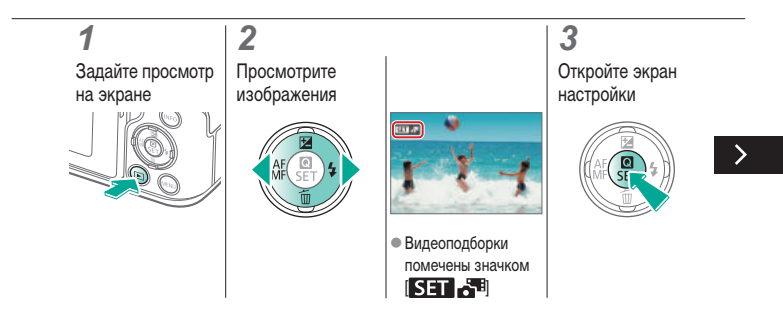

### Редактирование клипов видеоподборки

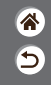

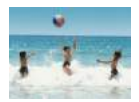

Отдельные главы (клипы), записанные в режиме 🕅, можно по мере необходимости удалять. Будьте осторожны при удалении клипов, так как их невозможно восстановить.

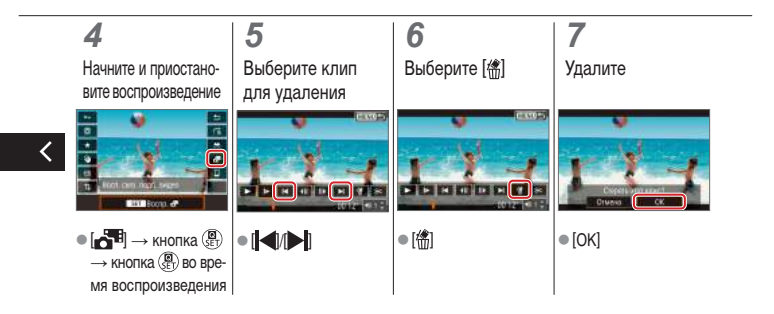

### Беспроводные функции

Wi-Fi

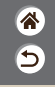

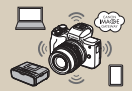

Доступные беспроводные функции

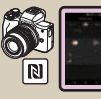

Подключение по Wi-Fi к Android-смартфонам с поддержкой NFC

| 5              | SET DK       |
|----------------|--------------|
| Іодготовка к и | спользованию |
| беспроводн     | ых функций   |

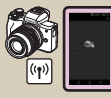

Подключение по Wi-Fi к смартфонам с помощью кнопки Wi-Fi

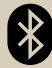

Подключение к смартфонам с поддержкой Bluetooth по Wi-Fi

## (1)(2)(2)(3)(4)(4)(4)(4)(4)(4)(4)(4)(4)(4)(4)(4)(4)(4)(4)(4)(4)(4)(4)(4)(4)(4)(4)(4)(4)(4)(4)(4)(4)(4)(4)(4)(4)(4)(4)(4)(4)(4)(4)(4)(4)(4)(4)(4)(4)(4)(4)(4)(4)(4)

### Доступные беспроводные функции

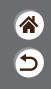

Подключение к смартфонам

С помощью специального приложения Camera Connect на смартфонах или планшетах можно дистанционно управлять камерой и просматривать хранящиеся в камере изображения по подключению Wi-Fi.

При подключении по Bluetooth<sup>\*\*</sup> и Wi-Fi можно также выполнять геопривязку изображений и использовать другие функции.

\* Технология Bluetooth с низким потреблением энергии (далее называется «Bluetooth»)

#### Подключение к компьютерам

Камерой можно дистанционно управлять с подключенного по Wi-Fi компьютера с помощью программы EOS Utility, которая используется с камерами EOS. С помощью программы Image Transfer Utility 2 можно также автоматически передавать изображения из камеры в компьютер.

#### Подключение к принтерам

По подключению Wi-Fi можно печатать изображения на принтерах с поддержкой технологии PictBridge (беспроводной ЛВС).

#### Подключение к веб-службам

Можно делиться изображениями с друзьями или членами семьи в социальной сети или с помощью фотографической веб-службы CANON iMAGE GATEWAY для клиентов после (бесплатной) регистрации в ней.

### Подготовка к использованию беспроводных функций

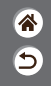

**1** Включите камеру

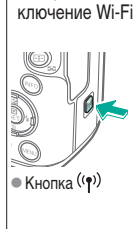

Настройте под-

2

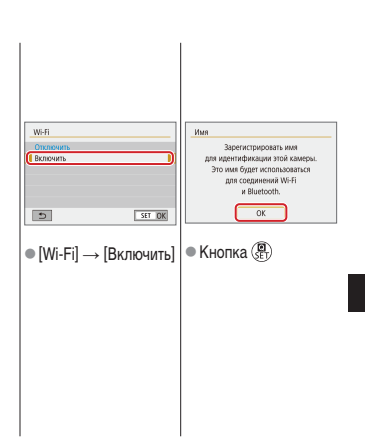

### ✓ (U) (O) (P) (P)

### Подготовка к использованию беспроводных функций

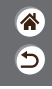

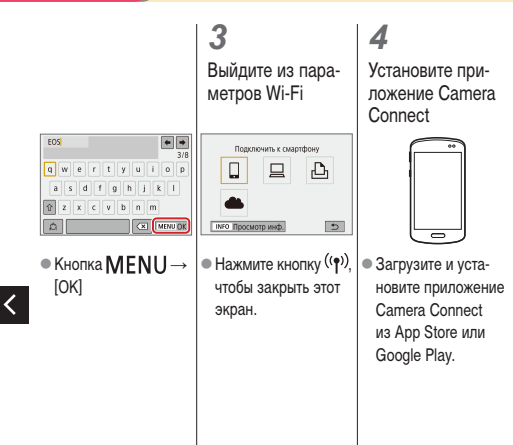

### Подключение к смартфонам с поддержкой Bluetooth no Wi-Fi

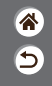

**1** Подготовьтесь

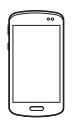

 См. раздел «Подготовка к использованию беспроводных функций» (или по завершении переходите к следующему шагу).

| 2<br>Зарегистрируйте<br>на смартфоне                                                                                                    |                                                                                                    |  |
|----------------------------------------------------------------------------------------------------|----------------------------------------------------------------------------------------------------|--|
| Superstrain dynamia     Superstrain dynamia     S | Функция Высколь     Соценской     Соценской      Соценской     Соценской     Со |  |
| [пастроики оеспро-<br>водной связи]                                                                                                    | ыцегоогл] →<br>[Смартфон] →<br>кнопка இ                                                                                                    |  |

### Подключение к смартфонам с поддержкой Bluetooth no Wi-Fi

3

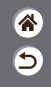

- На смартфоне включите Bluetooth и запустите приложе-
- ние Camera Connect. • Нажмите имя камеры
  - Нажмите имя камерь для регистрации.

• В iOS также нажмите [Создать пару]. жи

#### Завершите регистрацию на камере

 На экране подтверждения регистрации выберите [OK].
 На экране уведомления о регистрации нажмите кнопку (இ).

### 4

Подключитесь по Wi-Fi и используйте приложение Camera Connect

>

# ✓ (1) ○ (1) (1) (2) (2)

Подключение к смартфонам с поддержкой Bluetooth no Wi-Fi

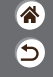

В случае Android

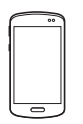

- Выберите функцию, отличную от [Удаленное управление с помощью Bluetooth].
- После подключения устройств по Wi-Fi открывается экран выбранной функции.

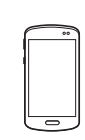

В случае iOS

- Выберите функцию, отличную от [Удаленное управление с помощью Bluetooth].
   Нажмите кнопку, отображаемую на смартфоне, чтобы скопировать пароль в соответствии с инструкциями.
- В открывшихся настройках Wi-Fi выберите идентификатор SSID камеры, к которой требуется подключиться.
- Нажмите поле пароля и вставьте пароль, чтобы установить соединение.
- Откройте экран приложения Camera Connect.

 С небольшой задержкой устанавливается подключение по Wi-Fi, и на смартфоне отображается экран для выбранной функции.

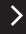

# 🗸 🛈 🖸

### Подключение к смартфонам с поддержкой Bluetooth по Wi-Fi

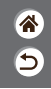

Завершите соединение

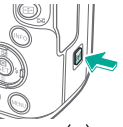

Кнопка ((р)) — [Откл., выход] → [OK]

Для повторного подключения

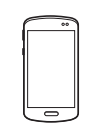

 Для повторного подключения просто нажмите требуемую операцию в приложении Camera Connect

Для отправки изображений с камеры на смартфон

 Во время просмотра
 ■ □ → кнопка () → изображений нажмите кнопку ()

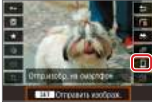

кнопка 📳

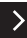

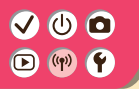

Подключение к смартфонам с поддержкой Bluetooth по Wi-Fi

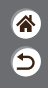

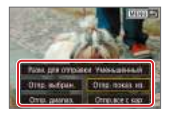

 На открывшемся экране выберите изображения и способ их отправки.

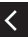

# ✓ (1) ○ (1) ○ (1)

### Подключение по Wi-Fi к Android-смартфонам с поддержкой NFC

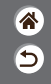

**1** Подготовьтесь

 См. раздел «Подготовка к использованию беспроводных функций» (или по завершении переходите к следующему шагу). 2 Установите соединение

- Коснитесь метками
- Запускается приложение Camera Connect, и производится автоматическое соединение устройств.

3 Установите подключение по Wi-Fi

| Подключение к этом;<br>SmartPhor | у смартфону:<br>те |
|----------------------------------|--------------------|
| Просм. изобр.                    |                    |
| В                                | се изображения     |
| INFO Просм. изобр.               |                    |
| Отмена                           | OK 🕨               |

 [OK] → кнопка ()
 На камере отображается индикатор [Wi-Fi вкл.]. Используйте Camera Connect

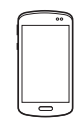

 Используйте приложение Camera
 Соппест для дистанционной съемки, просмотра изображений в камере или сохранения изображений в смартфоне.

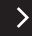

# ✓ (<sup>1</sup>) ○ (<sup>1</sup>) ○ (<sup>1</sup>)

### Подключение по Wi-Fi к Android-смартфонам с поддержкой NFC

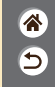

5

Завершите соединение

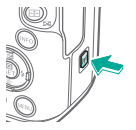

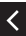

 Когда на камере не отображается экран [Wi-Fi вкл.], нажмите кнопку ((<sup>↑</sup>)) → [Откл., выход] → [OK] Для повторного подключения

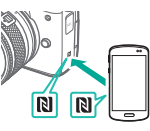

 Включите камеру и смартфон и соприкоснитесь метками
 П.

#### После соединения устройств можно использовать Camera Connect.

Для отправки изображений с камеры на смартфон

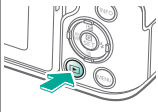

- Во время просмотра изображений нажмите кнопку ()).
- - Коснитесь метками
     Коснитесь метками

## ✓ (U) (D) (P) (P)

Подключение по Wi-Fi к Android-смартфонам с поддержкой NFC

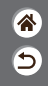

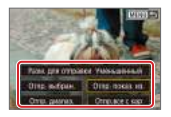

• После соединения

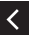

после соединения устройств нажмите кнопку ()) и на открывшемся экране выберите изображения и способ их отправки.

# ✓ (U) (D) (P) (P)

### Подключение по Wi-Fi к смартфонам с помощью кнопки Wi-Fi

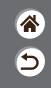

**1** Подготовьтесь

 См. раздел «Подготовка к использованию беспроводных функций» (или по завершении переходите к следующему шагу).

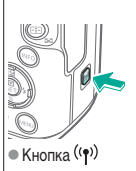

Подключитесь по Wi-Fi

2

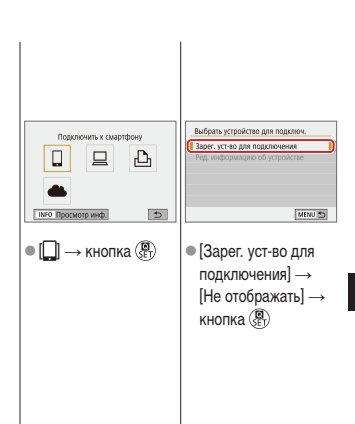

### Подключение по Wi-Fi к смартфонам с помощью кнопки Wi-Fi

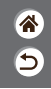

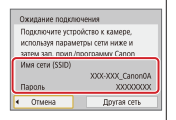

 Проверьте имя сети (SSID) и пароль.

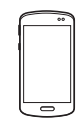

- На смартфоне найдите сети Wi-Fi и выберите сеть с именем сети (SSID) камеры.
- В смартфоне введите пароль, отображаемый на экране камеры.
   После подтверждения подключения по Wi-Fi запустите приложение Camera Connect и выберите камеру, к которой требуется подключиться.

| Подключение к эт<br>SmartP | owy ca<br>hone | лартфо  | ну:   |
|----------------------------|----------------|---------|-------|
| Просм. изобр.              |                |         |       |
|                            | Boe i          | (зобра; | кения |
| INFO Просм. изобр.         | _              |         |       |
| Отмена                     | C              | OR      | •     |

 На камере: [OK] → кнопка ()

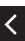

>

# ✓ (<sup>1</sup>) ○ (<sup>1</sup>) ○ (<sup>1</sup>)

### Подключение по Wi-Fi к смартфонам с помощью кнопки Wi-Fi

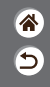

3 Завершите соединение

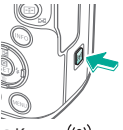

 Кнопка <sup>((</sup>¶<sup>))</sup> → [Откл., выход] → [OK] Для повторного подключения

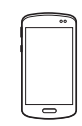

Запустите приложение Camera Connect.
 Нажмите [Руководство по быстрому подключению] и выберите камеру для подключения.

 Для подключения следуйте инструкциям из руководства. Для отправки изображений с камеры на смартфон

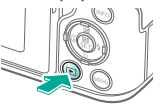

 Во время просмотра изображений нажмите кнопку ().

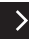

## ✓ (U) (D)(P) (P)(P) (P)(P) (P)

Подключение по Wi-Fi к смартфонам с помощью кнопки Wi-Fi

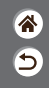

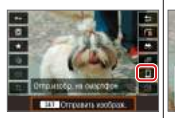

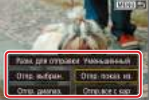

 На открывшемся экране выберите изображения и способ их отправки.

### ✓ (<sup>1</sup>)

AE

#### Другие параметры

| BUTURN BARNED      | CHANNER    |
|--------------------|------------|
| Vizasateta Dexxima | Paspeareno |
| уководство         | Разрешено  |
|                    |            |

| TRICALOH       | 44  |     |
|----------------|-----|-----|
| DIEMON .       | 11  |     |
| ELECTRONIC     | 836 |     |
| FEIGHIGH .     | 738 |     |
| TERCIMICH      | 84  | 1.1 |
| Diamani.       | 75  | 1.3 |
| COADE + Hereit |     |     |

### Настройка экранов и сообщений под уровень вашего мастерства

|    | 4                | Bapa                       | MC       | ан ф        | AMERICAN                 |           |          |     |     |
|----|------------------|----------------------------|----------|-------------|--------------------------|-----------|----------|-----|-----|
|    | 1 2              |                            |          |             |                          |           | SET U    | ю   |     |
|    |                  |                            |          |             |                          |           |          |     |     |
|    |                  |                            |          |             |                          |           |          |     |     |
|    | A810             | 0090                       | 101      |             | BKT.                     | 0         |          |     |     |
|    |                  |                            |          |             | lict.                    | н.        |          |     |     |
|    |                  |                            |          |             | 010                      |           |          |     |     |
|    |                  |                            |          |             |                          |           |          |     |     |
|    |                  |                            |          |             |                          |           |          |     |     |
|    |                  |                            |          |             |                          |           |          |     |     |
|    |                  |                            |          |             |                          |           |          | _   |     |
| то | поі              | во                         | ро       | ) T         | вер                      | ти        | ĸa.      | пь  | ыны |
| то |                  | во                         | po       | DT I        | вер                      | ти        | Ka.      | пь  | ыны |
| то | noi<br>I         | BO<br>13(                  | po<br>of | от і<br>іра | вер <sup>.</sup><br>ажеі | тиі<br>ни | ка.<br>Й | ΠĿ  | ны  |
| то | noi<br>I         | BO<br>130                  | po<br>of | от I<br>ipa | вер <sup>.</sup><br>ажеі | тиі<br>ни | ка.<br>й | пь  | ны  |
| TO |                  | BO<br>130                  |          | ipa         | вер<br>ажеі              | тиі<br>ни | ка.<br>Й | ПĿ  | ны  |
| то | ПОI<br>L         | ВО<br>130<br>Пара<br>Эреки |          | pa de       | вер<br>ажеі              | тиі<br>ни | ка.<br>Й | лF  | ны  |
| TO | ПОI<br>L         | BO<br>130<br>Пара<br>Э     |          | ipa         | вер<br>ажеі              | ни        | ка.<br>й | л E | ны  |
| TO | ПОI<br>L<br>300- | ВО<br>130<br>Пара<br>Э     |          | or I<br>ipa | вер<br>ажеі<br>вел       | ни        | ка.<br>й |     | ны  |
| TO | ПОI<br>1<br>300- | ВО<br>130<br>Пара<br>Э     |          | or I<br>ipa | Beb.                     | ни        | ка.<br>й |     | ыны |
| то | ПОI<br>1<br>300- | ВО<br>130<br>Пара<br>Э     |          | or I<br>ipa | вер<br>ажен<br>экс       | ни        | ка.<br>й |     | ыны |
| TO | ПОІ<br>І<br>300- | BO<br>131                  |          | or I<br>ipa | вер<br>же<br>вер         | ни        | ка.<br>й |     | ны  |

Использование эко-режима

#### Выбор и создание папок

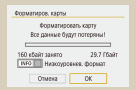

Форматирование карт памяти

| 1 MMH    |
|----------|
| 1 MMH    |
| 3 M/H    |
| () MARTE |
|          |
|          |
| PRUNI P  |
|          |

### Настройка функций экономии энергии

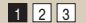

| Нумерация | Последоват. |
|-----------|-------------|
|           | Astochace   |
|           |             |
|           |             |
|           |             |
|           |             |
|           |             |

#### Изменение нумерации файлов

| Форматиров, карты |               |
|-------------------|---------------|
| Форматира         | овать карту   |
| Все данные бу     | дут потеряны! |
| 160 кбайт занято  | 29.7 Гбайт    |
| ТКРО 🖌 Назкоурс   | занка. формат |
| Отмена            | OK            |

#### Низкоуровневое форматирование

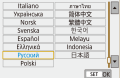

#### Изменение языка

\*

5

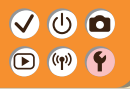

#### Другие параметры

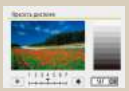

#### Настройка яркости экрана

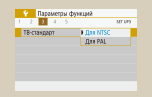

#### Изменение видеосистемы

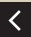

| Зтук. | подлеер | BKR.     |    |
|-------|---------|----------|----|
|       |         | KOCHITES | ъЯ |
|       |         | Orkn.    |    |

сигналов камеры

| Красные глаза | Onn  |
|---------------|------|
|               | Ext. |

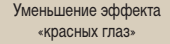

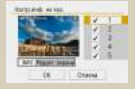

Настройка индикации информации о съемке

| 1 2 3 4 5      | SET U       |
|----------------|-------------|
| 3eyr, nogreep. | 80.         |
|                | KOCHITEOS X |
|                |             |

Отключение звуковых

сигналов

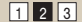

| 1 2 3 4 5      |          |      | 8 | 94000 |
|----------------|----------|------|---|-------|
|                |          | Ork. | n |       |
| Время просмот. | •        |      |   |       |
|                | 4c<br>8c |      |   |       |
|                |          |      |   |       |

### Изменение времени отображения изображения после съемки

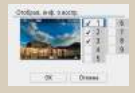

Настройка индикации информации о воспроизведении

| эправл. сенс.экр. | Стандартное                   |
|-------------------|-------------------------------|
|                   | <ul> <li>Hysciese.</li> </ul> |
|                   | 3310618940                    |
|                   |                               |
|                   |                               |
|                   |                               |
|                   |                               |

экрана

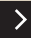

ᠳ

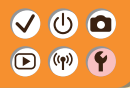

#### Другие параметры

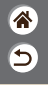

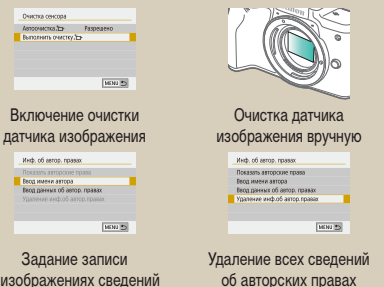

| Оброс всех настрое            | к камеры |  |  |
|-------------------------------|----------|--|--|
| Сбросить все настройки камеры |          |  |  |
| Отмена                        | OK       |  |  |

#### Восстановление настроек камеры по умолчанию

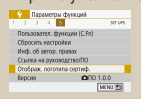

#### Проверка логотипов сертификации

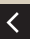

в изображениях сведений об авторских правах

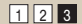

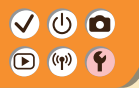

Настройка экранов и сообщений под уровень вашего мастерства

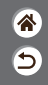

Можно настроить способ представления информации в соответствии с вашими возможностями или предпочтениями. Можно также скрыть указания, которые обычно отображаются при переключении режимов съемки или выборе пунктов настройки.

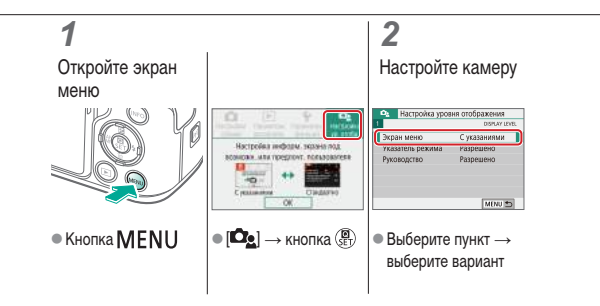

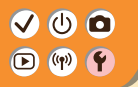

Выбор и создание папок

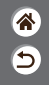

Можно выбирать или создавать папки, в которые сохраняются изображения. Новые папки можно создавать, выбирая [Создать папку] на экране выбора папки.

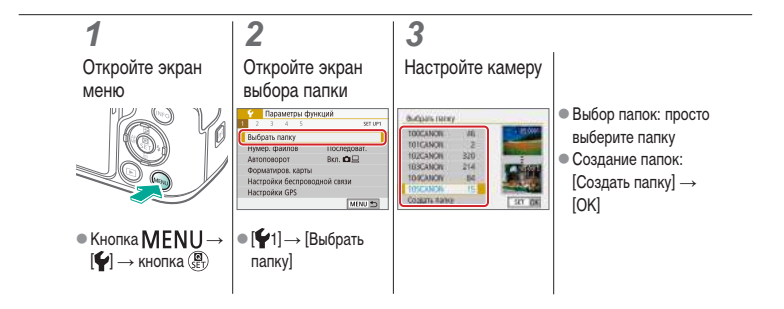

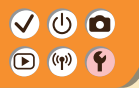

Изменение нумерации файлов

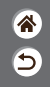

Снимки автоматически последовательно нумеруются (0001 – 9999) и сохраняются в папках, в каждой из которых может храниться до 9 999 изображений. Можно изменить способ, которым камера назначает номера файлов.

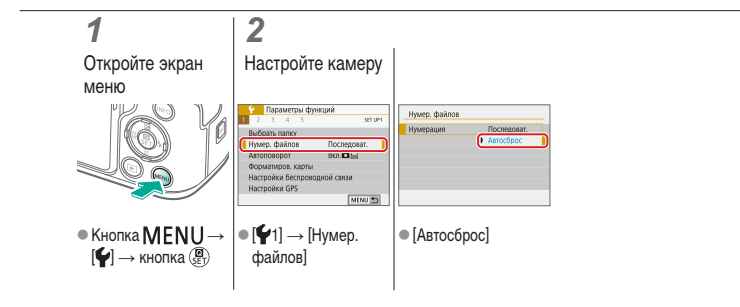

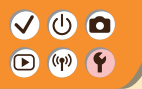

#### Автоповорот вертикальных изображений

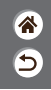

Укажите, должны ли изображения, снятые в вертикальной ориентации, автоматически поворачиваться для более крупного отображения на камере или компьютере.

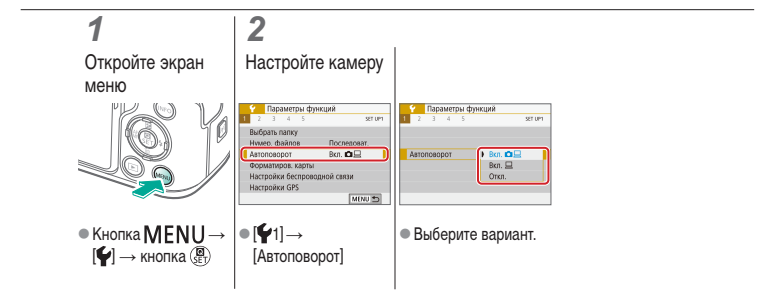

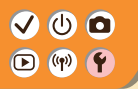

Форматирование карт памяти

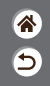

Перед использованием новой карты памяти или карты памяти, отформатированной в другом устройстве, необходимо отформатировать эту карту памяти в данной камере. При форматировании карты памяти с нее стираются все данные, и восстановить их невозможно.

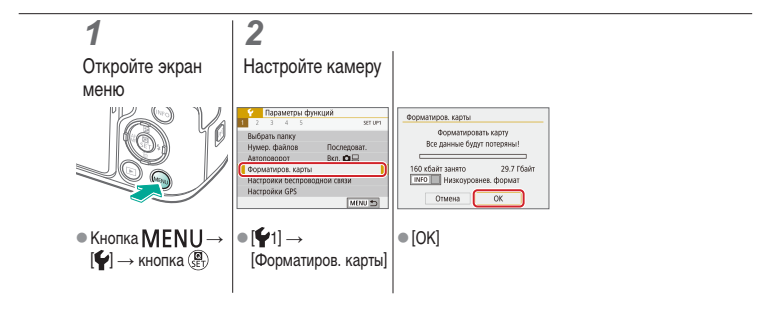

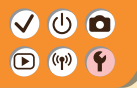

Низкоуровневое форматирование

**\*** 

Выполняйте низкоуровневое форматирование, если камера работает неправильно, замедлилось чтение изображений с карты памяти или их запись на карту памяти, снизилась скорость серийной съемки или видеосъемка внезапно останавливается. При низкоуровневом форматировании карты памяти с нее стираются все данные, и восстановить их невозможно.

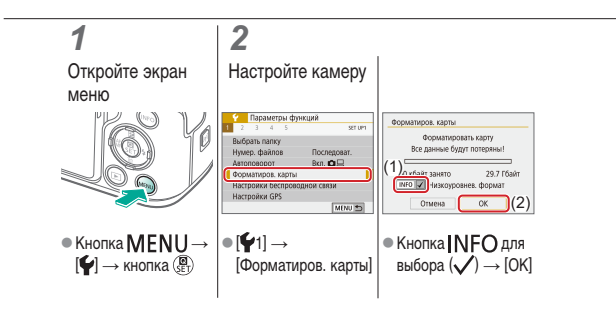

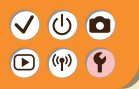

Использование эко-режима

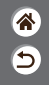

Эта функция позволяет экономить энергию аккумулятора в режиме съемки. Когда камера не используется, для экономии заряда аккумулятора экран темнеет.

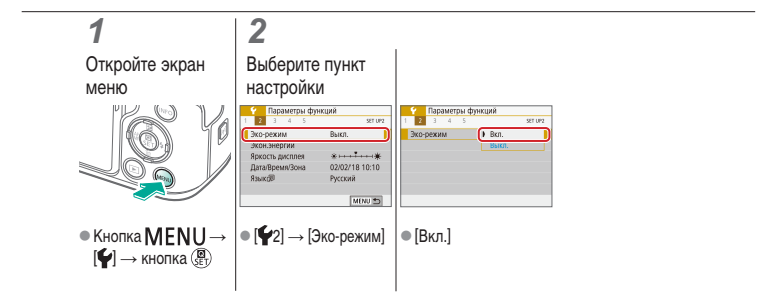

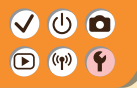

### Настройка функций экономии энергии

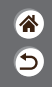

Настройте требуемую выдержку времени перед автоматическим выключением камеры, экрана и видоискателя («Автоотключение», «Дисплей Выкл.» и «Видоиск. выкл.»).

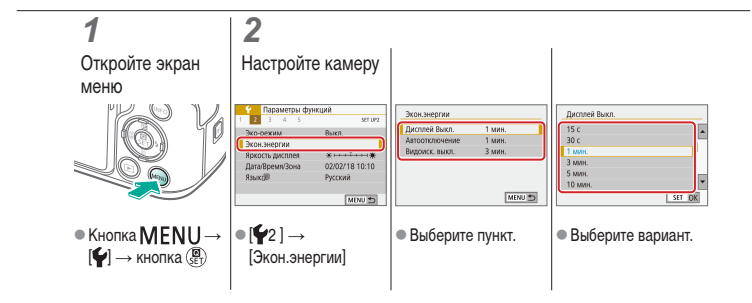

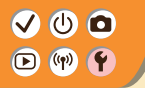

Изменение языка

Установите требуемый язык отображаемого интерфейса.

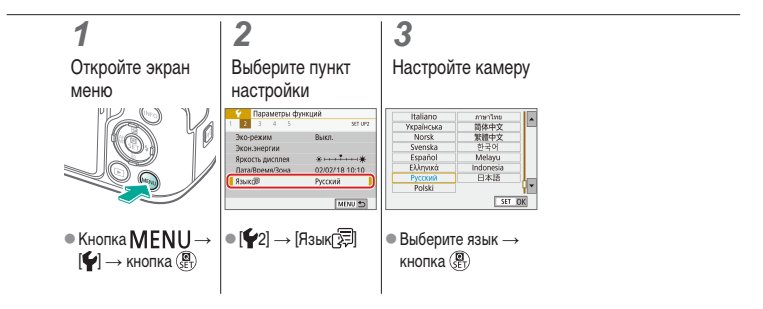

\*

5

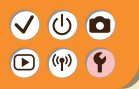

Настройка яркости экрана

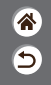

Яркость видоискателя и экрана можно настраивать раздельно. Яркость видоискателя можно задавать, когда он включен.

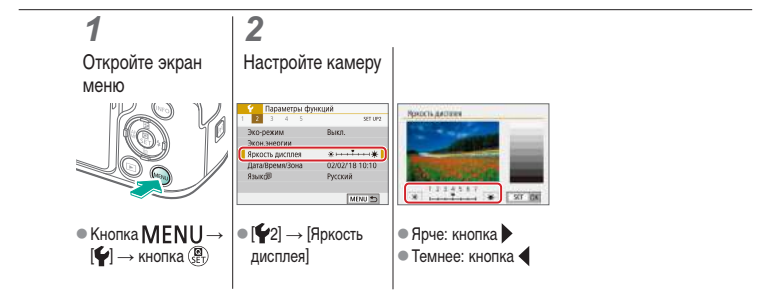

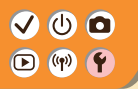

Уменьшение эффекта «красных глаз»

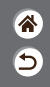

Для уменьшения эффекта «красных глаз» в условиях низкой освещенности перед срабатыванием вспышки камера может включать лампу уменьшения эффекта «красных глаз».

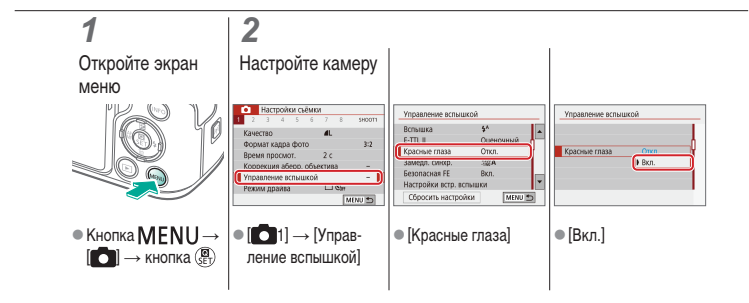
## 

## Изменение времени отображения изображения после съемки

۲ د

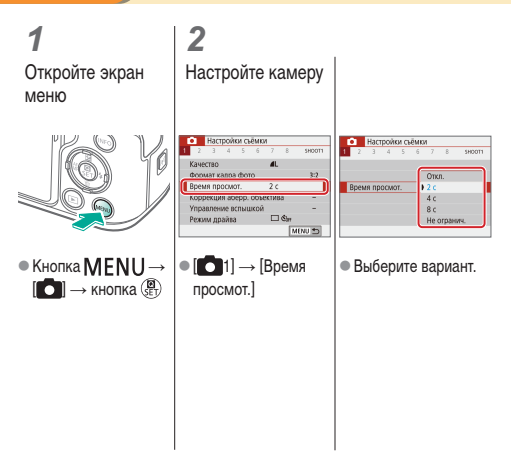

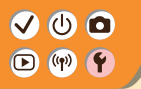

Изменение видеосистемы

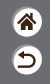

Задайте видеосистему телевизора, используемого для просмотра. Эта настройка определяет качество изображения (частоту кадров), доступное для видеозаписей.

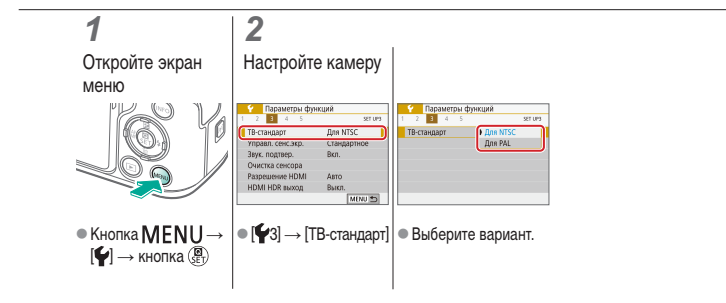

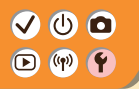

## Настройка индикации информации о съемке

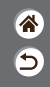

На экране съемки может отображаться сетка. Можно также выбрать тип гистограммы, отображаемой при нажатии кнопки INFO.

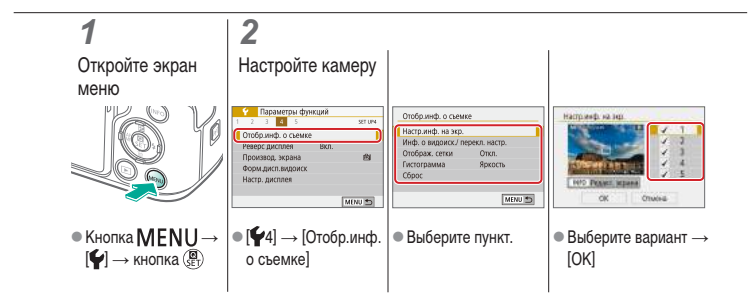

## ✓ (<sup>1</sup>)○○(<sup>1</sup>)○(<sup>1</sup>)(<sup>1</sup>)(<sup>1</sup>

Настройка индикации информации о воспроизведении

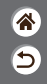

В режиме воспроизведения отображаемая информация о съемке изменяется при каждом нажатии кнопки INFO. Можно настроить отображаемую информацию.

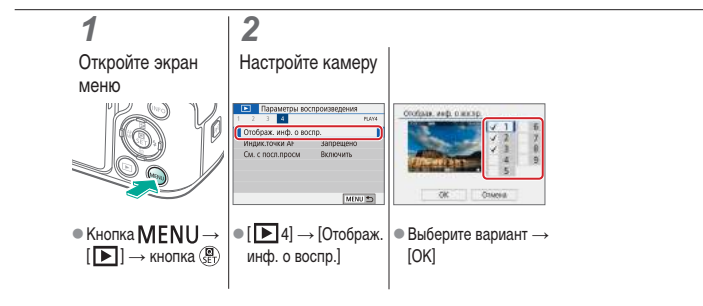

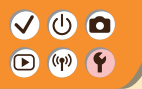

### Отключение звуковых сигналов камеры

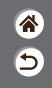

Можно отключить звуковые сигналы, подаваемые камерой при нажатии наполовину кнопки спуска затвора или при включении таймера автоспуска.

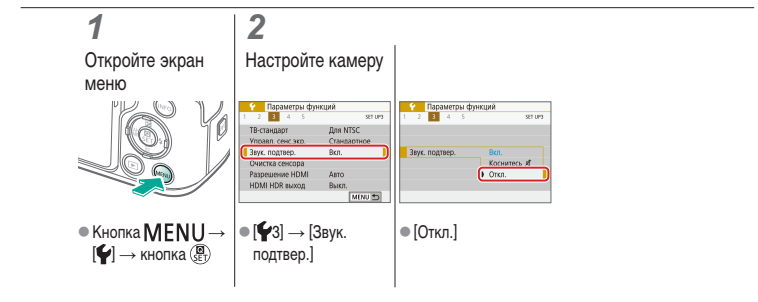

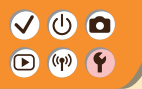

Отключение звуковых сигналов

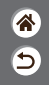

Можно отключить звуковые сигналы подтверждения, подаваемые после выполнения действий с камерой (например, нажатия кнопок или касания экрана).

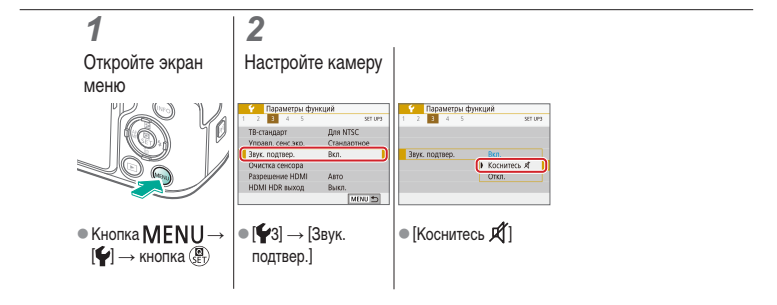

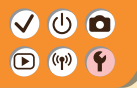

Настройка сенсорного экрана

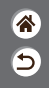

Чувствительность сенсорного экрана можно увеличить, чтобы камера реагировала на более легкие нажатия.

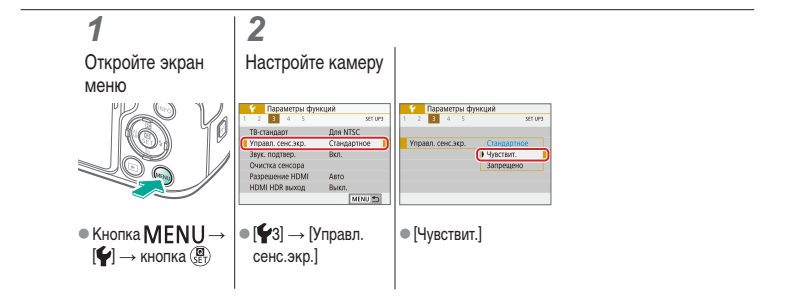

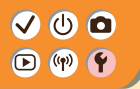

## Включение очистки датчика изображения

**\*** 

Датчик изображения автоматически очищается для удаления пыли при каждом включении или выключении камеры пользователем, а также при выключении камеры в режиме энергосбережения. Можно запускать очистку по мере необходимости.

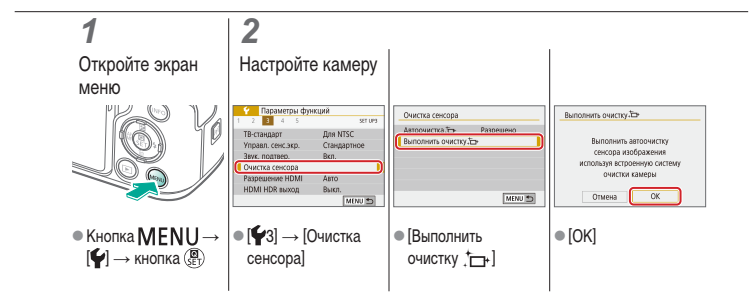

## 

## Очистка датчика изображения вручную

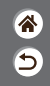

Пыль, оставшуюся после автоматической чистки, можно также удалить с помощью дополнительно приобретаемой груши или другого специального инструмента. Поверхность датчика изображения легко повреждается. Если требуется ручная чистка датчика изображения, для выполнения обслуживания рекомендуется обратиться в службу поддержки клиентов.

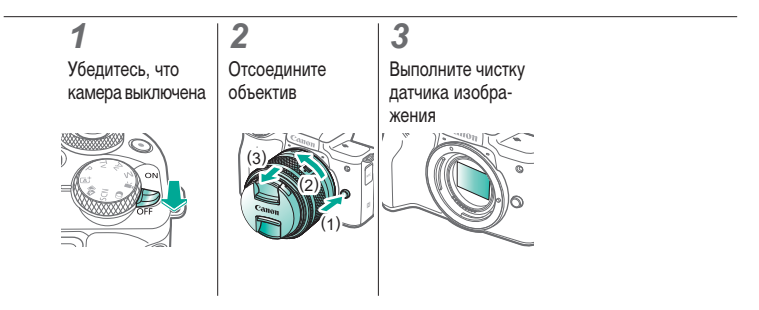

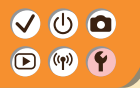

Восстановление настроек камеры по умолчанию

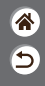

Можно восстановить настройки камеры по умолчанию в режимах **Р/Ту/Ау/М?**. Также можно сбросить пользовательские функции (кроме настроек [Назначение элементов управл.]) с помощью [Сброс всех польз.функц.(С.Fn)].

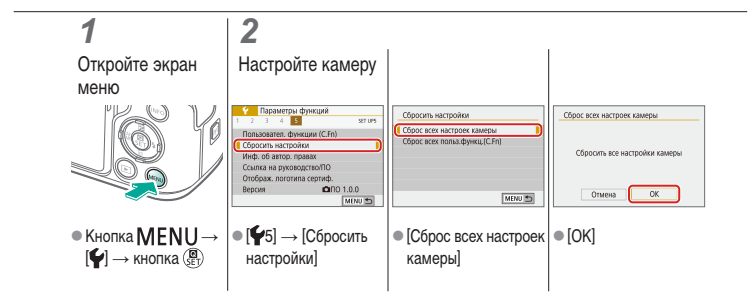

## ✓ (<sup>1</sup>)○(<sup>1</sup>)(<sup>1</sup>)</li

Задание записи в изображениях сведений об авторских правах

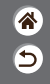

Чтобы в изображениях записывалось имя автора и сведения об авторских правах, заранее задайте эти сведения.

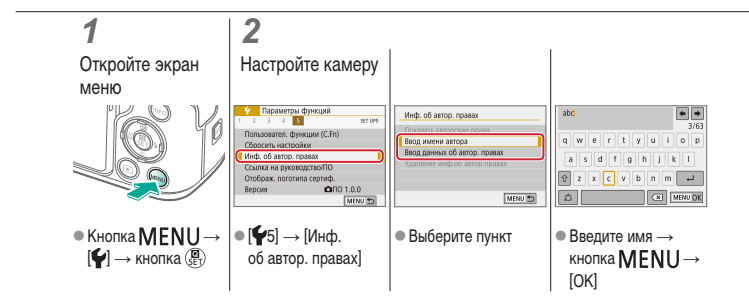

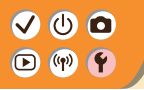

## Удаление всех сведений об авторских правах

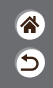

Можно одновременно удалить имя автора и сведения об авторских правах.

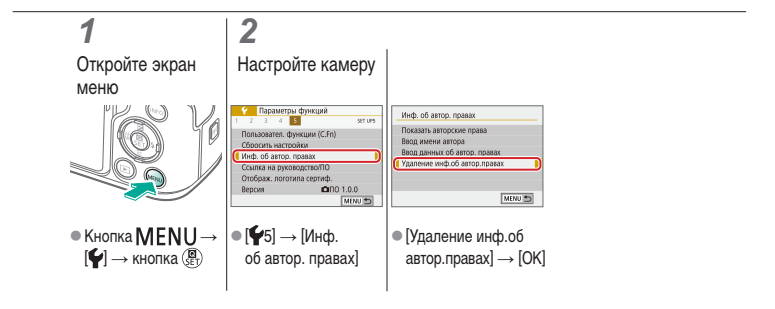

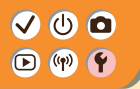

Проверка логотипов сертификации

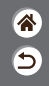

На экране можно просмотреть некоторые логотипы сертификационных требований, которым удовлетворяет камера. Остальные логотипы сертификации указаны в данном руководстве, на коробке камеры или на корпусе камеры.

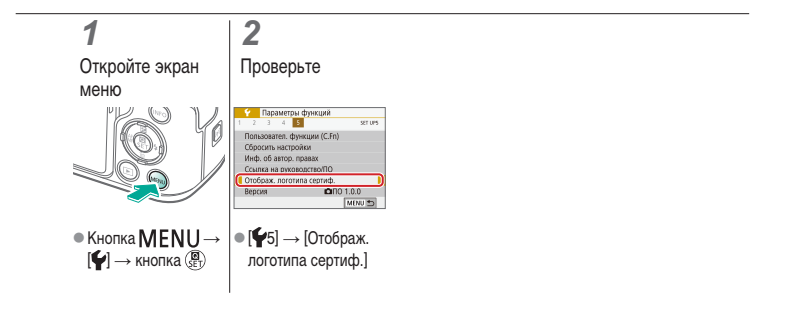

## ✓ ()

## Указатель

АF по одной точке 148 Ау (режим съемки) 171 Camera Connect 261 CANON IMAGE GATEWAY 260 HDR контрового света (режим съемки) 87, 90 HDR худож.масло (режимы съемки) 98. 102 HDR худож.рельеф (режимы съемки) 98. 102 HDR худож.станд. (режимы съемки) 98, 101 HDR худож. ярко (режим съемки) 98, 101 MF (Ручная фокусировка) 143 М (режим съемки) 172 Р (режим съемки) 113 **RAW 206** Ту (режим съемки) 170

### A

Автокоррекция яркости 119 Автоматический режим (режим съемки) 42 Автопортрет (режим съемки) 87, 88 Автоспуск Использование таймера автоспуска 203 Аккумулятор Зарядка 22 Эко-режим 284 АФ с обнаружением глаз 151 5

## Б

Баланс белого (цвет) 129 Беспроводные функции 260 Бесшумный режим (режимы съемки) 90 Брекетинг АЕ 114

# ✓ ()

## Указатель

## **%**

## В

Видео с эффектом миниатюры (режим съемки) 191 Видеофильмы Качество (количество пикселов/ частота кадров) 209 Редактирование 253. 255. 257 Воспроизведение Видеоподборки 219 Видеофильмы 217 Индексный режим 222 Поиск изображений 223 Режим перехода 225 Режим увеличения 214 Сенсорное управление 81 Слайд-шоу 216 Фотографии 213

#### Вспышка

Компенсация экспозиции при съемке со вспышкой 160 Мощность вспышки 167 Режим 159 Режим замера вспышки 166 Синхронизация вспышки 164 Фиксация FE 162 Выделение цветом MF 147

## Γ

Гибридный Авто (режим съемки) 84

### Д

Дата/Время/Зона Настройка 27 Диапазон фокусировки Ручная фокусировка 143 Длительная выдержка 174

# ✓ (1)

## Указатель

 ک ا

### Е

Еда (режим съемки) 87, 89

## 3

Зарядка 22 Защита 228, 229 Зацита изображений 228, 229 Звуковые сигналы 293, 294 Зернистый Ч/Б (режим съемки) 98 Зональная АF 148 Зумирование 43, 46 Зуми точки AF 143

### И

Избранные 231 Изменение размера изображений 245 Изображения Период отображения 289 Удаление 233, 234 Индексный режим 222 Индикатор 75 Интервальная съемка (режим съемки) 189

#### Κ

Кадрирование 242 Камера Сброс 298 Карты памяти 24 Кнопка M-Fn 53, 181 Количество пикселов (размер изображения) 205 Компенсация экспозиции при съемке со вспышкой 160 Компрессия 205 Коррекция красных глаз 241 Коррекция периферийной освещенности 136

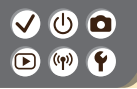

Указатель

Коррекция хроматической аберрации 136 Крупный план (режим съемки) 87, 89

## Л

Лампа 207, 288 Линии сетки 291 Лицо+Слежение 148

### М

Макросъемка 89 Меню MENU Основные операции 70 Сенсорное управление 79 Многофункциональная кнопка 53, 181 Мягкий фокус (режим съемки) 98, 100

#### Н

Названия компонентов 52 Насыщенность 125 Нумерация файлов 280

### 0

Обработка изображения RAW 250 Объектив Отключение фиксатора 33, 35 Снятие 33, 35 Установка 31, 34 Отправка изображений в смартфон 263, 268, 271 Оценка 231 Очистка (датчик изображения) 296, 297 Очистка сенсора 296 5

# ✓ () ● ● ● ● ● ● ● ● ● ● ● ● ● ● ● ● ● ● ● ● ● ● ● ● ● ● ● ● ● ● ● ● ● ● ● ● ● ● ● ● ● ● ● ● ● ● ● ● ● ● ● ● ● ● ● ● ● ● ● ● ● ● ● ● ● ● ● ● ● ● ● ● ● ● ● ● ● ● ● ● ●

## Указатель

## \* 5

## П

Пейзаж (режим съемки) 87, 88 Период отображения 289 Поворот 240 Поиск 223 Портрет (режим съемки) 87 Предотвращение появления следов пыли на изображениях 296, 297 Приоритет оттенков 120

### Ρ

Редактирование Изменение размера изображений 245 Кадрирование 242 Коррекция красных глаз 241 Режим перехода 225 Режим увеличения 214 Ремень 21 Ручная длительная выдержка 174 Ручная фокусировка 143 Ручной баланс белого 130

### С

Сброс 298 Сглаживание кожи (режим съемки) 87, 88 Слайд-шоу 216 Следящая АF 153 Спорт (режим съемки) 87, 89 Способ экспозамера 118 Стабилизация изображения 157 Стиль изображения 124, 125, 127 Съемка при касании 204 Съемка с проводкой 91 Съемка с рук ночью (режим съемки) 87, 90

# ✓ (U) □□(P) (P) (P)

## Указатель

## <u>چ</u>

## Т

Творческий помощник (режим съемки) 94 Точки AF 148

### y

Удаление 233, 234

#### Φ

Фиксатор FE 162 Фиксация AE 115 Фильтр шумов 195 Фокусировка Выделение цветом MF 147 Следящая AF 153 Точки AF 148 Формат кадра 208

#### Х

Художественные фильтры 238

#### Ц

Цвет (баланс белого) 129 Цветовая температура 133, 134

### Ч

Черно-белые изображения 98 Чувствительность ISO 116

#### Ш

Шумоподавление Высокая чувствительность ISO 138, 139 Длительная выдержка 140 Шумоподавление при высоких значениях ISO 138 Шумоподавление при длительной выдержке 140 Шумоподавление при серийной сьемке 139

## ✓ (U) ○ ○ (P) (P) (P)

## Указатель

### Э

Эко-режим 284 Экран Язык 30 Экран быстрого управления Основные операции 68 Сенсорное управление 77 Экспозиция Компенсация 113 Фиксация АЕ 115 Фиксация FE 162 Эффект Акварель (режим съемки) 98, 100 Эффект игрушечной камеры (режим съемки) 98. 101 Эффект миниатюры (режим съемки) 103 Эффект «Рыбий глаз» (режим съемки) 98. 100

## Я

Язык 30

## **\***

## 

## Меры предосторожности для беспроводных функций

- <u>چ</u>
- Для экспорта применяемых в камере товаров или технологий, на которые распространяется действие законодательства по международному обмену и международной торговле (включая вывоз за пределы Японии или демонстрацию в Японии гражданам других стран), может требоваться разрешение государственных органов Японии.
- Так как в данном изделии используются американские компоненты для шифрования, изделие подпадает под действие Правил экспортного управления США и экспорт или провоз изделия в страны, на которые распространяется действие торгового эмбарго США, запрещены.
- Обязательно запишите используемые параметры Wi-Fi.
- Настройки беспроводной связи, записанные в данное изделие, могут быть изменены или стерты в результате неправильной работы изделия, под воздействием радиоволн или статического электричества, а также в результате какого-либо происшествия или неполадки.
- Обратите внимание, что компания Canon не несет никакой ответственности за прямые или косвенные убытки либо упущенную выгоду, связанные с повреждением или исчезновением данных.
- Перед сменой владельца, утилизацией или отправкой изделия в ремонт восстановите настройки беспроводной связи по умолчанию, удалив все введенные вами настройки.
- Компания Canon не компенсирует убытки, связанные с потерей или кражей данного изделия.
- При потере или краже данного изделия компания Canon не несет ответственности за убытки или потери, связанные с несанкционированным использованием целевых устройств, зарегистрированных в данном изделии, или с несанкционированным доступом к таким устройствам.

## ✓ (U) **○** ▶ (P) **♀**

## Меры предосторожности для беспроводных функций

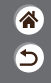

- Обязательно используйте изделие в соответствии с указаниями настоящего Руководства.
- Обязательно используйте функцию беспроводной связи этого изделия в соответствии с указаниями, приведенными в настоящем Руководстве. Компания Canon не несет ответственности за убытки или потери, если данная функция и изделие использовались способами, отличными от описанных в настоящем Руководстве.

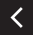

## ✓ (U) **□** ▶ (P) **Ý**

- Місrosoft и Windows являются торговыми марками или зарегистрированными торговыми марками корпорации Microsoft Corporation в США и/или других странах.
- Масіпtosh и Мас OS являются торговыми марками корпорации Apple Inc., зарегистрированными в США и других странах.
- App Store, iPhone и iPad являются торговыми марками корпорации Apple Inc.
- Логотип SDXC является торговой маркой корпорации SD-3C, LLC.
- HDMI, High-Definition Multimedia Interface и логотип HDMI являются торговыми марками корпорации HDMI Licensing, LLC.
- Wi-Fi<sup>°</sup>, Wi-Fi Alliance<sup>®</sup>, WPA<sup>™</sup>, WPA2<sup>™</sup> и Wi-Fi Protected Setup<sup>™</sup> являются торговыми марками или зарегистрированными торговыми марками альянса Wi-Fi Alliance Wi-Fi.
- Словесное описание и логотипы Bluetooth\* являются зарегистрированными торговыми марками, принадлежащими корпорации Bluetooth SIG, Inc.; компания Canon Inc. использует эти марки по лицензии. Прочие торговые марки и торговые наименования являются собственностью своих владельцев.
- N-метка является торговой маркой или зарегистрированной торговой маркой NFC Forum, Inc. в США и других странах.
- Все остальные торговые знаки являются собственностью соответствующих владельцев.
- В данном устройстве используется технология exFAT, лицензированная у корпорации Microsoft.

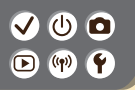

## Торговые марки и лицензирование

- 1 1 1 1
- This product is licensed under AT&T patents for the MPEG-4 standard and may be used for encoding MPEG-4 compliant video and/or decoding MPEG-4 compliant video that was encoded only (1) for a personal and non-commercial purpose or (2) by a video provider licensed under the AT&T patents to provide MPEG-4 compliant video. No license is granted or implied for any other use for MPEG-4 standard.

\* Приводится на английском языке согласно требованиям.

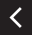

#### ✓ () ()

### Ограничение ответственности

<u>چ</u>

- Несанкционированное тиражирование данного Руководства запрещено.
- Все измерения основаны на стандартах тестирования Canon.
- Информация может быть изменена без уведомления, так же как и технические характеристики и внешний вид изделия.
- Фактический вид оборудования может несколько отличаться от показанного на иллюстрациях и примерах экрана из данного Руководства.
- Независимо от указанного выше, компания Canon не несет ответственности за любой ущерб, связанный с использованием данного продукта.

## Canon

© CANON INC. 2018